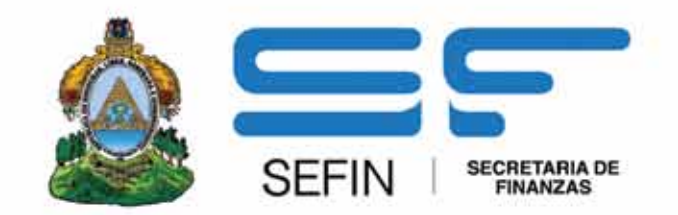

### GUÍA DE FORMULACIÓN PRESUPUESTO POR PROGRAMA

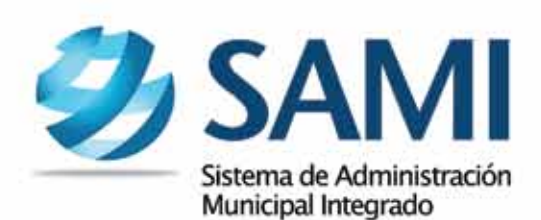

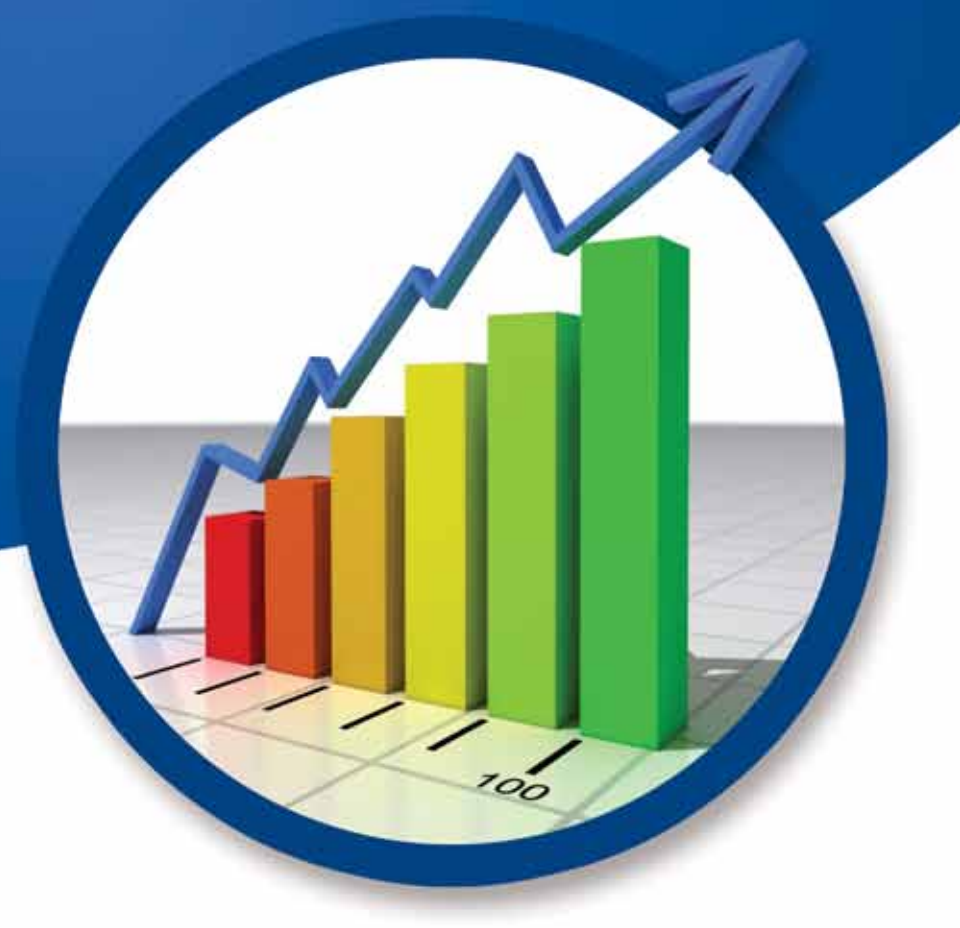

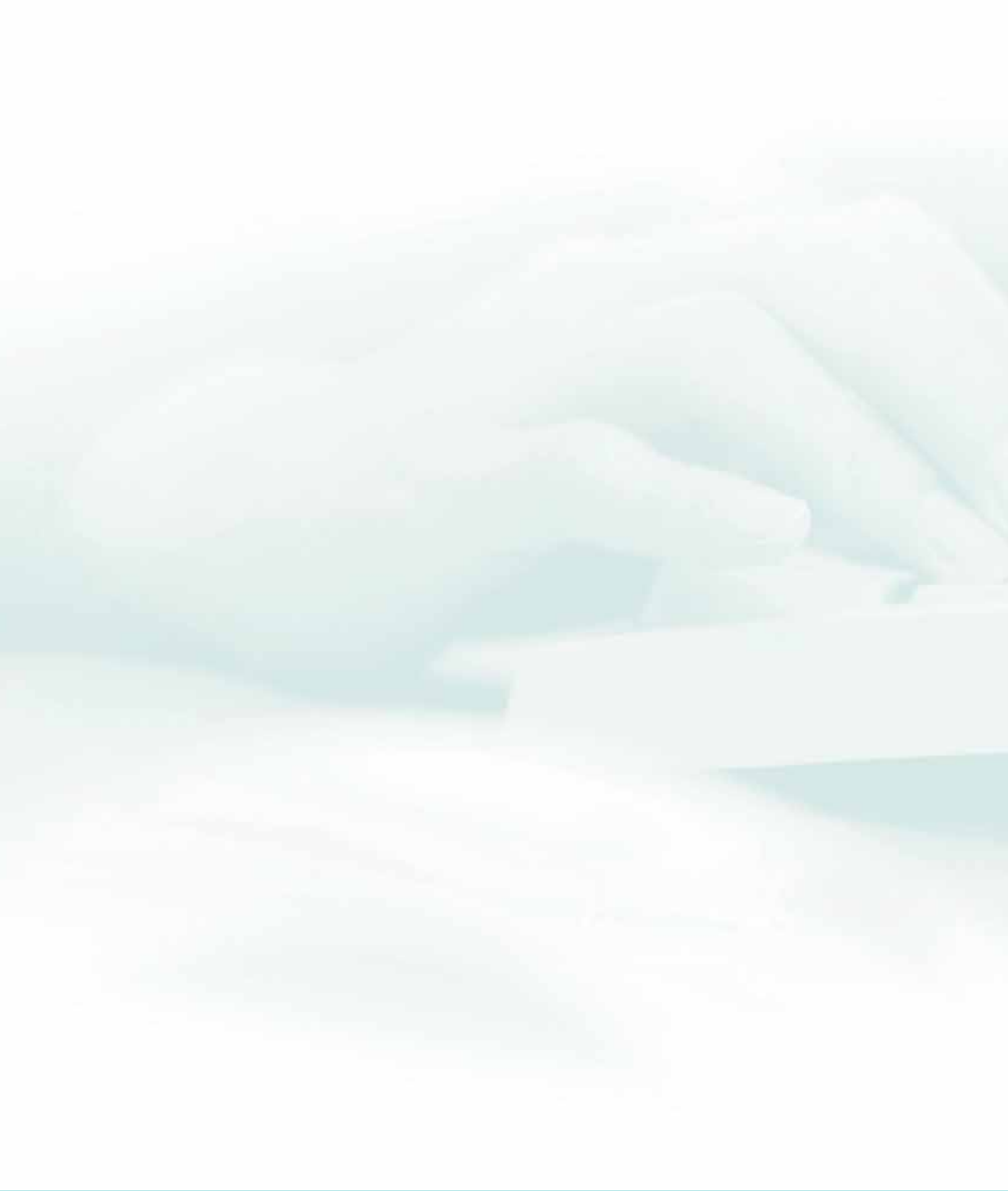

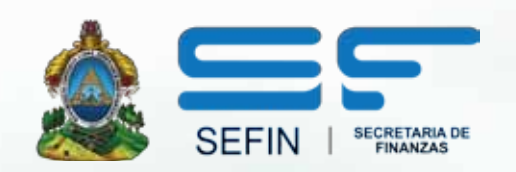

### GUÍA DE FORMULACIÓN DE PRESUPUESTO DE INGRESOS

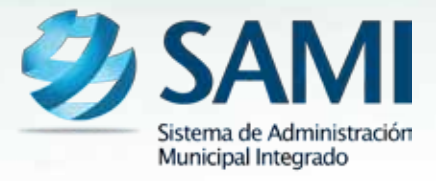

## INTRODUCCION

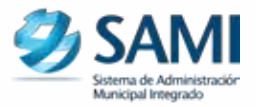

La presente Guía de Usuario para el Anteproyecto Presupuesto de Ingresos cumple la función de presentar el flujo que sigue este proceso dentro de la Herramienta Informática SAMI.

El presupuesto de ingreso esta respaldado bajo el artículo 170 de la Ley de Municipalidades donde se expresa que corresponde al Alcalde Municipal la administración general del patrimonio del municipio e invertir los ingresos o fondos disponibles en beneficio directo de la comunidad, bajo la proyección de los ingresos esperados por los impuestos, tasas y derechos.

# PRESUPUESTO DE INGRESOS

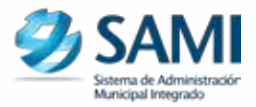

### CONCEPTO

Es aquel presupuesto que permite proyectar los ingresos que la Municipalidad va a generar en cierto periodo de tiempo. Es un plan de acción dirigido a cumplir una meta prevista, expresada en valores y términos financieros que, debe cumplirse en determinado tiempo y bajo ciertas condiciones previstas. Es un proceso a través del cual se elabora, expresa, aprueba, coordina, ejecuta y evalúa la producción pública, en función de las políticas de desarrollo, así como de los insumos reales y financieros que la misma requiere y dispone.

Es importante denotar que el anteproyecto de presupuesto de ingresos y egresos debe ser presentado a la Corporación Municipal a más tardar el 15 de Septiembre de cada año según el artículo 95 de la Ley de Municipalidades.

### FINALIDAD

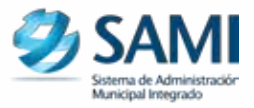

### FINALIDAD

- Proyectar los ingresos que se percibirán en un cierto periodo de tiempo.
- Coordinar todas las actividades de recaudación, para obtener ése fin.
- Asegurar la liquidez financiera de la Municipalidad.
- Establecer un control para conocer si los planes son llevados a cabo y determinar la dirección que se lleva con relación a los objetivos establecidos.

### FLUJOGRAMA

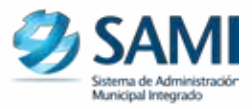

### FLUJOGRAMA DEL PROCESO PARA LA FORMULACIÓN DEL ANTE PROYECTO DEL PRESUPUESTO DE INGRESOS

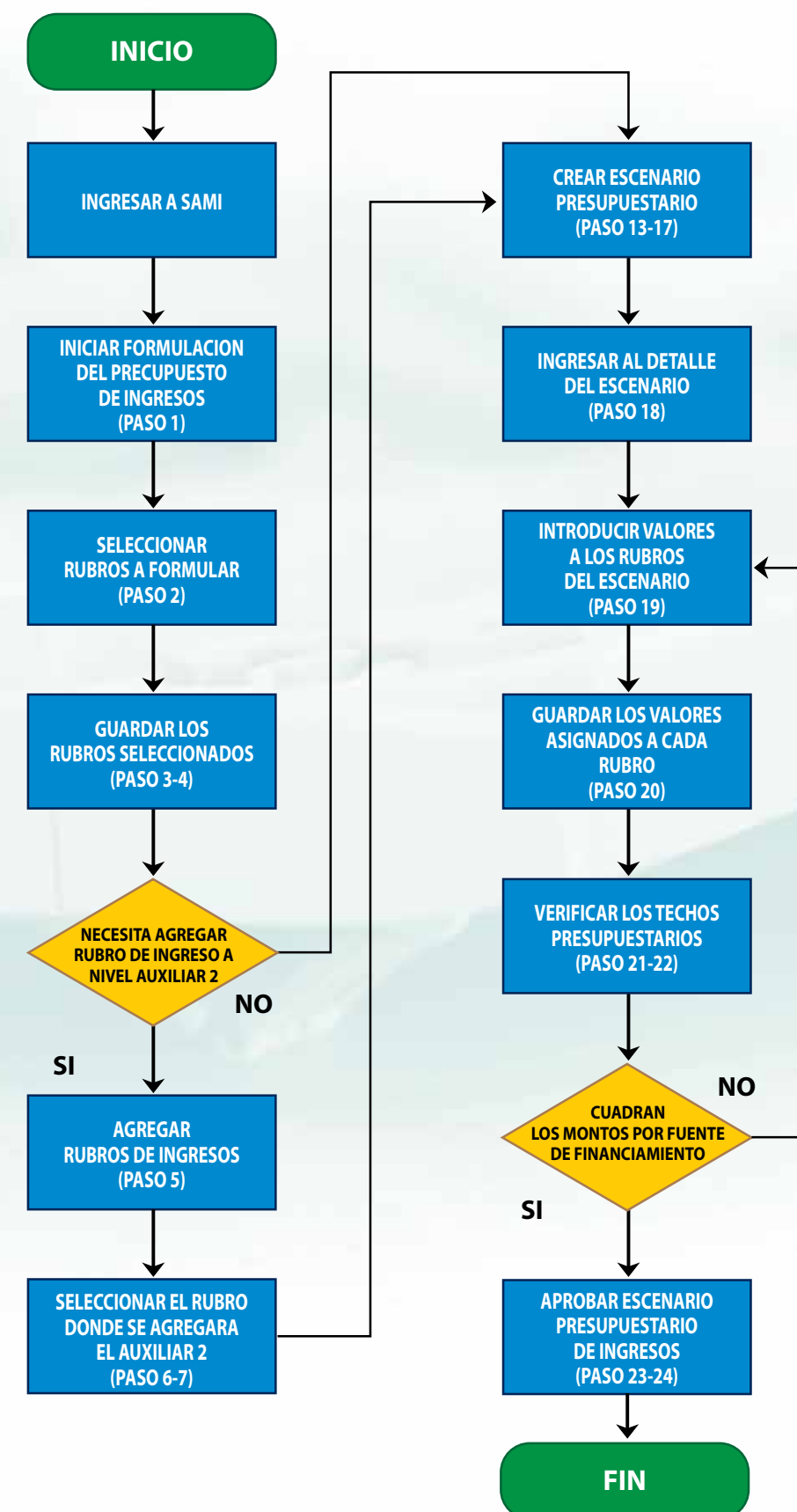

### ANTEPROYECTO PRESUPUESTO DE INGRESOS

 Para iniciar la formulación del Presupuesto de Ingresos: Gobiernos Locales - Subsistema de Motor Financiero - Formulación - Anteproyecto de Presupuesto -Ingresos - Clasificador de Rubros de Ingreso para Formulación.

| Parametrización +                  | RIVERA Ejersido 20 | 112, ACTIVO III Unidad Epicutoral TATUA | IBLA     |                                                          |  |
|------------------------------------|--------------------|-----------------------------------------|----------|----------------------------------------------------------|--|
| Subsistema de Motor Financiera 🕠   | Formulacion .      | Apertura de Formulación                 |          |                                                          |  |
| Subeistema de Gestide Financiera > | Epicucion +        | Anteproyecto de Presupuesta +           | legenes  | Clasificador de Rubros de Ingreso para Formulación       |  |
|                                    | Tesoreta +         | Proyecto de Presupuesto +               | Egress > | Agregar Rubros de Ingresos<br>Escenarios Presuduratários |  |
|                                    |                    |                                         |          |                                                          |  |
|                                    |                    |                                         |          |                                                          |  |

2. Se despliega una página en la cual se muestra el clasificador de rubros de Ingreso para el Presupuesto.

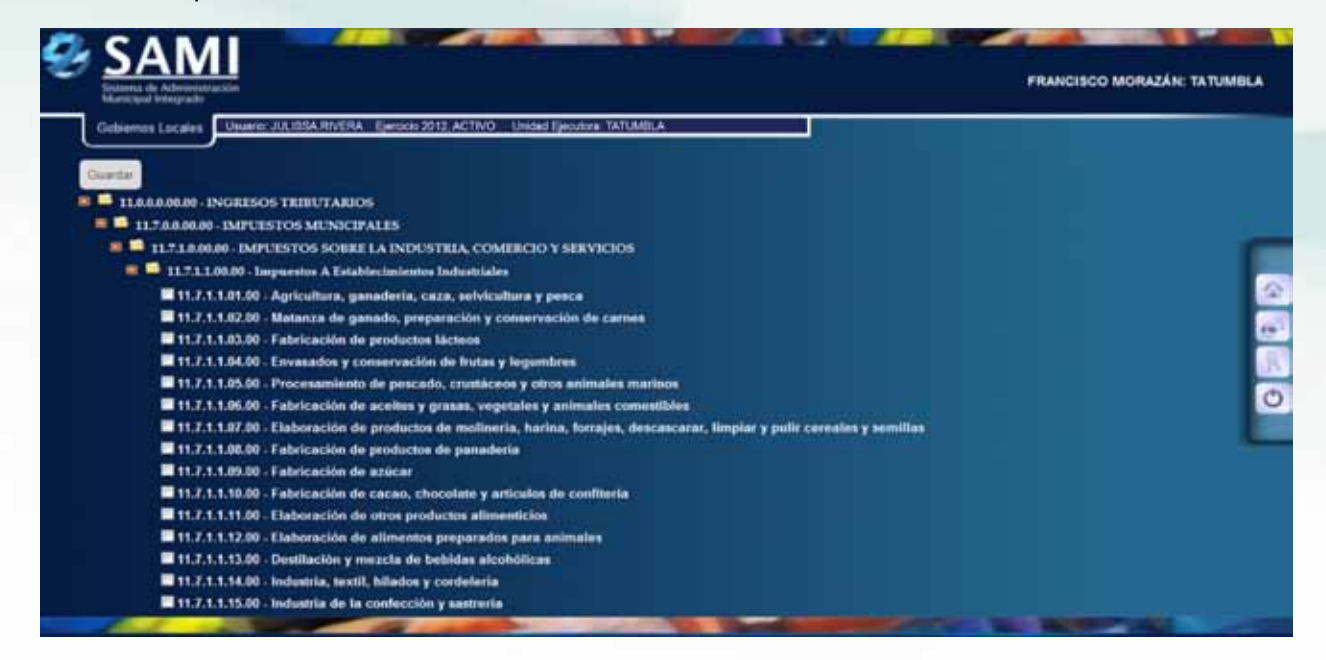

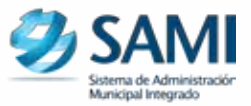

3. Se deben de seleccionar los rubros del clasificador que la municipalidad desea utilizar en su presupuesto de ingresos. Solamente se puede seleccionar a nivel de auxiliar 1 y auxiliar 2. Una vez seleccionados dar click en "Guardar".

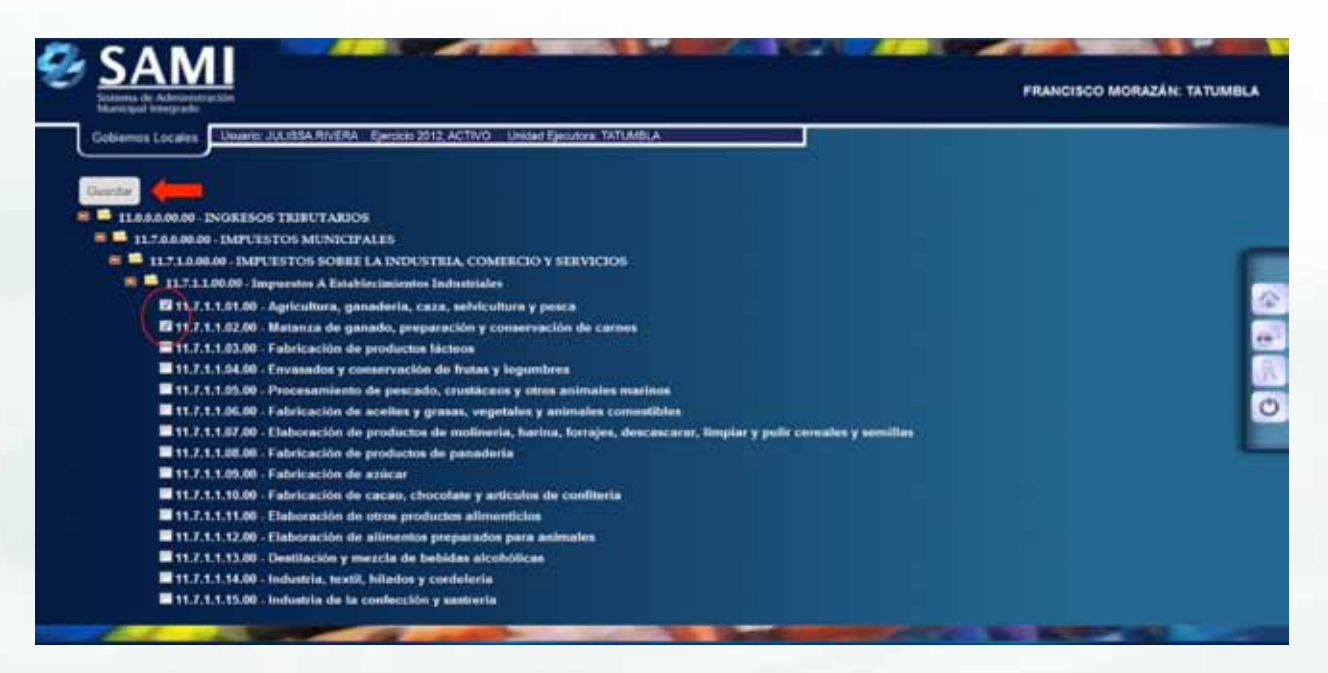

4. Se visualiza la pantalla "La operación se realizó con éxito". Hacer click en "Salir".

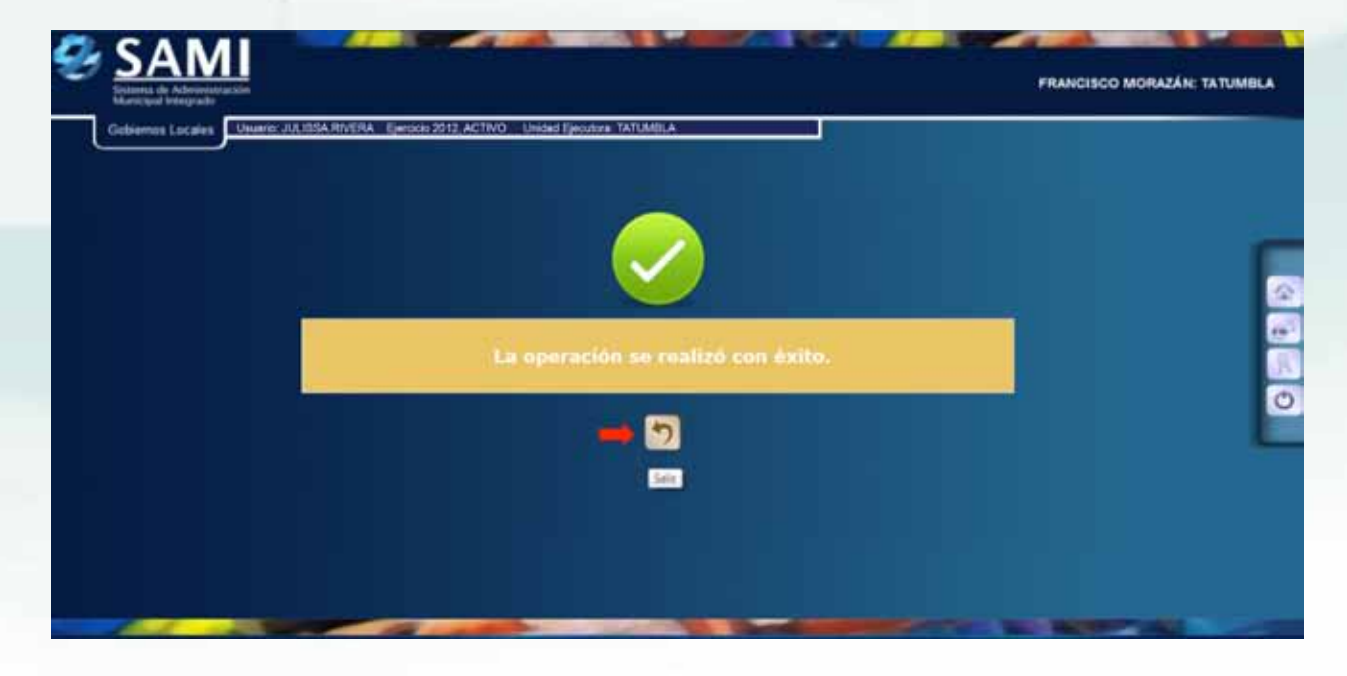

5. En el caso que la Municipalidad necesite agregar otros Rubros de Ingresos, a nivel de auxiliar 2, propios de la misma, se debe realizar el siguiente proceso:

Gobiernos Locales - Subsistema de Motor Financiero - Formulación - Anteproyecto de Presupuesto - Ingresos - Agregar Rubros de Ingresos.

| Parametrización                     | TOTERA Eperodo 20 | 12, ACTIVO Unidad Egioutoral TATUK | 9.A                      |                                                    |
|-------------------------------------|-------------------|------------------------------------|--------------------------|----------------------------------------------------|
| Subsistema de Motor Financiero      | Formulacion >     | Apertura de Formulación            |                          |                                                    |
| Subsistema de Gestión Financiera », | Eprescien: +      | Anteproyecto de Presupuesto y      | legenos 🕠                | Clasificador de Rubros de Ingreso para Formulación |
|                                     | Tesorena +        | Proyecto de Presupuesto.           | Egenes •                 | Agregal Rubros de Ingresos                         |
|                                     | Pressponsta a     |                                    | Aprobacilin Antegroyecto | Escenarios Presupuestarias                         |
|                                     |                   |                                    |                          |                                                    |
|                                     |                   |                                    |                          |                                                    |
|                                     |                   |                                    |                          |                                                    |

6. Se despliega a la izquierda de la pantalla una lista con los Clasificadores de Ingreso previamente escogidos.

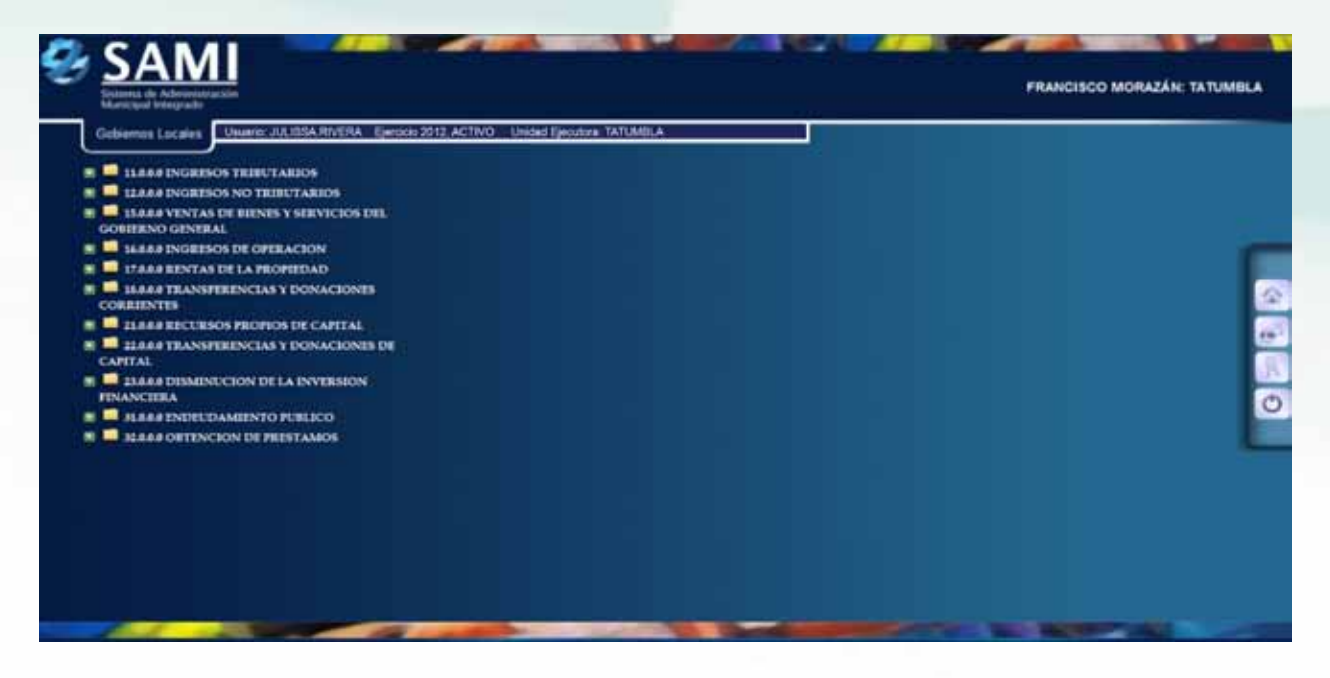

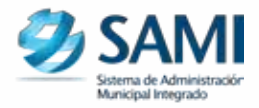

7. Hacer click en los signos más "(+)", para observar la estructura.

| Marrison to Approximate and the second second |  |
|----------------------------------------------------------------------------------------------------|--|
| Gobiernos Locales Usuario: JUJIBA RIVERA Ejercicio 2012, ACTIVO Unidad Ejecutora: TATUMBLA                                                                                                    |  |
| 1444 INGRESOS TRIBUTARIOS                                                                                                    |  |
| S — 11.7.8.4 IMPUESTOS MUNICIPALES                                                                                                    |  |
| S II.1.1.8 IMPUESTOS SOBRE LA<br>INDUSTRIA, COMPREIO Y SERVICIOS                                                                                                    |  |
| B in 1.2.2.6 IMPLESTO SOBRE BEINES<br>INMUTELES                                                                                                    |  |
| ILTJA IMPLETTO SOBRE INGRESOS     PERSONALES                                                                                                    |  |
| IL248 IMPUENTOS SOBRE     EXTRACCION O EXPLOTACIÓN DE     EECURISOS                                                                                                    |  |
| E 21.7A8 IMPUESTO PECUARIO                                                                                                    |  |
| 11.7.994 INPUESTOS MUNICIPALES<br>VARIOS                                                                                                    |  |
| 12888 INGRESOS NO TRIBUTARIOS                                                                                                    |  |
| R II. 12.3.0.0 NO TRIBUTARIOS MUNICIPALES                                                                                                    |  |
| 🗉 🖵 115.1.0 TASAS                                                                                                    |  |
| II II 12520 DERECTION MUNICIPALES                                                                                                    |  |
| B 11.5.3.6 CONTRIBUCIONES FOR<br>MEJORAS                                                                                                    |  |
| 🕷 📫 123.40 MULTAS MUNICIPALES                                                                                                    |  |
| 12440 OTROS NO TRIBUTARIOS                                                                                                    |  |

8. Al seleccionar el tipo de rubro donde se desea agregar un auxiliar se despliega la siguiente tabla, el cual permitirá crear los auxiliares 2. Seleccionar el auxiliar 1, bajo el cual se desea agregar otro nivel de auxiliar 2. Dar click en "Crear".

| dames de ActivitationSin<br>anaquid Integrado                                                                                                    |                   |                |                                                                                                    |                                                                                                    |                    | PRANCISC      | D MORAZAN: TAT                                   |
|----------------------------------------------------------------------------------------------------|-------------------|----------------|----------------------------------------------------------------------------------------------------|----------------------------------------------------------------------------------------------------|--------------------|---------------|--------------------------------------------------|
| bierros Locales Usuario JULIOSA RIVERA - Ejercio                                                                                                    | 10 2012, A        | CTIVO Unide    | d Ejecutora TA                                                                                                    | TUMILA                                                                                                    |                    |               |                                                  |
|                                                                                                    |                   |                |                                                                                                    |                                                                                                    |                    |               |                                                  |
| E 11748 IMPUESTOS MUNICIPALES                                                                                                    | Robro             | de ingranos 1  | 11.7.1.1                                                                                                    |                                                                                                    |                    |               |                                                  |
| E ILT.LO INDUTITOS SOBRELA                                                                                                    | Ownerig           | ción 1         | Inguestos a E                                                                                                    | statificcinilentus Industriales                                                                                                    |                    |               |                                                  |
| INDUSTRIA, COMERCIO Y SERVICIOS                                                                                                    | 1.04.14           |                | Me                                                                                                    | nu de Opciones - Subsistema de Moto                                                                                                    | r financiero       | Transfer U.S. |                                                  |
| Industriales                                                                                                    | Earns             | dacion - Ante  | oproyecto de                                                                                                    | Presapuesto - Ingresos - Agregar Rubros de In                                                                                                    | ignesits - Auxilia | res de Habres | de Ingresos                                      |
| 🕿 🚅 11.7.1.3 Inquestos A Establecimientos 💡                                                                                                    |                   |                |                                                                                                    |                                                                                                    |                    |               | Y                                                |
| Constitute                                                                                                    | Manhors           | 10 - 0         | and the second second sec |                                                                                                    | Desc               | CREAR         |                                                  |
| De Servicion                                                                                                    |                   | (14, 151 ease  |                                                                                                    |                                                                                                    |                    |               | - Deside                                         |
| R 📮 11.7.1.0 IMPUESTO SOBRE BRINES                                                                                                    | 1.56.4            | Autor 1.2      | Autol 2                                                                                                    | Descripcion                                                                                                    | C. Restriction 2   | Impitable 0   | Especifica =                                     |
| TAMETER PS                                                                                                    | 1000              | 81             | 40                                                                                                    | Aptointes, paradella, sata selécultes y pesca                                                                                                    |                    |               | 15-213-21                                        |
| PERSONALES                                                                                                    | 0                 | 92             | 00                                                                                                    | Matanza de ganado, preparación y conservación de                                                                                                    |                    |               | 15-013-01                                        |
|                                                                                                    | The second second | 188-11         | 10011                                                                                                    | Fabrics in catalon                                                                                                    | 1                  | 10            | 15-212-21                                        |
| = 11.7.4.0 IMPUESTOS SOBRE                                                                                                    |                   |                |                                                                                                    |                                                                                                    |                    | and stated as |                                                  |
| E II 11.7.4.0 IMPUESTOS SOBRE<br>EXTRACCION O EXPLOTACION DE<br>RECUESOS                                                                                                    | - 0               | 29             | 86                                                                                                    | Asertaderos y ceptiladoras                                                                                                    |                    |               | 15-013-01                                        |
| B 31.744 IMPUESTOS SOBRE<br>EXTRACCION O EXPLOTACION DE<br>RECURSOS     B 11.754 IMPUESTO PECUARIO                                                                                                    | 0                 | 20             | 80                                                                                                    | Asertaderos y capitadoras<br>Fatercactón de aconse y plaquícidas                                                                                                    |                    |               | 15-013-01                                        |
| 31.7.42 IMPUESTOS SOBRE<br>EXTRACCION O EXPLOTACION DE<br>ERCUESOS     31.7.42 IMPUESTO PECUARIO     41.7.942 IMPUESTOS MUNICIPALES<br>VARIOS                                                                             | 0                 | 20<br>20<br>21 | 40<br>90<br>90                                                                                                    | Asentadaros y capitadoras<br>Fetencación de jáceses y staguistas<br>Citarza de cerdos y parqueitzas                                                                                            |                    |               | 15-013-01                                        |
| 11.7.42 IMPUESTOS SOBRE<br>EXTRACCION O EXPLOTACION DE<br>ERCUESOS      11.7.92 IMPUESTO PECUARIO      11.7.92 IMPUESTOS MUNICIPALES<br>VARIOS      12.8.22 ENGERSOS NO TRIBUTARIOS                                       | 000               | 20<br>20<br>20 | 80<br>90<br>80<br>80                                                                                                    | Apertadoros y capitladoros<br>Patencación de abores y plaquicidae<br>Celarza de cendos y parqueitzas<br>Recargos generados por altado en el bago del                                           |                    |               | 15-013-01<br>15-013-01<br>15-013-01              |
| 11.7.42 IMPUESTOS SOBRE<br>EXTRACCION O EXPLOTACION DE<br>ENCLESSOS      11.7.42 IMPUESTOS MUNICIPALES<br>VARIOS     11.7.42 IMPUESTOS MUNICIPALES     12.842 INGERSOS NO TELEUTARIOS      13.842 INGERSOS NO TELEUTARIOS | 0000              | N<br>20<br>20  | 80<br>80<br>80                                                                                                    | Asertadoroa y capitladoraa<br>Pateriación de aborea y plaquicidae<br>Orlarza de centro y parqueitzas<br>Recargos generados por altado en el pago del<br>Importo a establicitmiente industriale |                    |               | 15-013-01<br>15-013-01<br>15-013-01<br>15-013-01 |

9. Se despliega la pantalla "Grabar Rubro de Ingresos".

| Arroupul Interpretor<br>objernus Locales Usuario JULISSA RIVERA Ejercicio 2012 | ACTIVO Unidad Ejecut  | VA TATUMBLA             |              |   |
|--------------------------------------------------------------------------------|-----------------------|-------------------------|--------------|---|
|                                                                                | -                     |                         |              |   |
| ILTAR IMPUESTOS MUNICIPALES                                                    |                       |                         |              |   |
| ILT LA IMPUESTOS SOBRE LA<br>INDUSTRIA, COMPREIO Y SERVICIOS                   |                       |                         | de ingrésus  | _ |
| III III III Impositos A Istablecimientes<br>Industriales                       | Rocurso Padro         | Assessment and Opinion- |              |   |
| 11.7.1.2 Imprestos A Intablecimientos     Comenciales                          | Austar2               |                         |              |   |
| H 📫 11.7.1.3 Imprestos A Establecimientos                                      | Descripciós           |                         |              |   |
| De Servicios                                                                   | Fuerthe<br>Especifica | - Salassona una Opplan- | (a)          |   |
| INCIDENTS INFORMATION SOURCEMENTS                                              | Unstad Ejecutora      | -beleasers are Option-  | ( <b>•</b> ) |   |
| PERSONALES                                                                     | Restriction           | 5                       |              |   |
| EXTRACCION O EXPLOTACION DE<br>EXTRACCION O EXPLOTACION DE                     |                       |                         |              | 5 |
| ILTAR IMPUESTO PECUARIO                                                        |                       |                         |              |   |
| VARIOS                                                                         |                       |                         |              |   |
| LASS INGRESOS NO TELEUTADOS                                                    |                       |                         |              |   |
| 12 12 12 144 NO TRIBUTARIOS MUNICIPALES                                        |                       |                         |              |   |

10. Seleccionar el recurso padre e introducir la información solicitada. Dar click en "Crear".

| biernes Locales Usuario: JULIDSA RIVERA Ejectico 2012, AC                   | TWO Unided Ejecute          | za TATUMILA                           |   |       |
|-----------------------------------------------------------------------------|-----------------------------|---------------------------------------|---|-------|
|                                                                             |                             |                                       |   |       |
| E ILTAR IMPUISTOS MUNICIPALIS                                               |                             | Contract Richard de la contract       |   |       |
| INDUSTRIA, COMERCIO Y SERVICIOS                                             |                             | Gradat Rutro de ingreso               |   |       |
| Industriales                                                                | Becaras Padra               | 13.02 Februa de pecado                |   |       |
| <ul> <li>11.7.1.2 Imprestos A Talablesimientos e<br/>Comenciales</li> </ul> | Auxiliar2                   | 81                                    |   |       |
| 🕷 📫 11.7.1.3 Impossion A Infablecimientos                                   | Descriptives                | Calcade para Tens                     |   |       |
| De Servicios                                                                | Expecifica                  | 18-213-01 Fondos Propisa Municipiatea |   |       |
| INMUTALES                                                                   | United Ejecatore            | TATUNELA                              |   |       |
| PERSONALES                                                                  | Restrictiva .<br>Impetative | 10<br>97                              |   |       |
| ILTAA IMPUESTOS SOBRE     ENTRACCION O EXPLOTACIÓN DE     RECURSOS          |                             |                                       | - | 🔶 🖬 🔊 |
| E ILT.S. & IMPUTSTO PECUARIO                                                |                             |                                       |   | Count |
| VALIOS                                                                      |                             |                                       |   |       |
| 12.84.8 INGRESOS NO TRIBUTARIOS                                             |                             |                                       |   |       |

- El campo IMPUTABLE es sumable presupuestariamente a un rubro determinado, se integra por los auxiliares 2.
- El campo RESTRICTIVO es lo provisionado por uno o más rubros con auxiliar 2.

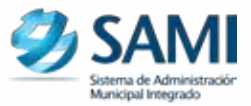

11. Se visualiza pantalla con el mensaje: "La operación se realizó con éxito". Hacer click en "Salir".

| SAMI              |                                                                     | FRANCISCO MORAZÁN: TATUMBLA |
|-------------------|---------------------------------------------------------------------|-----------------------------|
| Gobiernus Locaies | c: JULIBSA.RIVERA Ejersicio 2012, ACTIVO Unidad Ejecutora, TATUMBLA |                             |
|                   |                                                                     |                             |
|                   | La operación se realizó con éxito.                                  |                             |
|                   |                                                                     |                             |
|                   |                                                                     |                             |
|                   |                                                                     |                             |

12. De la siguiente forma se observa la pantalla una vez ingresado el o los auxiliares 2. Fin de este proceso.

| estimită de Aderiviatura SIA<br>Aurocipul Integrado |            |                |                |                                                                                          |                 |                                                                                                    | RANCISCO MORAZÁN: 1                                                                                              |
|-----------------------------------------------------|------------|----------------|----------------|------------------------------------------------------------------------------------------|-----------------|----------------------------------------------------------------------------------------------------|----------------------------------------------------------------------------------------------------|
| obierros Locales Usuario JULIOSA RIVERA Eje         | rcicio 201 | 2, ACTINO      | Inided Ejecuto | ra TATUMILA                                                                              |                 |                                                                                                    |                                                                                                    |
| E - 11848 INGRESOS TRIBUTARIOS                      |            |                |                |                                                                                          |                 |                                                                                                    |                                                                                                    |
| E CARAN INGRESOS NO TRIBUTARIOS                     | Rubro      | de Ingrance    | 11.7.1.1       |                                                                                          |                 |                                                                                                    |                                                                                                    |
| CONTRACTOR OF STREET                                | Destri     | pción          | bequireston a  | Establiscimientos industriates                                                           |                 |                                                                                                    |                                                                                                    |
| INGRESOS DE OPERACIÓN                               | Contr      | as an order    | M              | enu de Opciones - Subsistema de Motr                                                     | or Einanciero   | ine mun                                                                                                    | and the second second second second second second second second second second second second second second second |
| E TARA BENTAS DE LA PROPIEDAD                       | Turne      | ulación - Anti | oprovecto de   | e Presupuesto - Ingresos - Agregar Rubrus de b                                           | agresos - April | lates de Rahes                                                                                                  | es de lagressie                                                                                                  |
| E 📮 IAAAA TRANSPERINCIAS Y DONACIONES<br>CORREINTES |            |                |                |                                                                                          |                 |                                                                                                    |                                                                                                    |
| E 21.84.8 EPCUESOS PROPIOS DE CANTAL                | Manag      | f 10 + est     | adas.          | De                                                                                       | icar            | in the second second second second second second second second second second second second second second second |                                                                                                    |
| E CAPITAL                                           | 54.4       | Autorit 2      | Anital 2       | Description 1                                                                            | Restrictive 2   | Imputable 2                                                                                                    | Poetle =                                                                                                    |
| E BARREDESKINUCION DE LA INVERSION<br>FINANCIERA    | 100        | 01             | 109            | Agrenitura, ganaderia, caza, seleinatura o pesca                                         | 1.1             |                                                                                                    | 15-013-01 *                                                                                                    |
| E SIAAA ENDEUDAMIENTO PUBLICO                       | - 6        | 02             | 100            | Ratanza de ganado, preparando y consensación da                                          |                 |                                                                                                    | 15-013-01                                                                                                    |
| E - SLAGE OFTENCION DE PRESTAMOS                    | 100        | 16             | -              | Faterca de calcude                                                                       |                 |                                                                                                    | 15-013-01                                                                                                    |
|                                                     | -          | 18             | - 11           | Cattado para Tente                                                                       | 2.5             |                                                                                                    | 15-013-01                                                                                                    |
|                                                     | 100        | 25             | -              | Apartalitras ; regulaciticas                                                             |                 |                                                                                                    | 15-013-01                                                                                                    |
|                                                     | 101        | -              | 100.           | Fabricación de abonce y proposidan                                                       | 0               | 10                                                                                                    | 15-013-01                                                                                                    |
|                                                     | 1.01       | 35             | -              | Critarcia da candos y portuenizas                                                        |                 |                                                                                                    | 15-013-01                                                                                                    |
|                                                     | 0          | 96             | 88             | Recargos generados per altesa en el pago del<br>impuesto a establecimientos industriales | : <b>D</b> :    | E                                                                                                    | 15-013-01                                                                                                    |
|                                                     |            |                |                |                                                                                          |                 |                                                                                                    |                                                                                                    |

13. Para crear los Escenarios Presupuestarios. Gobiernos Locales — Subsistema de Motor Financiero -Formulación — Anteproyecto de Presupuesto —Ingresos — Escenarios Presupuestarios.

| <del>و</del><br>ر | SAMI<br>Present the Andream State<br>Marchine State State<br>Coloremus Localies<br>Literative JULISIA | RIVERA Epiriscia | 2012, ACTIVO Unided Ejecutore TATU                           | MBLA                    | FRANCISCO MO                                                                     | RAZĂN: TATUMBLA |
|-------------------|----------------------------------------------------------------------------------------------------|------------------|--------------------------------------------------------------|-------------------------|----------------------------------------------------------------------------------|-----------------|
|                   | Parametrización ><br>Subsistema de Motor Financiero +                                                 | Famulacion       | Apertura de Formulación                                      |                         |                                                                                  |                 |
|                   | Subsistema de Gestión Financiera +                                                                    | Ejecucion F      | Anteproyecto de Presupuesto -><br>Proyecto de Presupuesto -> | logresos .<br>Egresos . | Clasificador de Rubros de Ingreso para Formulación<br>Agregar Rubros de Ingresos |                 |
|                   |                                                                                                    | Presupuesta -    | J                                                            | Aprobación Anteproyecto | Escenarios Presupuestarios                                                       | A 10            |
|                   |                                                                                                    |                  |                                                              |                         |                                                                                  | 0               |
|                   |                                                                                                    |                  |                                                              |                         |                                                                                  |                 |

14. Se despliega la pantalla que permite crear escenarios presupuestarios. Hacer click en "Crear".

| Sistemet de Acterioristatiansile<br>Manicipal Integrado |                               |                         |                         |              | PRANCISCO M   | DIGAZANC TATUMBI |
|---------------------------------------------------------|-------------------------------|-------------------------|-------------------------|--------------|---------------|------------------|
| Gebierros Locales Usuario: JULIDSA                      | ARVERA Ejersicio 2012, ACTIVO | Unided Ejecutora TA     | rumbila:                | _            |               |                  |
|                                                         | Menu de                       | · Opciones - Su         | osistema de Moto        | r Financiero | den.          |                  |
|                                                         |                               | and the second strained |                         |              |               |                  |
| Mostrar 10 💌 entradas                                   |                               |                         |                         | 00           | A.) Buscar    | and the second   |
| Sel +                                                   | Descripcion                   | 0                       | Estado                  | ( C )        | Obsenaciones. | 0                |
|                                                         |                               | No hay datos            | disponities en la tabla |              |               |                  |
| Mostrando 0 a 0 de 0 entradas                           |                               |                         |                         |              |               | (1200)           |
|                                                         |                               |                         |                         |              |               |                  |
|                                                         |                               |                         |                         |              |               |                  |
|                                                         |                               |                         |                         |              |               |                  |
|                                                         |                               |                         |                         |              |               |                  |
|                                                         |                               |                         |                         |              |               |                  |
|                                                         |                               |                         |                         |              |               |                  |
|                                                         |                               |                         |                         |              |               |                  |
|                                                         |                               |                         |                         |              |               |                  |
|                                                         |                               |                         |                         |              |               |                  |

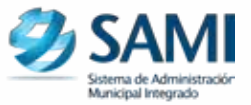

15. Se despliega cuadro de "Escenarios Presupuestarios" en el cual se debe llenar los espacios de Descripción y Observaciones. Hacer click en "Crear".

|               | Escenarios Presupuestarios                   |  |
|---------------|----------------------------------------------|--|
|               |                                              |  |
| Descripcite   | Reimanin Presquertatio                       |  |
| Othernacionee | Propertin de ingresos esperados por recondar |  |
|               |                                              |  |
|               |                                              |  |

16. Se visualiza pantalla "La operación se realizó con éxito". Hacer click en "Salir".

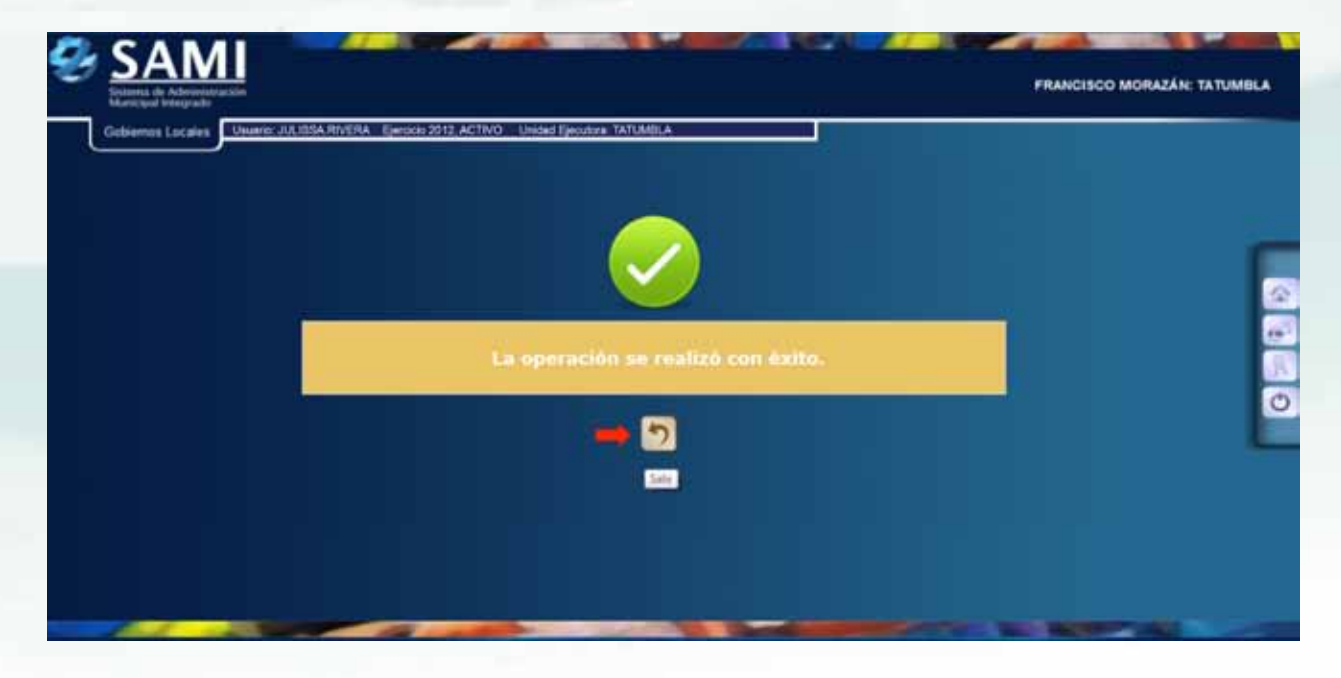

17. Así se observa la tabla ya con el escenario presupuestario creado. Se pueden crear "n" cantidades de escenarios presupuestarios de ingresos y luego aprobar uno de ellos para trabajar en base al mismo.

| Form        | Menu de Opciones - Subsistema a<br>Jacion - Anteprovecto de Presupuesto - Ingri | de Motor Financieco<br>nos - Escenarios Presupuestarios                                                                                                    |                                                                                                    |
|-------------|---------------------------------------------------------------------------------|----------------------------------------------------------------------------------------------------|----------------------------------------------------------------------------------------------------|
|             |                                                                                 |                                                                                                    |                                                                                                    |
| 6           |                                                                                 | Descar                                                                                                    |                                                                                                    |
| Descripcion | <ul> <li>Estado ÷</li> <li>Decivernado na</li> </ul>                            | Objective courses                                                                                                    |                                                                                                    |
| radas       |                                                                                 | Fame: Actual -                                                                                                    |                                                                                                    |
|             |                                                                                 |                                                                                                    |                                                                                                    |
|             |                                                                                 |                                                                                                    |                                                                                                    |
|             |                                                                                 |                                                                                                    |                                                                                                    |
|             | Forma<br>Desception<br>PRESUME STARIO<br>adas                                   | Mensu de Opciones - Subsistema i<br>Formulación - Anteproyecto de Presupuesto - Ingri<br>a<br>Descripción ÷ Estado ÷<br>PRESUPLESTARIO CREADO (PREVECCIÓN DI<br>adas | Menu de Opciones - Subsistema de Motor Financiero<br>Formulación Anteproyecto de Presuponto Ingresos - Escenarios Presupontarios         Mais - Seconda de Motor Financiero<br>Presupon         Seconda de Motor Financiero<br>Presupon         Seconda de Motor Financiero<br>Presupon         Seconda de Motor Financiero<br>Presupon         Seconda de Motor Financiero<br>Presupon         Seconda de Motor Financiero<br>Presupon         Seconda de Motor Financiero<br>Presupon         CELADO         Presupon         CELADO         Presupon         CELADO         Presupon         CELADO         Presupon         CELADO         Presupones de Motor Esperados POR HE CALENAR         adas |

18. Con el escenario creado, se debe introducir los valores a cada rubro. Seleccionar el escenario al que se le van a asignar los valores. Dar click en "Detalle".

| Gobiernos Locales             | suario: JULIOSA RIVERA Ejerock | 2012, ACTIVO Unided Iljer | utore TATUMQLA                                                             |                      |                       |
|-------------------------------|--------------------------------|---------------------------|----------------------------------------------------------------------------|----------------------|-----------------------|
|                               | Formul                         | Menu de Opcione           | s – Subsistema de Motor Financie<br>Presupuedo – Ingresos – Escenarios Pre | CO<br>supuestarios   |                       |
| City 2 CSV                    | Excel                          |                           |                                                                            |                      | <ul> <li>Y</li> </ul> |
| Mostrar 10 + entrader         |                                |                           |                                                                            | DITALLE              |                       |
| Sel +                         | Descsprim                      | ‡ Estado                  | .8                                                                         | Obsenaciones         | ÷                     |
| <ul> <li>ERCENARIO</li> </ul> | CINATEBURY                     | CREADO                    | PROVECCIÓN DE INDRESOS ESPERADO                                            | SPOR RECAUDING       |                       |
| Mostrands 1 a 1 de 1 entr     | adas                           |                           |                                                                            | Prosent Amount 1 Say | Contract of Street of |
|                               |                                |                           |                                                                            |                      |                       |
|                               |                                |                           |                                                                            |                      |                       |
|                               |                                |                           |                                                                            |                      |                       |
|                               |                                |                           |                                                                            |                      |                       |
|                               |                                |                           |                                                                            |                      |                       |
|                               |                                |                           |                                                                            |                      |                       |
|                               |                                |                           |                                                                            |                      |                       |
|                               |                                |                           |                                                                            |                      |                       |

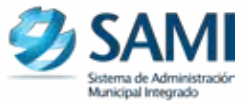

19. Se despliega un cuadro de "Detalle del Escenario de Ingresos". Solamente se podrán llenar los valores en los niveles de auxiliares; el sistema irá sumando automáticamente dichos valores, hasta llegar a un total.

| Investor 11 and a DARK BARRA I Reside May LATING I Indian Resident Tables & |       |
|-----------------------------------------------------------------------------|-------|
|                                                                             |       |
| Detallo del Escenario de Ingres                                             | RE    |
| TLANADAR MARSON TRAUTAROS                                                   | 100   |
| 11.7.6.6.INUM - INFRESTOL MUNICIPALES                                       | 1.4.4 |
| 11.7.1.8.0E.R0 - IMPLETIOS SOBRE LA INDUSTRIA, COMERCIO Y SERVICIOS         | 1.00  |
| 11.7.1.1.00.00 - Impuredon a Establisciption Industriales                   | 1.616 |
| 15.7.1.5.02.00 - Malanza de ganado, preparación y convervación de carnes    | 639   |
| 11.2.5.1.0.00 Fabricación de pronuctos lácticos                             |       |
| 11.7.1.1.04.00 Environmentation of conversion die finder of legendaries     | 6.00  |
| 31,7.1.2.00.00 . Impreventes a l'atablecommentos de lacrocore               | 4.0   |
| 11.7.1.3.01.00 - Servicio de lumparte                                       | 1.10  |
| 11.7.1.3.01.01 - Transporte Urbane                                          | 628   |
| 11.7.1.3.02.00 - Salar de belluna, Nacharlan                                | 8.00  |
| 11.7.3.0.00.00 / INPUS TTO SCIENT BRINES INDUFOLES.                         | 1 224 |

20. Ingresado todos los valores, dar click en "Salir". Este proceso debe realizarse para cada escenario presupuestario que se creo, con el fin de observar los valores en los rubros de ingreso para cada situación.

| 15.1.2.0.00.00 - Yoma de Maintales y Profection Agropersarius                         | 79,000.00   |
|---------------------------------------------------------------------------------------|-------------|
| 15.5.6.0.00 WHESO'S DE OPERADON                                                       | 10.000      |
| 96.5 E.E. MILLE - VERTA HIUTA DE DENES                                                | 12.00.00    |
| 68, 5.96, 0.00, D0 - Venda Bruta de Bienere Vierten                                   | 10,000.00   |
| 46.2.0.0.000. VENTA BILUTA DE SERVICION                                               | 21,010.00   |
| 18.2.98.5.00.00 - venta brota de Servicios de Energía Décenca                         | 16,000.00   |
| 18.2.360.00.00 - Vesita Bruta de Sanvicies Vanes                                      | 10,005.08   |
| 17.0 ALAINADO - RENTAS DE LA PROPEDAD                                                 | 10.0014     |
| 17.3.6.00.00 INTERESES FOR DEPOSITOS                                                  | 14.000 00   |
| 17.3.1.6.00.00 - Interests par Depindus Interesis                                     | 10.002.00   |
| 18.8.8.2.08.06 TRANSFERENCIAS Y DONACIONE 1 CONDENTES                                 | 791.011.74  |
| 48.4.0.0.06.00 TRANSFERENCIA'S Y DOMACONES COMMENTES DEL GOMETINO GENERAL             | 200.000.00  |
| 18.5.5.2.00.00 - Transferencias y Dinaciones Contentes de la Attennistración Cavitral | 2003,048.04 |
| 18.1.1.1.20.00. Transferenzian Contenies de la Administrazión Central                 | 100,000.00  |
| 18.1.1.1.01.00 - Transformation constants pairs dedisation Contains                   | 200,000.00  |
| 18.5.1,1.32.00 - Transformatic contents 6807                                          | 1.0         |
| MUNITO FOZAL:                                                                         | *10.000.00  |
|                                                                                       |             |

21. Regresa al cuadro de escenarios presupuestarios. Para visualizar los Techos Presupuestarios, seleccionar el escenario presupuestario al que se desea observar los Techos, hacer click en el botón de "Techos".

| Scherenzen beregende   |                                     |                                          |                                                         | FRANCISCO MORAZÁN: TATU      |
|------------------------|-------------------------------------|------------------------------------------|---------------------------------------------------------|------------------------------|
| Gobiernos Locales      | Nuerio: JULISSA.RIVERA   Ejercicio  | 2012, ACTIVO Unidad Ejecutoral TATUMBLA  |                                                         |                              |
|                        |                                     | Menu de Opciones - Subsisten             | na de Motor Einanciero                                  |                              |
| Copy 2 COV             | Excel ***                           | lacion - Anteproyecta de Presupoesta - 1 | ngresos - Escenarius Presupuestaries                    |                              |
| Mostrai 10 💌 entrai    | dare.                               |                                          |                                                         | Buse TICHOS                  |
| 54 -<br>* ESCENSE      | Description<br>AD PRESSUPLE 31,4400 | E Estado E<br>CREADO PRONICCIÓ           | Oblatilisciona<br>NEDE INDRESION ESPERADOR FOR RECREDAR |                              |
| Mostrando 1 a 1 de 1 e | rtradas                             |                                          |                                                         | Nobis Annuel   Spenite (Kom) |
|                        |                                     |                                          |                                                         |                              |
|                        |                                     |                                          |                                                         |                              |
|                        |                                     |                                          |                                                         |                              |
|                        |                                     |                                          |                                                         |                              |
|                        |                                     |                                          |                                                         |                              |
|                        |                                     |                                          |                                                         |                              |
|                        |                                     |                                          |                                                         |                              |

22. Se despliega el cuadro Techos Presupuestarios. Aquí se observan las Fuentes de Financiamiento, Cada una con su monto respectivo. Dar click en "Salir".

|                      |          |            |                                                | -          |          |      |
|----------------------|----------|------------|------------------------------------------------|------------|----------|------|
|                      |          | B          | armulación Anteproye<br>Techos Presupuestarios | cto        |          |      |
|                      |          |            |                                                |            |          | 5    |
| Mostrar 10 . arm     | artee    |            |                                                |            | Buscar   | SALE |
|                      | FUENTE   |            | MONTO                                          | 4          | TATUMIRA | 6    |
| 11-0001-0001         |          | 290 800 00 |                                                | 200.000.00 |          |      |
| 15-0013-0001         |          | 210.000.00 |                                                | 210.000.00 |          |      |
| TOTALES              |          | 410,000.00 |                                                | 410,000.00 |          |      |
| Mostrando 1 a 3 de 3 | entratas |            |                                                |            |          | 0.0  |
|                      |          |            |                                                |            |          |      |
|                      |          |            |                                                |            |          |      |
|                      |          |            |                                                |            |          |      |
|                      |          |            |                                                |            |          |      |
|                      |          |            |                                                |            |          |      |
|                      |          |            |                                                |            |          |      |
|                      |          |            |                                                |            |          |      |
|                      |          |            |                                                |            |          |      |
|                      |          |            |                                                |            |          |      |
|                      |          |            |                                                |            |          |      |

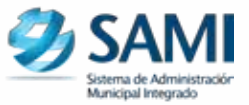

23. Al finalizar la incorporación de todos los ingresos, se debe aprobar el Anteproyecto de Presupuesto de Ingresos. Dar click en "Aprobar". Esto es obligatorio para luego poder crear un escenario presupuestario de egresos.

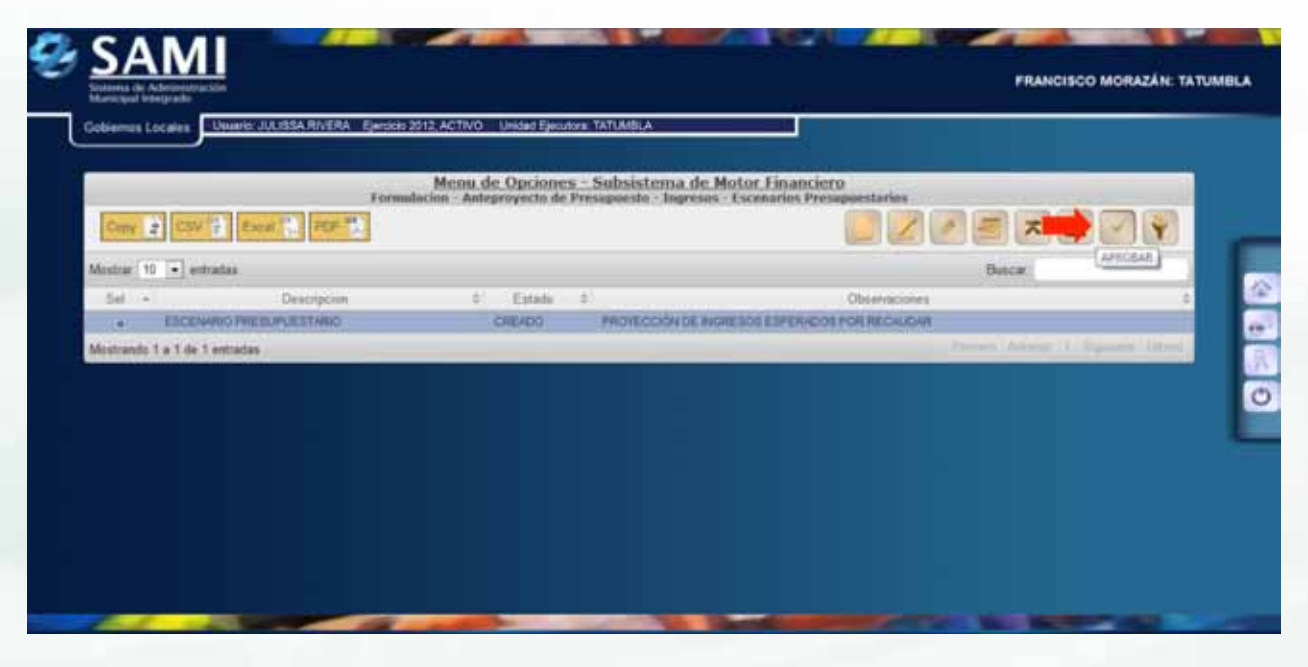

24. Se despliega pantalla "La operación se realizó con éxito". Dar click en "Salir". Fin del proceso.

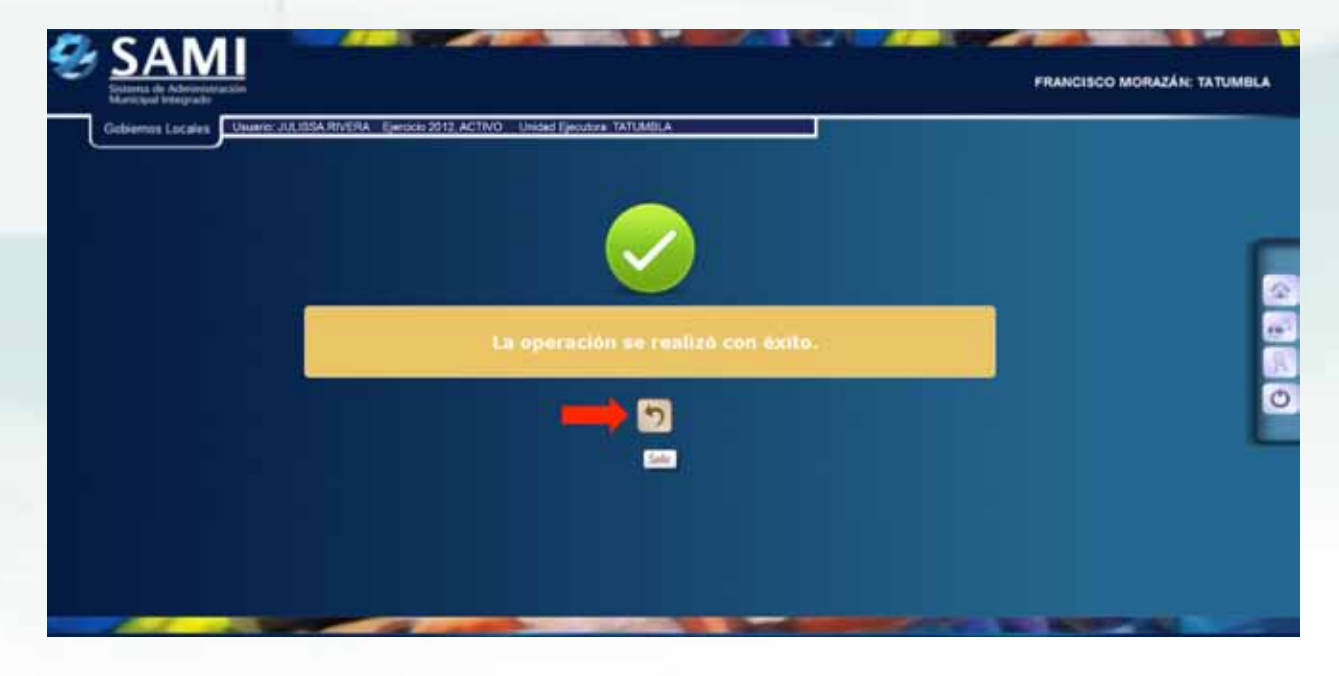

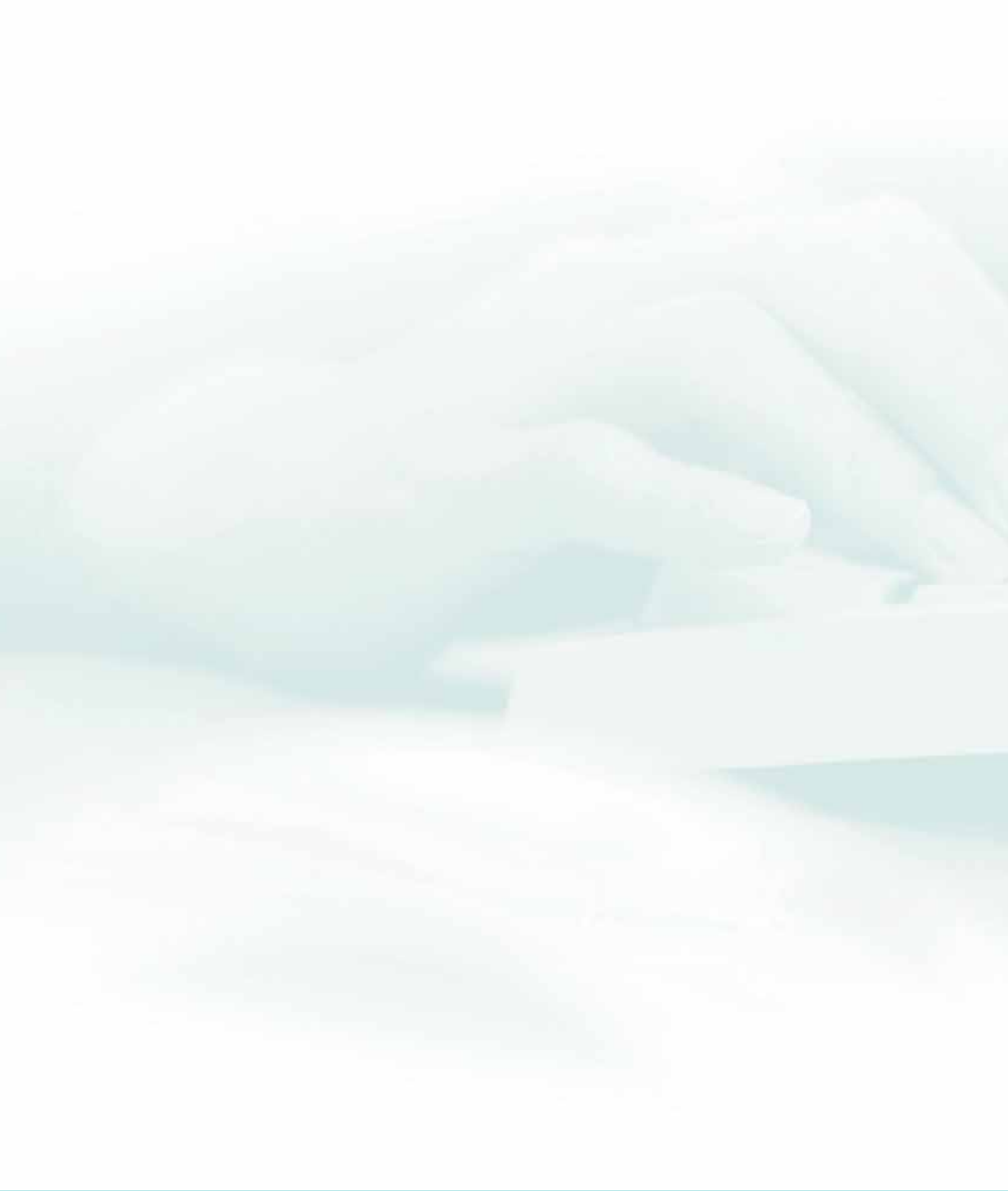

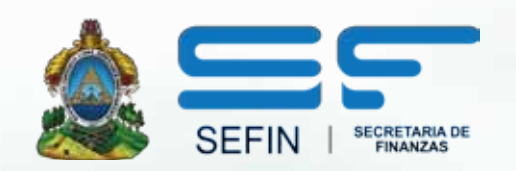

### GUÍA DE FORMULACION DE PRESUPUESTO DE EGRESOS

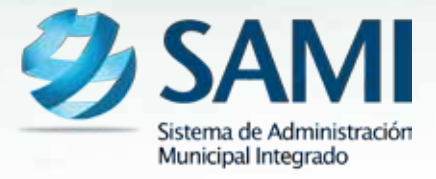

## INTRODUCCION

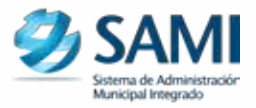

La presente Guía de Usuario para el Anteproyecto Presupuesto de Egresos cumple la función de presentar el flujo que sigue este proceso dentro de la Herramienta Informática SAMI.

El presupuesto de Egreso esta respaldado bajo el artículo 93 de la Ley de Municipalidades donde se expresa que el presupuesto de Egresos debe contener una clara descripción de los programas, subprogramas, actividades y tareas, debiendo hacerse referencia en el mismo a los documentos de apoyo y consignarse las asignaciones que compete como un resumen general de los gastos por concepto de sueldos, salarios, jornales, materiales y equipo y obligaciones por servicios así como las inversiones y proyectos.

# PRESUPUESTO DE EGRESOS

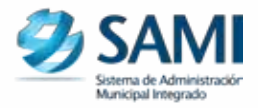

### CONCEPTO

El Presupuesto de Egresos tiene carácter integral, estructurando las asignaciones de fondos cualquiera que sea su fuente de financiamiento, en gastos corrientes, adquisiciones de activos y pasivos financieros, de forma que faciliten la información para el conocimiento público y el ejercicio de los controles internos correspondientes. Se regulará anualmente la forma de preparar y presentar el proyecto de presupuesto de egresos, dividiéndolo y clasificándolo de manera tal que exprese claramente la relación entre el Presupuesto y los planes de desarrollo aprobados.

El Presupuesto de egresos tendrá como base el presupuesto de ingresos y entre ambos se mantendrá el más estricto equilibrio. Es importante denotar que el anteproyecto de presupuesto de ingresos y egresos debe ser presentado a la Corporación Municipal a más tardar el 15 de Septiembre de cada año según el artículo 95 de la Ley de Municipalidades.

### FINALIDAD

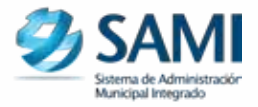

### FINALIDAD

- Conocer la organización de la administración pública y los recursos humanos, físicos y financieros, de los cuales se dispone para el cumplimiento de las funciones, programas, actividades y proyectos.
- Determinar los compromisos contraídos por conceptos de servicios personales y de bienes y servicios no personales para el normal funcionamiento de la administración pública.
- Atender el cumplimiento de los programas de inversión y de fomento económico y social, previstos en los planes generales de desarrollo que deban emprenderse.
- Facilitar la medición del impacto del gasto público.

### FLUJOGRAMAS

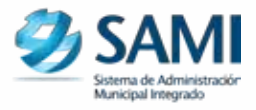

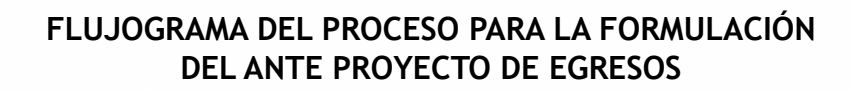

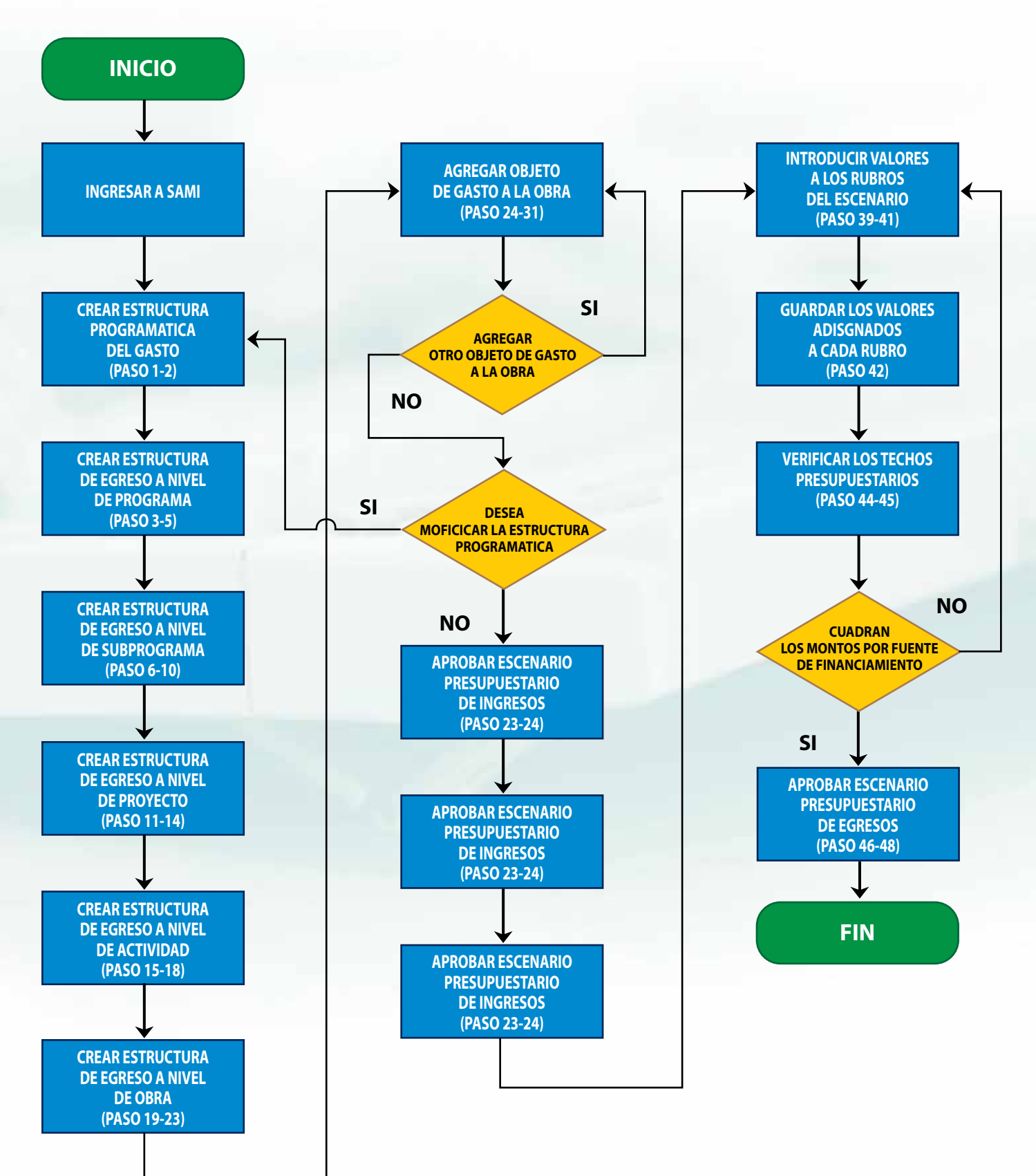

### FLUJOGRAMA DEL PROCESO DE VINCULACIÓN POA - PRESUPUESTO DE EGRESOS Y VINCULACIÓN METAS- PRESUPUESTO DE EGRESOS

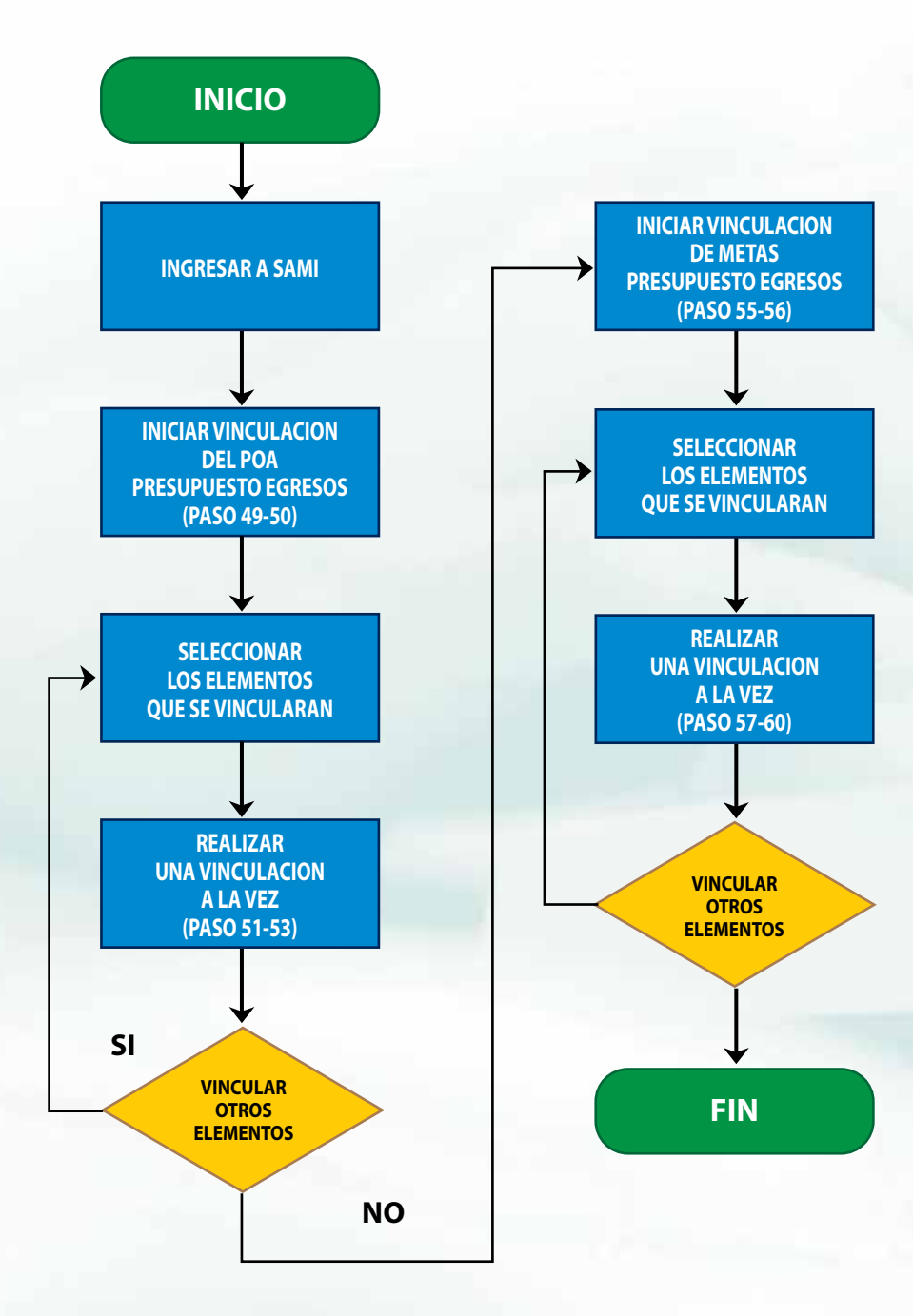
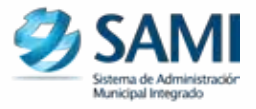

## FLUJOGRAMA DEL PROCESO PARA LA APROBACIÓN DEL ANTEPROYECTO DE PRESUPUESTO

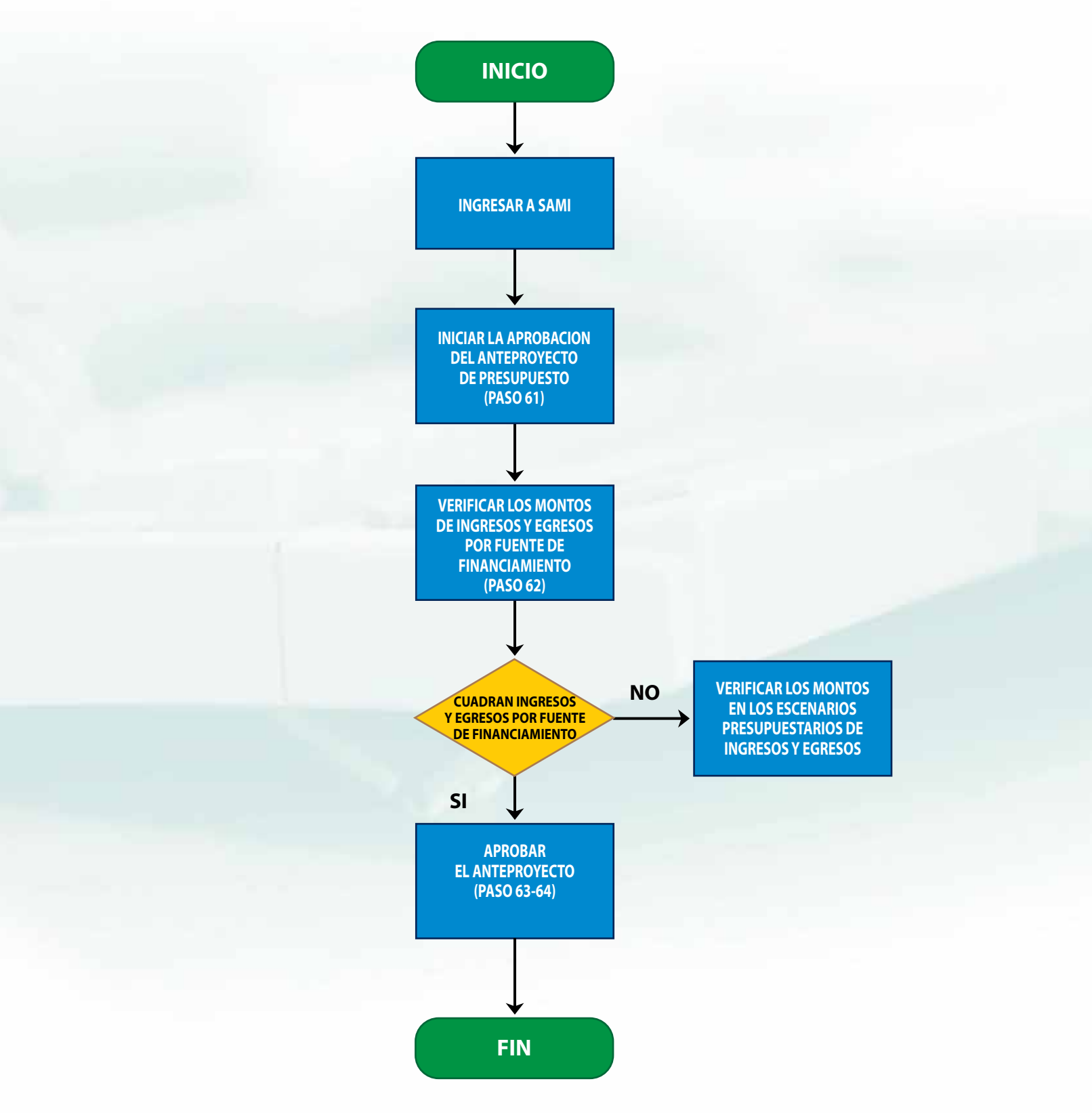

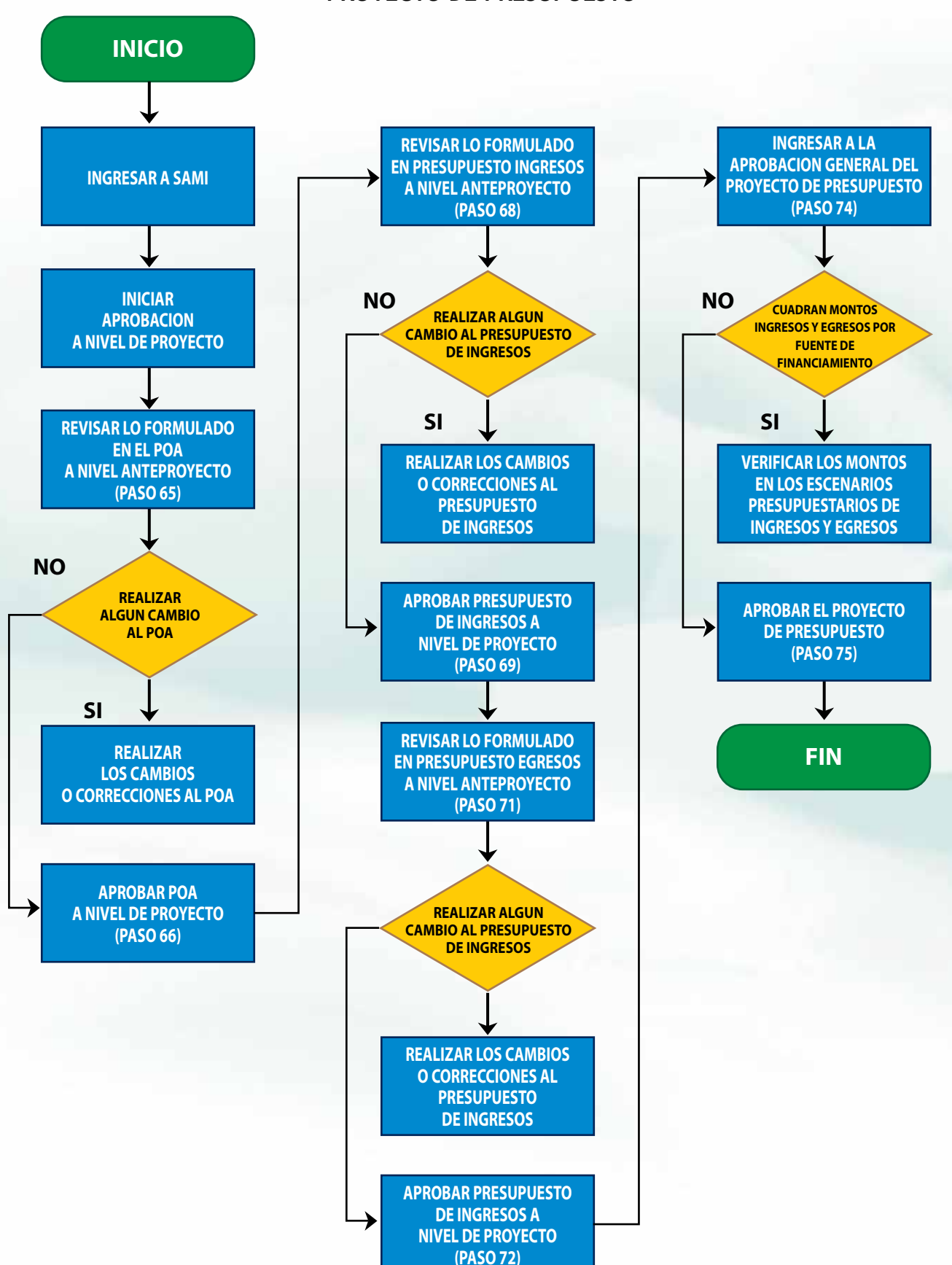

## FLUJOGRAMA DEL PROCESO PARA LA APROBACIÓN DEL PROYECTO DE PRESUPUESTO

## ANTEPROYECTO PRESUPUESTO DE EGRESOS

1. Para comenzar con el anteproyecto del presupuesto de egresos, se debe crear la estructura programática del gasto: Gobiernos Locales - Subsistema de Motor Financiero - Formulación - Anteproyecto de Presupuesto - Egresos - Estructura Programática del Gasto.

| arametrización +              |             |                                                          |                      |      |                                                                                             |
|-------------------------------|-------------|----------------------------------------------------------|----------------------|------|---------------------------------------------------------------------------------------------|
| ubsistema de Motor Financiero | Formulacion | Apertura de Formulación<br>Anteproyecto de Presupuesto » | Ingresos             | •    | 1                                                                                           |
|                               | Tesoreria   | Proyecto de Presupuesto 🔸                                | Egresos              | ×.   | Estructura Programática del Gasto                                                           |
|                               | Presupuesto | )                                                        | Aprobación Anteproye | ects | Asignación de Recursos<br>Vinculación Plan - Presupuesto<br>Vinculación Metas - Presupuesto |
|                               |             |                                                          |                      |      |                                                                                             |
|                               |             |                                                          |                      |      |                                                                                             |

2. Se despliega el cuadro donde se comienza a crear la Estructura Programática del Gasto. Dicha estructura se inicia mediante el ingreso de Programas. Hacer click en "Crear".

|         | SA RIVERA Epieco 2012 ACTIVO - Unidad | Ejecutora TATUMBLA        |                  |                           |                 |                     |          |
|---------|---------------------------------------|---------------------------|------------------|---------------------------|-----------------|---------------------|----------|
| EGRESOS | BATRE FOR FOR                         |                           |                  |                           |                 |                     |          |
|         | FROME CONCLUS                         | Menu de Or                | pciones - Su     | bsistema de Motor Fi      | nanciero        |                     | 100      |
|         | Formulación - Antep                   | Exact Preseption          | to - Egresos - 8 | Estructura Programática d | d Gasto - Nivel | ins Dinamicos Estra | ntEG()   |
|         | Englis - I Course                     | Contraction of the second | 3                |                           |                 |                     | <u>.</u> |
|         | Mostrar 10 + entrac                   | tasi                      |                  |                           | Busca C         | REAR.               | _        |
|         | Set -                                 | NOMERE                    | 2                | DESCRIPCION               | 10              | 00000               | - 0      |
|         |                                       |                           | No Ney Liston    | disponibles en la fable   |                 |                     |          |
|         | Mostrando 8 a 0 de 9 er               | dradas /                  |                  |                           | Contract of     | data Spanne U       | Long.    |
|         |                                       |                           |                  |                           |                 |                     |          |
|         |                                       |                           |                  |                           |                 |                     |          |
|         |                                       |                           |                  |                           |                 |                     |          |
|         |                                       |                           |                  |                           |                 |                     |          |

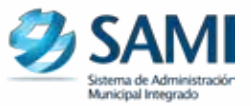

3. Se despliega la pantalla "Estructura de Egresos". Contiene los campos: Nombre, Descripción y Código. Ingresar la información correspondiente al programa hacer click "Crear".

| Notiber     | Actividades Centrales |        |  |
|-------------|-----------------------|--------|--|
| Descripción | Artividades Centrales |        |  |
| Códige      | i.                    | - 44   |  |
|             |                       | 🟓 🖬 🔊  |  |
| 1           |                       | (Cear) |  |

4. Se visualiza la pantalla "La operación se realizó con éxito". Hacer click en el botón "Salir".

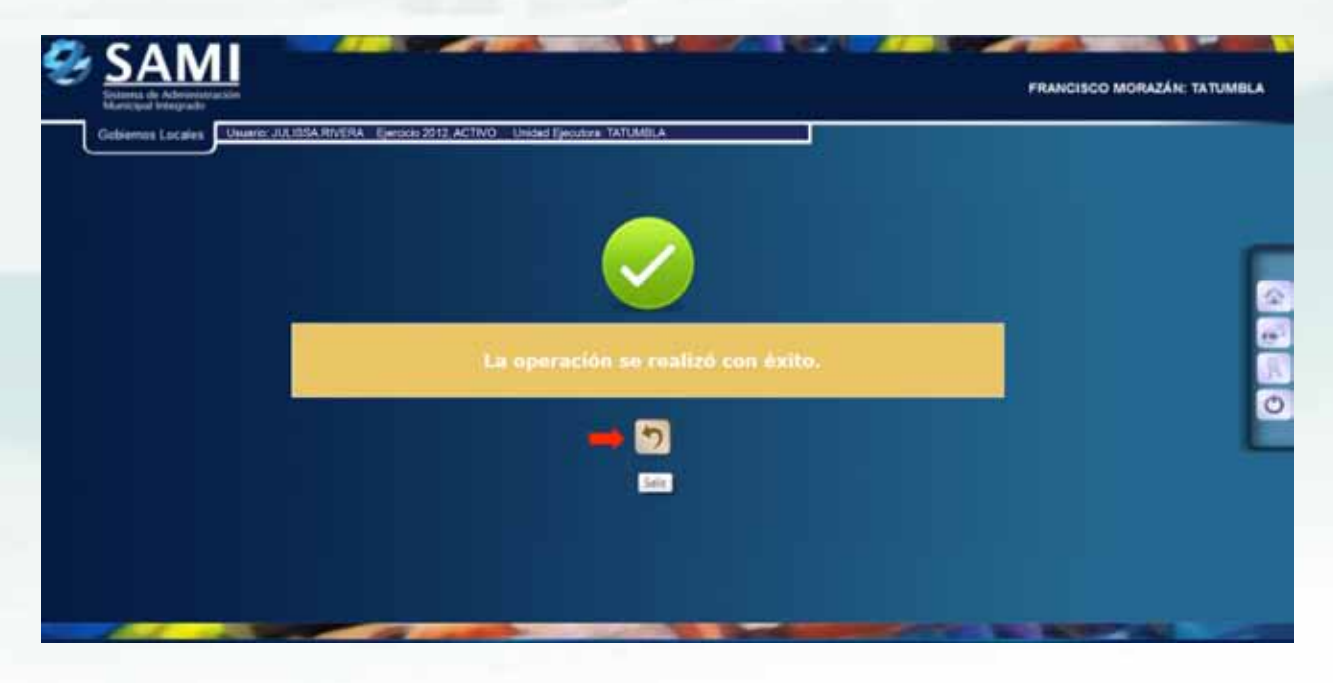

5. De la siguiente forma se observa la pantalla cuando se van agregando los Programas.

| E - Actividades Centrales | PADRE                                                              |                        |                                                   |                 |                  |
|---------------------------|--------------------------------------------------------------------|------------------------|---------------------------------------------------|-----------------|------------------|
| 1                         | Fermilacium - Anteproyecto de Presique<br>Cary 2 CEV 2 Escel 7 PDF | ste - Egresos - Estruc | ema de Motor Estano<br>tura Programática del Gast | o - Niveles Dir | amicos EstructEG |
|                           | Mostrar 10 - entradas                                              |                        |                                                   | Bacar           |                  |
|                           | Sel - NOMBRE                                                       | ÷                      | DESCRIPCION                                       |                 | CO060 1          |
|                           | Activitades Centrales                                              | AdHs                   | ades Centrales                                    |                 | 1                |
|                           | Montrando 1 a 1 de 1 entradas                                      |                        | (Pre-                                             | re denne 1      | Square lines     |
|                           |                                                                    |                        |                                                   |                 |                  |
|                           |                                                                    |                        |                                                   |                 |                  |
|                           |                                                                    |                        |                                                   |                 |                  |

6. Para ingresar Subprogramas, Hacer click en el botón de la izquierda, correspondiente al Programa creado anteriormente. Se despliega un cuadro el cual permite crear los Subprogramas. Hacer click en "Crear".

| Gebiernos Locales Osure JULIOSA Rive | RA Ejercicio 2012, ACTIVO Unided II) | HOUSER TATUMULA                                                                                                    |              | -                                                  |                               |                      |
|--------------------------------------|--------------------------------------|----------------------------------------------------------------------------------------------------|--------------|----------------------------------------------------|-------------------------------|----------------------|
| E EGRESOS                            |                                      |                                                                                                    |              |                                                    |                               |                      |
| 🖬 📫 🗉 - Actividades Cestuales        | PADRE: Actividades C                 | entrales                                                                                                    |              |                                                    |                               |                      |
|                                      | Formulacion - Antron                 | Menu de C                                                                                                    | sto Epresos  | Ibsistema de Motor Fi<br>Estructura Programática d | manciero<br>el Casto - Nivele | Dinamicos Estructi G |
| <b>.</b>                             | Conv. + Cov.                         | Fariat"   Inter"                                                                                                    |              | Lon realize a regeneration of                      |                               |                      |
|                                      | Full 4 Fort 1                        | The search of the search of th |              |                                                    |                               |                      |
|                                      | Mestrai 10 - entraita                |                                                                                                    |              |                                                    | Buscaler                      | 48                   |
|                                      | Sel +                                | NOMERE                                                                                                    | 10           | DESCRIPCION                                        | (d))                          | 000100 0             |
|                                      |                                      |                                                                                                    | No hay dated | dispendies en la tanta                             |                               |                      |
|                                      | Mestrande II a II de II entr         | ratas                                                                                                    | _            |                                                    | Personal Arts                 | and Openits Libror.  |
|                                      |                                      |                                                                                                    |              |                                                    |                               |                      |
|                                      |                                      |                                                                                                    |              |                                                    |                               |                      |
|                                      |                                      |                                                                                                    |              |                                                    |                               |                      |
|                                      |                                      |                                                                                                    |              |                                                    |                               |                      |
|                                      |                                      |                                                                                                    |              |                                                    |                               |                      |

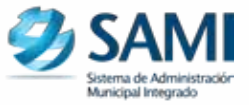

7. Se despliega la pantalla "Estructura de Egresos". Ingresar la información correspondiente y dar click en "Crear". Si el Programa no contiene SUBPROGRAMA, ingresar el dato como: "SIN SUBPROGRAMA" y el código "00"en su respectivo campo.

| Gobiernus Locales Utuario JULIISSA RIVERA E | jersicis 2012, ACTIVO Unided Ejec | utora TATUAtBLA |    |         |  |  |
|---------------------------------------------|-----------------------------------|-----------------|----|---------|--|--|
| EL - Autovidades Centrales                  | Estructura de Egresos             |                 |    |         |  |  |
|                                             | Nordre                            | Six Subprograme |    |         |  |  |
|                                             | Descripciós                       | Sin Dilpergrama |    |         |  |  |
|                                             | Cómpo                             |                 | 00 | -       |  |  |
|                                             |                                   |                 | _  | 10      |  |  |
|                                             |                                   |                 |    | Crest 1 |  |  |
|                                             |                                   |                 |    |         |  |  |
|                                             |                                   |                 |    |         |  |  |

9. Se visualiza la pantalla "La operación se realizó con éxito". Hacer click en el botón "Salir".

|                           |                                                                  | FRANCISCO MORAZÁN: TATUMBLA |
|---------------------------|------------------------------------------------------------------|-----------------------------|
| Gebierros Locales Usuario | JULIIISA RTVERA Ejersicio 2012, ACTIVO Unided Ejecutore TATUMBLA |                             |
|                           |                                                                  |                             |
|                           | La operación se realizó con exito.                               |                             |
|                           |                                                                  |                             |
|                           |                                                                  |                             |
| 100 - 100                 |                                                                  | CONTRACTOR OF A             |

NOTA: Este proceso se realizará siempre y cuando no exista una parte de la estructura, como ser: SIN SUBPROGRAMA, SIN PROYECTO, SIN ACTIVIDAD o SIN OBRA (si no se tiene ACTIVIDAD debe haber OBRA y viceversa).

El Sistema no permite crear una Actividad y una Obra simultáneamente.

10. De la siguiente forma se visualiza la pantalla luego de haber ingresado "Sin Subprograma".

| PADRE: Actividades Centrales     PADRE: Actividades Centrales     PADRE: Actividades Centrales | IG  |
|----------------------------------------------------------------------------------------------------|-----|
| Menu de Opciones - Subsistema de Motor Financiero<br>Formulación - Antegroyecto de Pensapareto - Epresos - Estructura Programática del Gaste - Niveles Dinamicos Estructu<br>Cony, 2, COV, 2, Cov, 2, COV, 1, Escel - RUPEL<br>Mostar 10 - entradas Buscar                                                                                                    | IG  |
| Guy 2 CM 7 Escal . FOR                                                                                                    |     |
| Mostar 10 - entradas Buscar                                                                                                    | < 1 |
|                                                                                                    |     |
| Sel 4 NOMERE 0 DESCRIPCION 0 CODIGO                                                                                                    | 0   |
| Sin Subprograma Sin Supprograma                                                                                                    | G   |
| Mostrando 1 a 1 de 1 entrades Premare Annance of Digitation Ofice                                                                                                    |     |

11. Seleccionar el subprograma que se creó, para crear Proyectos. Hacer click en "Crear".

| Science de Adenvieteration<br>Marricipal Integrado<br>Colsiennes Locales Unsarie: JULIOSA Phy | 159A - Electricio 2012, ACTIVO - Unida | d Fecularia TATUMILA |                 |                           | FR                | ANCISCO MORAZÁN       | TATUMB |
|-----------------------------------------------------------------------------------------------|----------------------------------------|----------------------|-----------------|---------------------------|-------------------|-----------------------|--------|
|                                                                                               |                                        |                      |                 | - 2                       |                   |                       |        |
| 🛢 📫 III - Actividades Cesteales                                                               | PADRE: Sin Subpro                      | grama                |                 |                           |                   |                       |        |
| 🗃 📫 00 - Sin Seleyrograma                                                                     | and the second                         | Menu de C            | pciones - Su    | ubsistema de Motor Fi     | nanciero          |                       |        |
| 1                                                                                             | Formulación - Ante                     | proyecto de Presapue | sto - Epreses - | Estructura Programatica d | II SAUSTO - Meyen | es consumicos Estruct |        |
| 1 <del></del> .                                                                               | Call 2 Cox                             | DOM TOP              | 2               |                           |                   |                       | 0      |
|                                                                                               | Mostrar 10 💌 entra                     | das                  |                 |                           | Butcar            |                       |        |
|                                                                                               | - 5ei +                                | NOMBRE               | 1               | <b>DESCRIPCION</b>        | 1                 | 00060                 |        |
|                                                                                               |                                        |                      | Allo hay dates  | disponities on la table   |                   |                       |        |
|                                                                                               | Mostrando 0 a 0 de 0 e                 | entradas .           |                 |                           |                   |                       |        |
|                                                                                               |                                        |                      |                 |                           |                   |                       |        |
|                                                                                               |                                        |                      |                 |                           |                   |                       |        |
|                                                                                               |                                        |                      |                 |                           |                   |                       |        |
|                                                                                               |                                        |                      |                 |                           |                   |                       |        |
|                                                                                               |                                        |                      |                 |                           |                   |                       |        |
|                                                                                               |                                        |                      |                 |                           |                   |                       |        |
|                                                                                               |                                        |                      |                 |                           |                   |                       |        |

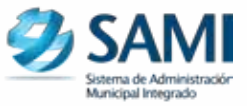

12. Se despliega la pantalla "Estructura de Egresos" Ingresar la información correspondiente al proyecto siguiendo la estructura programática. Dar click en "Crear". (En este ejemplo especifico, se ingresó SIN PROYECTO y código "00").

| <ul> <li>IGRESOS</li> <li>II - Actividades Centrales</li> </ul> |              | Estructura de Egresos |                             |
|-----------------------------------------------------------------|--------------|-----------------------|-----------------------------|
|                                                                 |              |                       |                             |
|                                                                 | Nordera      | Sa Projeta            |                             |
|                                                                 | Descripción  | Sin Fragerse          |                             |
|                                                                 | Cidge        |                       |                             |
|                                                                 | 1429 (F. 16) |                       | 📫 🖬 🔊                       |
|                                                                 |              |                       |                             |
|                                                                 |              |                       | - Contraction of the second |
|                                                                 |              |                       |                             |

13. Se visualiza la pantalla "La operación se realizó con éxito". Hacer click en el botón "Salir".

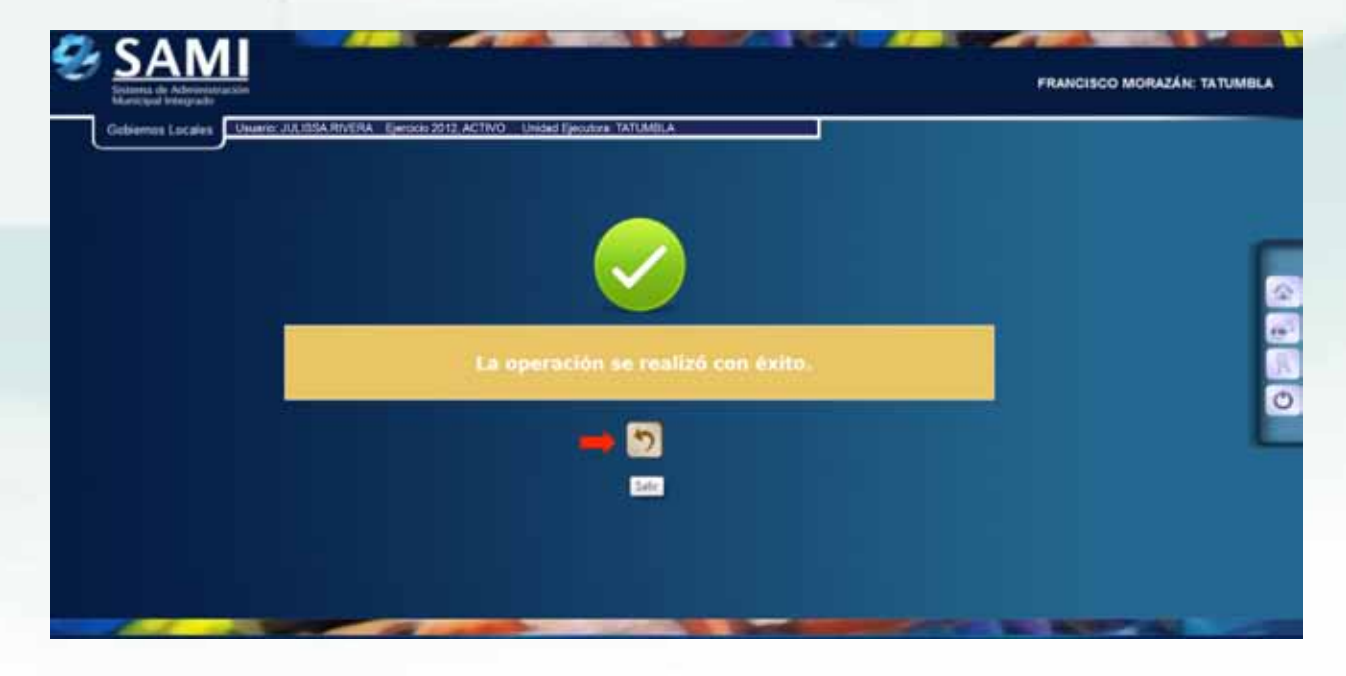

14. De la siguiente forma se visualiza la pantalla luego de haber ingresado el Proyecto; en este caso "SIN PROYECTO".

| ADRE: Sin Subprograma                                                                                                    | 1                                                                                                    |                                                                                                    |                                                                                                    |                                                                                                    |
|----------------------------------------------------------------------------------------------------|----------------------------------------------------------------------------------------------------|----------------------------------------------------------------------------------------------------|----------------------------------------------------------------------------------------------------|----------------------------------------------------------------------------------------------------|
| Menu. de. Opciones - Subsistema de Motor Financiero<br>Formulacion - Anteproyecto de Presapuesto - Egresos - Estructura Programática del Gesto - Niveles Dinamices EstructEG |                                                                                                    |                                                                                                    |                                                                                                    |                                                                                                    |
| Cray 2 CSV 😚 Ex                                                                                                    | cel 🕄 Por 🕅                                                                                                    |                                                                                                    |                                                                                                    |                                                                                                    |
| nistrar 50 💌 entradas                                                                                                    |                                                                                                    |                                                                                                    | Buscar                                                                                                    |                                                                                                    |
| Sel +                                                                                                    | NOMBRE 4                                                                                                    | DESCRIPT                                                                                                    | DON                                                                                                    | C00960 2                                                                                                    |
| Sin Proyec                                                                                                    | 80 -                                                                                                    | Sin Proyecto                                                                                                    |                                                                                                    |                                                                                                    |
| ostrando 1 a 1 de 1 entradas                                                                                                    | Y                                                                                                    |                                                                                                    | Paners 40                                                                                                    | a is Spann they                                                                                                    |
|                                                                                                    |                                                                                                    |                                                                                                    |                                                                                                    |                                                                                                    |
|                                                                                                    |                                                                                                    |                                                                                                    |                                                                                                    |                                                                                                    |
|                                                                                                    |                                                                                                    |                                                                                                    |                                                                                                    |                                                                                                    |
|                                                                                                    | ormulación - Anteproyec<br>Cuyy 2 COV 2 Es<br>estrar 10 • entradas<br>Sel •<br>Em Proyec<br>estrando 1 a 1 de 1 entradas | Menu de Opcion<br>ormulacion - Anteproyecto de Presapositie - Er<br>Cray 2 CSV 2 Excel 1 POF 1<br>otrar 10 • entradas<br>Sel • NOMBE 2<br>Sim Projecto<br>netrando 1 a 1 de 1 entradas | Menu de Opciones - Subsistema de<br>ormulacion - Anteproyecto de Presaguesia - Egrasos - Estructura Prop<br>Cany 2 CSV 2 Excel 1 PDF 1<br>otrar 10 • entradas<br>Sel • NOMDRE 2 DESCRPT<br>5 Sel • NOMDRE 2 DESCRPT<br>5 Sel • NOMDRE 3 DESCRPT<br>5 Sel • NOMDRE 3 DESCRPT<br>5 Sel • NOMDRE 3 DESCRPT<br>5 Sel • NOMDRE 3 DESCRPT<br>5 Sel • NOMDRE 3 DESCRPT<br>5 Sel • NOMDRE 3 DESCRPT | Menu de Opciones - Subsistema de Motor Financiero<br>ormulación - Anteproyecto de Presapoento - Egresos - Estructura Programática del Gasto - Nivel<br>Cany 2 CSV 2 Escel 1 PDF 1<br>entra 10 • entradas<br>Buscar<br>Sel • NOMBRE 2 DESCRIPCION 2<br>Sin Projecto<br>instrando 1 a 1 de 1 estradas |

15. Hacer click en el botón a nivel de Proyecto, para que se despliegue el cuadro de diálogo. Hacer click en "Crear", para ingresar las Actividades.

| # 00 - Sia Subprograma     PAORE: Sin Proyecto       # 000 - Sia Subprograma     Menu de: Opciones - Subprograma       # 000 - Sia Proyecto     Formulacion - Antegrayecto de Presapuesto - Egresso - Estadore | sistema de Motor F    |                                                                                                    |  |  |  |  |  |
|----------------------------------------------------------------------------------------------------|-----------------------|----------------------------------------------------------------------------------------------------|--|--|--|--|--|
| Menu de Opciones - Sub-<br>Formulación - Antepruyencia de Presapuesto - Egresos - Es                                                                                                    | sistema de Motor F    | The second second second second second second second second second second second second second second second se                                                            |  |  |  |  |  |
|                                                                                                    | изсына кторганиска с  | Menu de Opciones - Subsistema de Motor Financiero<br>Formulación - Anteproyecto de Presupuesto - Egresos - Estructura Programática del Gasto - Niveles Dinamicos EstructEG |  |  |  |  |  |
| Capy 2 GBV 12 Excel ( POF )                                                                                                    |                       |                                                                                                    |  |  |  |  |  |
|                                                                                                    |                       |                                                                                                    |  |  |  |  |  |
| Mostrar 10 💌 erdradas                                                                                                    |                       | Binck                                                                                                    |  |  |  |  |  |
| Sel - NOMBRE 0                                                                                                    | DESCRIPCION           | 00000                                                                                                    |  |  |  |  |  |
| Na har data d                                                                                                    | spenibles en la latia |                                                                                                    |  |  |  |  |  |
| Mostrando 8 a 9 de 9 entradas                                                                                                    |                       | Printer Antonio Espansis I                                                                                                    |  |  |  |  |  |
|                                                                                                    |                       |                                                                                                    |  |  |  |  |  |
|                                                                                                    |                       |                                                                                                    |  |  |  |  |  |
|                                                                                                    |                       |                                                                                                    |  |  |  |  |  |
|                                                                                                    |                       |                                                                                                    |  |  |  |  |  |
|                                                                                                    |                       |                                                                                                    |  |  |  |  |  |

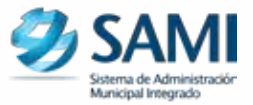

16. Se despliega la pantalla "Estructura de Egresos" Ingresar la información correspondiente a la actividad siguiendo la estructura programática. Dar click en "Crear".

| utesos<br>11 - Actividades Centrales |             | - Andrewski (*        |       |
|--------------------------------------|-------------|-----------------------|-------|
| 00 - Sin Subyengtama                 |             | Estructura de         |       |
|                                      | hierdare    | Corporately Municipal |       |
|                                      | Descripcibe | Corporanión Maniripal |       |
|                                      | Códge       |                       | 29    |
|                                      |             |                       | 📫 🖬 😏 |
|                                      |             |                       | Gur   |
|                                      |             |                       |       |

17. Se visualiza la pantalla "La operación se realizó con éxito". Hacer click en el botón "Salir".

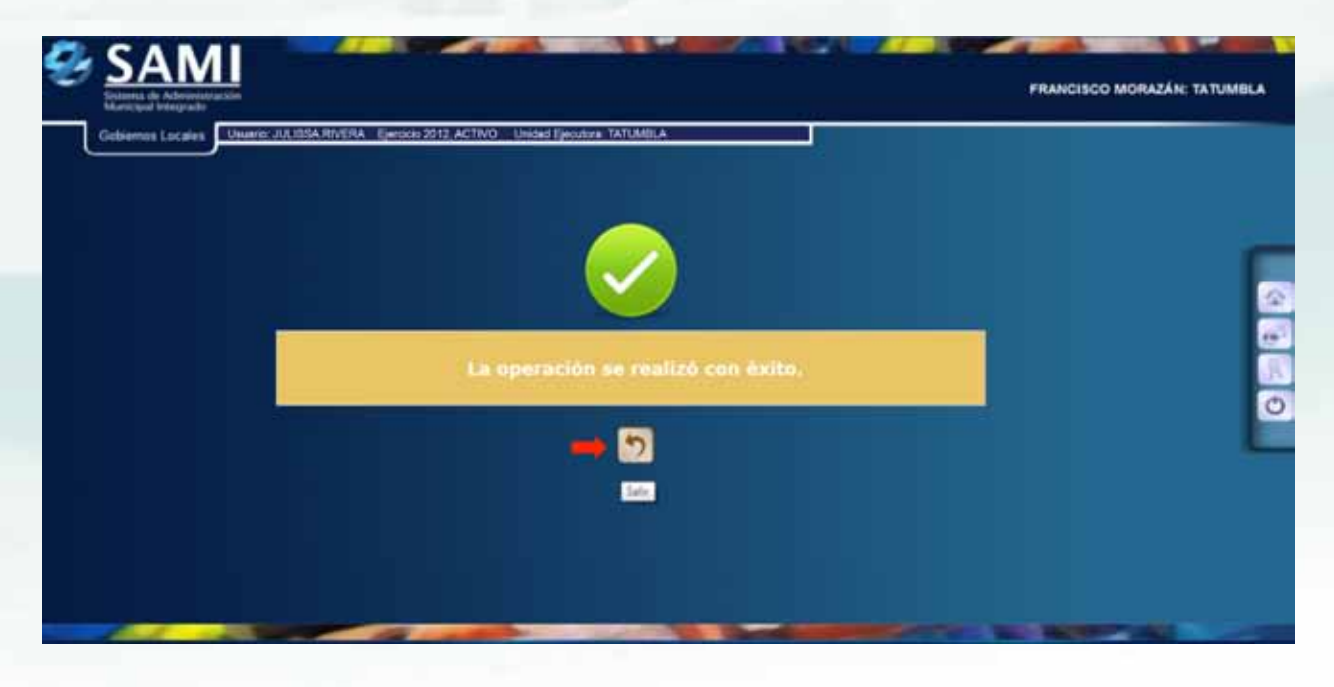

18. De la siguiente forma se visualiza la pantalla, a medida se van ingresando las Actividades. En este nivel se ingresan todas las actividades centrales con la que cuenta la Municipalidad. Como ser: Alcaldía Municipal, Secretaría, Administración Financiera, Juzgados de Paz, entre otros.

|                                 | Epirodo 2012, ACTIVO IT Unidad | ENGLISTE INTURDUA |                |                                                     |                          |                 |
|---------------------------------|--------------------------------|-------------------|----------------|-----------------------------------------------------|--------------------------|-----------------|
| 🛙 📫 81 - Actividades Centrales  | PADRE: Sin Proyecto            |                   |                |                                                     |                          |                 |
| E D 10 - Sin Subprograme        | Formulacion - Antep            | Menu de Opc       | ones - Subsist | tema de Motor Financi<br>tura Programática del Gest | cro<br>u - Niveies Dinar | nices EstructEG |
| 🗃 📫 601 - Corporación Municipal | Copy 2 COV                     | Excel             |                |                                                     |                          | 1 Y             |
| 1                               | Mustrar 10 - entrat            | las               |                |                                                     | Buscar                   | -               |
| 1 2010                          | Sel +                          | NOMERE.           |                | DESCRIPCIÓN                                         | ÷) (                     | ¢0060 ÷         |
|                                 | Corpora                        | ción Municipal    | Cerpo          | ración Municipal                                    |                          | 1.1             |
|                                 | Mestrando 1 a 1 de 1 en        | tradas            |                |                                                     | or Advisor 113           | Aprente Addres  |
|                                 |                                |                   |                |                                                     |                          |                 |
|                                 |                                |                   |                |                                                     |                          |                 |
|                                 |                                |                   |                |                                                     |                          |                 |
|                                 |                                |                   |                |                                                     |                          |                 |

19. Hacer click en el botón a nivel de Actividad, para que se despliegue el cuadro de diálogo para ingresar las Obras. Hacer click en "Crear".

| ECRESCOS      ECRESCOS      Entro des Cratales      PADRE: Corporación Municipal      Menta de Opciones - Subsistema de Motor Financiero      Formulácion - Anteproyecto de Preseguento - Egresos - Estructura Programática del Gasto - Nireles Dina      Corp e Corporation Municipal      Mostrar 10 • entradas     Sei • NOMERE 6 DESCRIPCION 5 DO      Notar dato Opeonetica en la toria.                                                                                                    | nicus Estructific |
|----------------------------------------------------------------------------------------------------|-------------------|
| Image: State Subjection and State State S                           | nicos Estructific |
| Corpusation Mentalpal     Corpusation Mentalpal     Corpusation M |                   |
| Moatrar 10  entiradas  Moatrar 10  entiradas  Sel  NOMERE 6 DESCRIPCION 0 00  No har datos disponibles en la taxas                                                                                                    |                   |
| Sei - NOMERE S DESCRIPCION S DO<br>Na har data disponities en la taxa                                                                                                    |                   |
| No hay dates disposibles an la tacks                                                                                                    | 060 ¢             |
|                                                                                                    |                   |
| Mostrandu 0 a 0 de 0 entradas Preses Annuel                                                                                                    | Quarter Lillion   |
|                                                                                                    |                   |
|                                                                                                    |                   |
|                                                                                                    |                   |
|                                                                                                    |                   |
|                                                                                                    |                   |
|                                                                                                    |                   |
|                                                                                                    |                   |

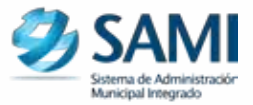

20. Se despliega la pantalla "Estructura de Egresos" Ingresar la información correspondiente a las obras siguiendo la estructura programática. Dar click en "Crear".

| tiridades Centrales<br>Sin Subprograma      |                       |                    |   |  |
|---------------------------------------------|-----------------------|--------------------|---|--|
| - sus renyesin<br>ML - Corporation Manidpel | Rumtre<br>Descripción | So Des<br>Zin Orea |   |  |
|                                             | CAllign               |                    | • |  |

21. Se visualiza la pantalla "La operación se realizó con éxito". Hacer click en el botón "Salir".

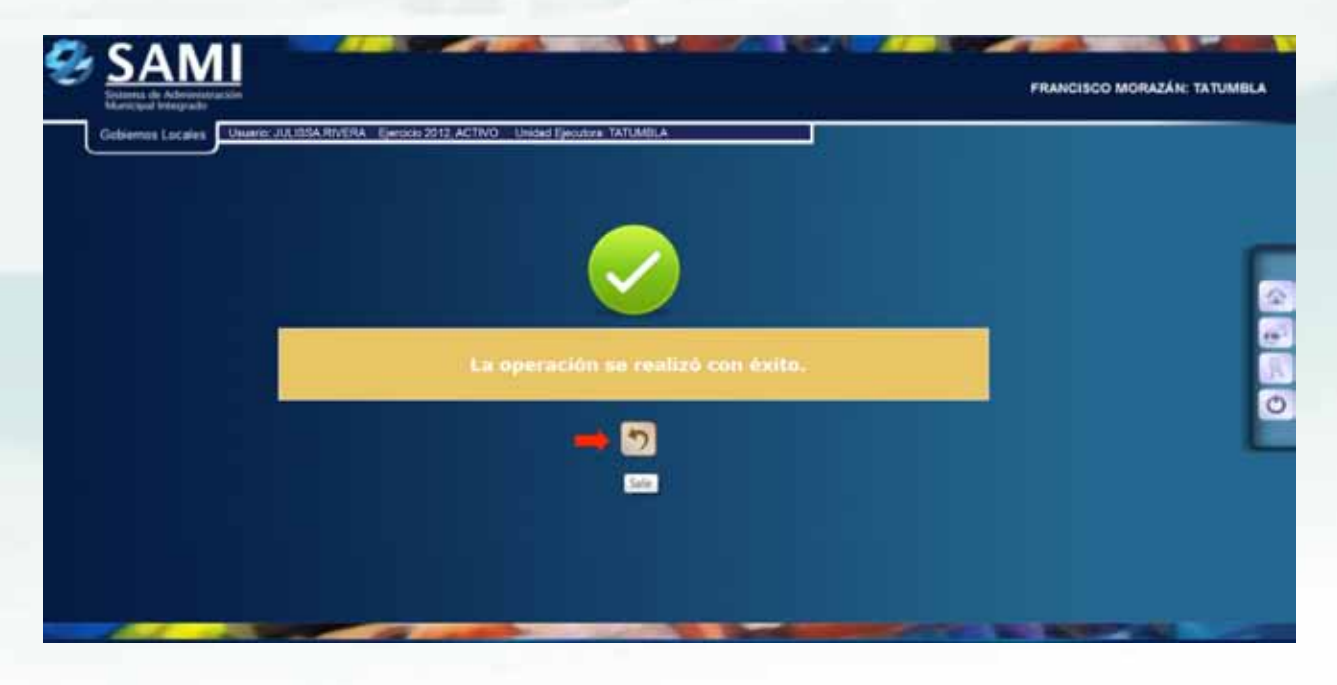

22. De la siguiente forma se visualiza la pantalla, a medida se van ingresando las Obras.

| Gobiernus Locales Unuario: JULIBSA RIVERA                                                                                | Epersicio 2012, ACTIVO Unidad E                                                                                                    | poutora TATUMBLA |               |             |            |                     |       |
|----------------------------------------------------------------------------------------------------|----------------------------------------------------------------------------------------------------|------------------|---------------|-------------|------------|---------------------|-------|
| 📫 EGRESOS<br>🖩 📫 EL - Actividades Centrales                                                                              | PADRE: Corporación M                                                                                                    | unicipal         |               |             |            |                     |       |
| C S 10 - Sia Subprograma<br>S S 10 - Sia Subprograma<br>S S 100 - Sia Proyecto<br>S 10 - Sia Proyecto<br>S 10 - Sia Obra | Menu de Opciones - Subsistema de Motor Fin<br>Formulacion - Anteproyecto de Presupuesto - Egresios - Estructura Programática del<br>Copy 2 CTV 2 Ecol 1 PCP 1 |                  |               |             |            | les Disamicos Estro | ettes |
|                                                                                                    | Moatrar 10 • entrantas                                                                                                    |                  | Buscar        |             | -          |                     |       |
|                                                                                                    | Sel +<br>Ber Ct                                                                                                    | NOMBRE           | 3<br>Sin Obra | DESCRIPCION | *          | 000/00              |       |
|                                                                                                    | Mostcando 1 a 1 de 1 entre                                                                                                    | etas )           |               |             | Print Arts | ner (Calimite) (C   |       |
|                                                                                                    |                                                                                                    |                  |               |             |            |                     |       |
|                                                                                                    |                                                                                                    |                  |               |             |            |                     |       |
|                                                                                                    |                                                                                                    |                  |               |             |            |                     |       |

24. A este nivel (Obra) se despliega la pantalla para ingresar el ó los Objeto del Gasto correspondientes. Ingresar la información solicitada.

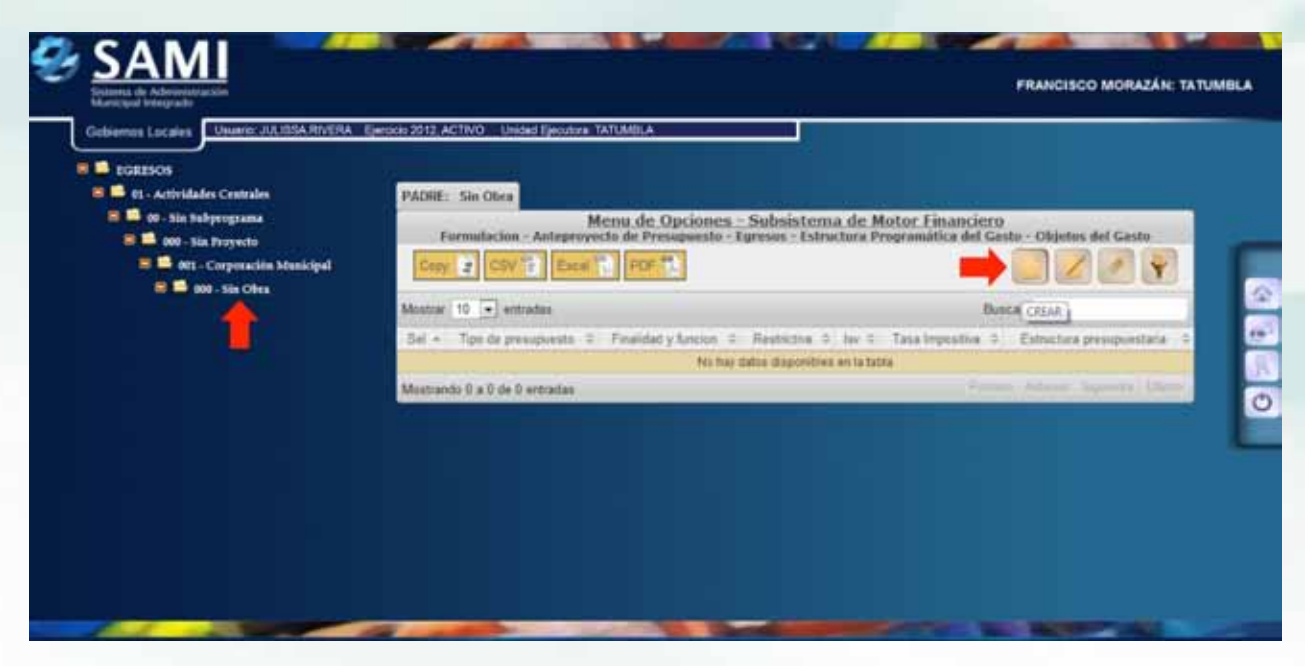

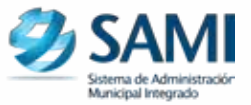

25. Se despliega la pantalla "Objetos de Gastos". Aquí se muestran todos los Objetos de Gastos requerido, de acuerdo a la lista de opciones que se provee.

| 📮 EGRESOS<br>8 📫 81 - Actividades Centrales                                                                                                    | Objetos de Casto                                                                                                    |       |
|----------------------------------------------------------------------------------------------------|----------------------------------------------------------------------------------------------------|-------|
| 🗏 📫 00 - Sin Subprograma                                                                                                    | Objetos de Galato                                                                                                    |       |
| 000 - Sus Proyecto                                                                                                    |                                                                                                    |       |
| INNE - SECARGUMETO HER DOCENTER ADMINISTRATI-<br>IDNE - COMPRESENTION     INTEL CONTREMENDER AL RETITUTO INCOME, DE R<br>ITTEL CONTREMENDER AL RETITUTO INCOME, DE R<br>ITTEL CONTREMENDER AL RETITUTO INCOME, DE R<br>ITTEL CONTREMENDER AL RETITUTO DE PREVISIÓN I<br>ITTEL CONTREMENDER AL RETITUTO DE PREVISIÓN I<br>ITTEL CONTREMENDER AL RETITUTO DE PREVISIÓN I<br>ITTEL CONTREMENDER AL RETITUTO DE PREVISIÓN I<br>ITTEL CONTREMENDER AL RETITUTO DE PREVISIÓN I<br>ITTEL CONTREMENDER AL RETITUTO DE PREVISIÓN I<br>ITTEL CONTREMENDER AL RETITUTO DE CONCREMENDE<br>ITTEL CONTREMENDER PARA BELINO SOCIAL DE R<br>ITTEL CONTREMENDER PARA BELINO SOCIAL DE R<br>ITTEL CONTREMENDER PA | VOS<br>UBLACIONES Y PRINSIONES DE LOS EMPLEADOS Y FUNCIONARIOS DEL PODEN ÉJECUTIVO<br>MUTAR - GUOTA PATRONKI<br>NUTAR - EGUNA LABORAL<br>NUTAR - EGUNA LABORAL<br>NOCAL DE LOS EMPLEXICIS EXPECIALES<br>NUCAS DE LOS EMPLEXICIS DE LA UMIEREIDAD NACIONIN, AUTÓNOMA DE HONOURAS.<br>ORMACIÓN PROFESIONE. | THE R |
|                                                                                                    |                                                                                                    |       |

26. Al desplegar la opción "Fuente de Financiamiento" se visualiza el listado de las fuentes ya que cada objeto de gasto debe presupuestarse con su fuente de financiamiento correspondiente. Seleccionar una opción de la lista.

| Gobiernos Locales Unario JULIISA RIVERA Ejeroci                                 | 0 2012 ACTIVO Unided                                             | Epositiva TATUMBLA                                                                                                    |                  |  |
|---------------------------------------------------------------------------------|------------------------------------------------------------------|----------------------------------------------------------------------------------------------------|------------------|--|
| EGRESOS<br>E 🎜 91 - Actividades Centrales<br>E 📕 01 - Sin Subprograma           |                                                                  | Objetos de                                                                                                    | e Gasto          |  |
| 🗃 📫 000 - Sia Proyecto<br>😸 🌉 001 - Corporación Municipal<br>😑 🌉 000 - Sin Obra | Objeto del Gasto<br>Fuente de                                    | 11387 - DE145<br>M-01501 - Ronan Pourse Morrosowe                                                                                                    |                  |  |
|                                                                                 | Financiamiento<br>GaPta<br>Restrictiva<br>Finalitant<br>Funcalin | 11.02101 - Transferences para Octoento Local<br>11.0210 - El Control Manager Contenente<br>11.02102 - BAP<br>15.01402 - Prote Lagurativo<br>15.01140 - Prest<br>15.01140 - Prest<br>15.01140 - Prest<br>15.01140 - Contento Preses Tana<br>15.01140 - Contento Preses Tana                                                                                                    |                  |  |
|                                                                                 |                                                                  | 1947-201 - Departministration<br>1947-202 - Departministration<br>1947-203 - Departministration<br>1947-214 - Departministration<br>1947-214 - Departministration<br>1947-214 - Departministration<br>1947-214 - DEB - Tended Prépare Manningeres<br>1947-214 - DEB - Tended Prépare Manningeres<br>1947-214 - DEB - Tended Prépare Manningeres<br>1947-214 - DEB - Tended Prépare Manningeres<br>1947-214 - DEB - Freidow Lagorotom, Préparementation | Parisiraniansi 1 |  |

27. De la siguiente forma se visualiza la opción BIPM, Si el programa no tiene proyecto, sino que solamente se conforma de una actividad, por default se asigna "Sin Proyecto". No da opción a modificarlo.

| RESOS<br>R1 - Actividades Centrales |                             | Objetos de                             | Gasto |     |
|-------------------------------------|-----------------------------|----------------------------------------|-------|-----|
| 00 - Sin Subprograma                |                             |                                        |       |     |
| 💷 📫 001 - Corporación Municipal     | Citierto del Gastra         | 11900 - DIETAS                         |       |     |
| 🗏 📫 000 - Sin Olwa                  | Fuente de<br>Financiamiento | 15-013-01 - Fandas Propies Municipales |       |     |
|                                     | BIPM                        | 6 - SIN PROVECTO                       | 1-1   |     |
|                                     | Restrictive                 | 11                                     |       |     |
|                                     | Finalistant                 | 1 - SERVICIOS PUBLICOS SENERALES       |       |     |
|                                     | ( Pancikini                 | 12 - SERVICIO LEIGIBLATIVO             |       |     |
|                                     |                             |                                        |       | H S |
|                                     |                             |                                        |       |     |

28. De la siguiente forma se visualiza el cuadro de diálogo al desplegar la opción Finalidad. Seleccionar una opción.

| 1505                            | -                           |                                                                                                    |                     |     |
|---------------------------------|-----------------------------|----------------------------------------------------------------------------------------------------|---------------------|-----|
| - Actividades Centrales         |                             | Objetos de                                                                                                    |                     |     |
| 000 - Sia Proyecto              |                             |                                                                                                    |                     |     |
| 🛙 📫 601 - Corporación Municipal | Objeto del Gasto            | 11800 - CHETAS                                                                                                    |                     |     |
| 🗏 📮 000 - Sia Obra 🕖            | Evente de<br>Felanciamiento | 15-013-01 - Fonese Propisa Municipaliae                                                                                                    |                     |     |
|                                 | MPM .                       | E- SH PROVECTO                                                                                                    | 14                  |     |
|                                 | Restriction                 |                                                                                                    |                     |     |
|                                 | Fauldad                     | 1 - BERVICIOS PUBLICOS GENERALES                                                                                                    |                     |     |
|                                 | Tunción :                   | -Belenstore une Opsich-                                                                                                    |                     |     |
|                                 |                             | 2 - DERIVINA Y BEUNDAD  3 - DERIVINA ECONOMICA  4 - PROTECCIÓN DEL MEDIO AMERITE  4 - ENOTECCIÓN DEL MEDIO AMERITE  5 - VERVICIÓN ZE SALUD  7 - EDIOCOCIÓN MOCTANICON, CLATURIA Y ACT  5 - PROTECCIÓN MOCTANICON | INCHORS RECREATIONS | H 5 |

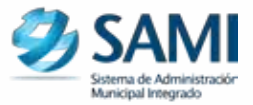

29. De la siguiente forma se visualiza la pantalla al completar el cuadro del Objeto del Gasto. Hacer click en "Crear".

| GRESOS<br>91 - Actividades Centrales |                               | Objetos de                                               | Gasto |                                                                                                    |
|--------------------------------------|-------------------------------|----------------------------------------------------------|-------|----------------------------------------------------------------------------------------------------|
| S 📫 000 - Sin Proyecte               |                               |                                                          |       |                                                                                                    |
| 🗃 📫 000 - Sia Chea                   | Objeto del Gasto<br>Fuento de | 1940 - District<br>19413-81 - Fondos Propios Municipaleo |       |                                                                                                    |
|                                      | eiPti                         | 0 - SHI PROVECTO                                         | 1.    |                                                                                                    |
|                                      | Restriction                   | D.                                                       |       |                                                                                                    |
|                                      | Foliandani                    | 1 - SERVICIOS PUBLICOS GENERALES                         |       |                                                                                                    |
|                                      | Familie                       | 15- BERVICIO LEDIBLATIVO                                 |       | and the second second se |
|                                      |                               |                                                          |       |                                                                                                    |
|                                      |                               |                                                          |       | Craw                                                                                                    |

30. Se visualiza en la pantalla "La operación se realizó con éxito". Haga click en "Salir".

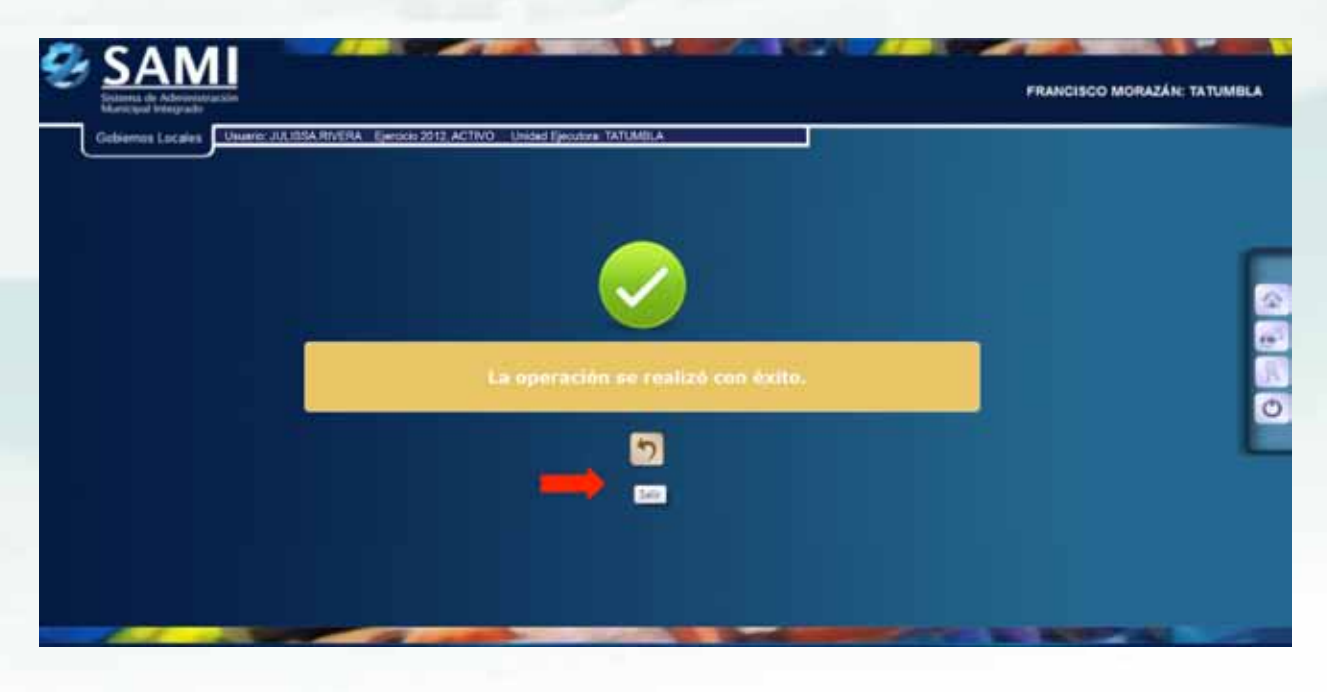

31. De la siguiente forma se visualiza la pantalla luego de ingresar el primer Objeto del Gasto de la primera actividad. Se realiza el mismo procedimiento para ingresar el Objeto del Gasto de cada Actividad/Obra.

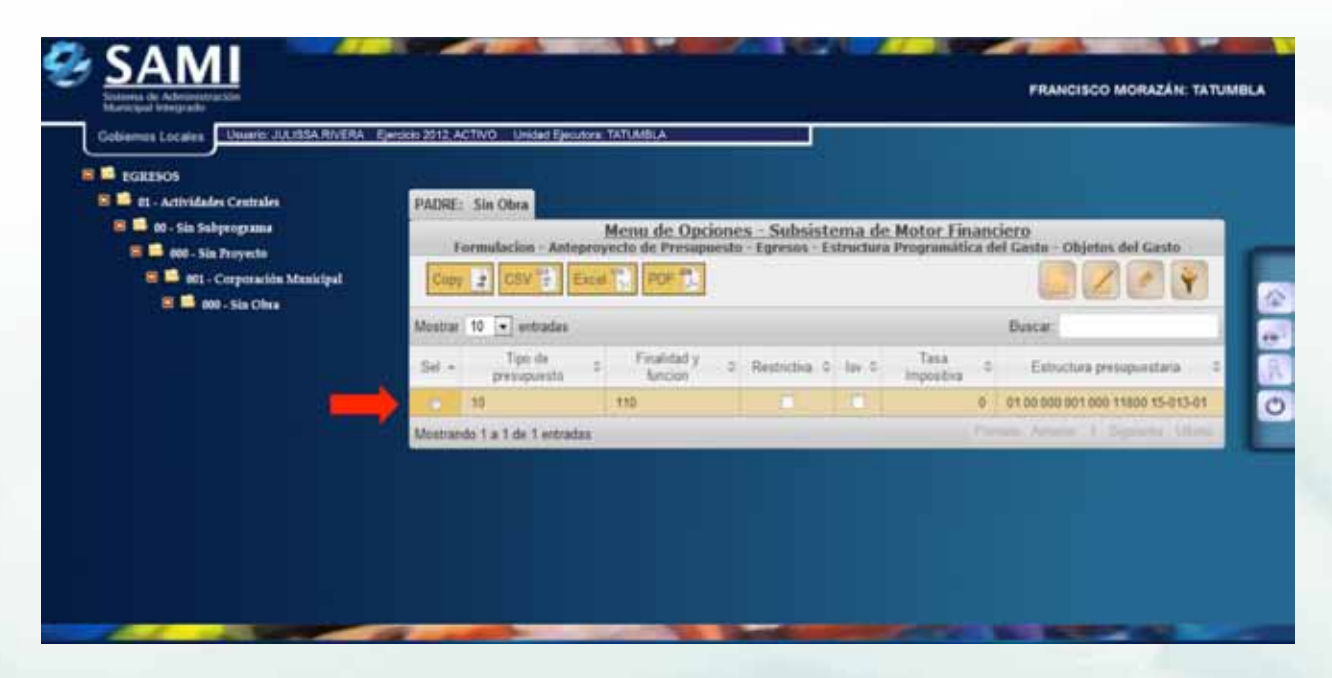

32. De la siguiente forma se visualiza la pantalla después de haber ingresado varios Programas.

| Gobiernes Locales Usuario: JULIOSA RI                                                                                                    | VERA Ejero | cio 2012, A | ACTINO Unide                     | Elevators TATUMILA                                                                                                    |                |
|----------------------------------------------------------------------------------------------------|------------|-------------|----------------------------------|----------------------------------------------------------------------------------------------------|----------------|
| EGRESOS                                                                                                    |            | PADRE       |                                  |                                                                                                    |                |
| <ul> <li>B I - Gestile Thurstiva</li> <li>B I - Gestile Ambiestal</li> <li>B I - Social, Cultural Y Deports</li> <li>B I - Red Vial</li> </ul> |            | Form        | dacion - Ante                    | Menu de Opciones - Subsistema de Motor Financiero<br>provecto de Presepuesto - Egresos - Estructura Programàtica del Gaste - Niveles Dinane<br>Por 11<br>Por 11<br>Por 11                                                                                | icos EstructEG |
|                                                                                                    |            | Mostrar     | 10 💌 entr                        | adas Buscar                                                                                                    |                |
|                                                                                                    |            | 34.4        | Actividades                      | DESCRIPCION                                                                                                    | a cookgo a     |
|                                                                                                    |            |             | Centrales                        | Advestiger Centrality                                                                                                    | 2              |
|                                                                                                    |            | 0           | Educativa                        | Apoyar la gestion educativa, a traves de la generación de capacidades para el desarrollo social y la<br>plena inalización de mítics, jóvenes y adultos                                                                                                   | .11            |
|                                                                                                    |            |             | Gastión<br>Attitivental          | Desamiliar programas de electación amisental, gestión de rixoga, initiaesteachora santana y<br>referestación del terminis, que seas compatibles con los intellivos aantanis y con fas necessidades<br>expresadas por la potitación,                      | 12             |
|                                                                                                    |            | 0           | Becial,<br>Cultural (<br>Deporte | Gardoniar la implementación de programas de educación integral, artíctico-calturales y departivos, que<br>aleven el rivel cultural de la inflet, advies cencia y postación del tientano, para fartalecer la identidad y<br>estimular en unitarie sócios. | U.             |
|                                                                                                    |            | iii         | RedVal                           | Controuir a la distrunución de la vumerabilidad de la red vial municipal, a través de las mejoras a la<br>infraestructura vial estatente, ampliación de la cobertura y diaminación del detentoro de las vias                                             | 34             |

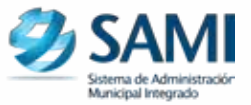

33. Hacer click en el signo más (+) y se puede visualizar la estructura programática que se forma al ingresar Programas, Subprogramas, Proyectos, Actividades y Obras.

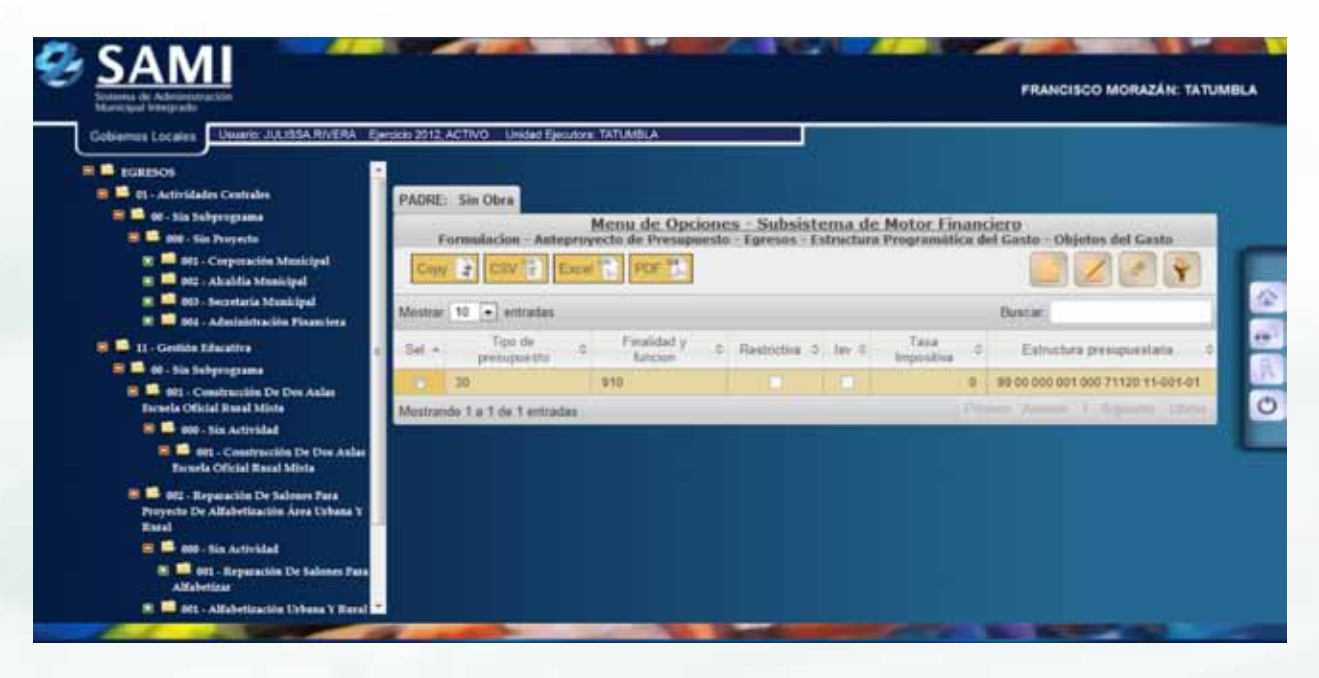

34. El siguiente proceso es crear Escenarios Presupuestarios de Egresos. Gobiernos Locales - Subsistema de Motor Financiero - Anteproyecto de Presupuesto - Egresos - Asignación de Recursos.

| Ð | SAMI                                 |                     |                                 |                         | FRANCISCO MORAZA                                                  | N: TATUMBLA |
|---|--------------------------------------|---------------------|---------------------------------|-------------------------|-------------------------------------------------------------------|-------------|
|   | Gobiernos Locales Usuario: JULIISA R | NERA Ejecticio 2012 | ACTIVO Unided Ejecutore TATUMIL | *                       |                                                                   |             |
|   | Parametrización +                    |                     |                                 |                         |                                                                   |             |
| 1 | Subsistema de Motor Financiero 🕠     | Formulacion +       | Apertura de Formulación         |                         |                                                                   |             |
|   | Subsistema de Gestión Financiera +   | Epocucion +         | Anteproyecto de Presupuesto 3   | ingresos e              |                                                                   |             |
|   |                                      | Tesprenia +         | Proyecto de Presupuesto 🔹       | Egysos /                | Estructura Programática del Gasto                                 |             |
|   |                                      | Presupcents +       |                                 | Aprobación Anteproyecto | Asignación de Recursos                                            | S           |
|   |                                      |                     |                                 |                         | Vinculación Plan - Presupuesto<br>Vinculación Metas - Presupuesto |             |
|   |                                      |                     |                                 |                         |                                                                   | Ø           |
|   |                                      |                     |                                 |                         |                                                                   |             |
|   |                                      |                     |                                 |                         |                                                                   |             |
|   |                                      |                     |                                 |                         |                                                                   |             |
|   |                                      |                     |                                 |                         |                                                                   |             |
|   | 1                                    | -                   | -                               | -                       | and the second second                                             |             |

35. Se despliega el cuadro de diálogo que permite crear los Escenarios Presupuestarios. Hacer click en "Crear".

| Cobiernos Locales Usuario JUUISA | RNERA Episicio 2012, ACTIVO<br>Mentra de<br>Formulación - An | Unidad Ejecutora YA<br>c. Opciones – Sul<br>Improvecto de Pres | TIMBLA<br>bsistema de Moto | - Financiero<br>Ignacion de Recursos |                |     |
|----------------------------------|--------------------------------------------------------------|----------------------------------------------------------------|----------------------------|--------------------------------------|----------------|-----|
| Capy 2 CSV 2 Excel               | FOR THE                                                      |                                                                |                            |                                      | / = × ·        | 📕 💡 |
| Mostrar 10 🗭 entradas            |                                                              |                                                                |                            | [CREAT]                              | Buscar:        |     |
| Sal .                            | Description                                                  | 4                                                              | Estado                     |                                      | Obsenactiones  |     |
|                                  |                                                              | No Nay dates                                                   | deponibles en la tabla     |                                      |                |     |
| Mostrando 8 a 6 de 0 entradas    |                                                              |                                                                |                            |                                      | Farm Annual In |     |
|                                  |                                                              |                                                                |                            |                                      |                |     |
|                                  |                                                              |                                                                |                            |                                      |                |     |
|                                  |                                                              |                                                                |                            |                                      |                |     |
|                                  |                                                              |                                                                |                            |                                      |                |     |
|                                  |                                                              |                                                                |                            |                                      |                |     |
|                                  |                                                              |                                                                |                            |                                      |                |     |
|                                  |                                                              |                                                                |                            |                                      |                |     |
|                                  |                                                              |                                                                |                            |                                      |                |     |

36. Se muestra la pantalla "Crear Escenarios Presupuestarios", con los campos de Descripción y Observaciones. Ingresar la información en los campos correspondientes. Hacer click en "Crear".

|               | Crear Escenario Presupuesta                       | rio                   |
|---------------|---------------------------------------------------|-----------------------|
| Descripción   | Teomorio Irenquestatio de Egresos J               |                       |
| Observaciones | Propertión de secenaria presupuertaria de egreson | and the second second |
|               |                                                   |                       |
|               |                                                   | Day .                 |
|               |                                                   |                       |

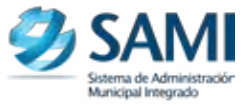

37. Se visualiza en la pantalla "La operación se realizó con éxito". Hacer click en "Salir". El mismo proceso se realiza para cada uno de los escenarios presupuestarios de egresos que se vayan a crear.

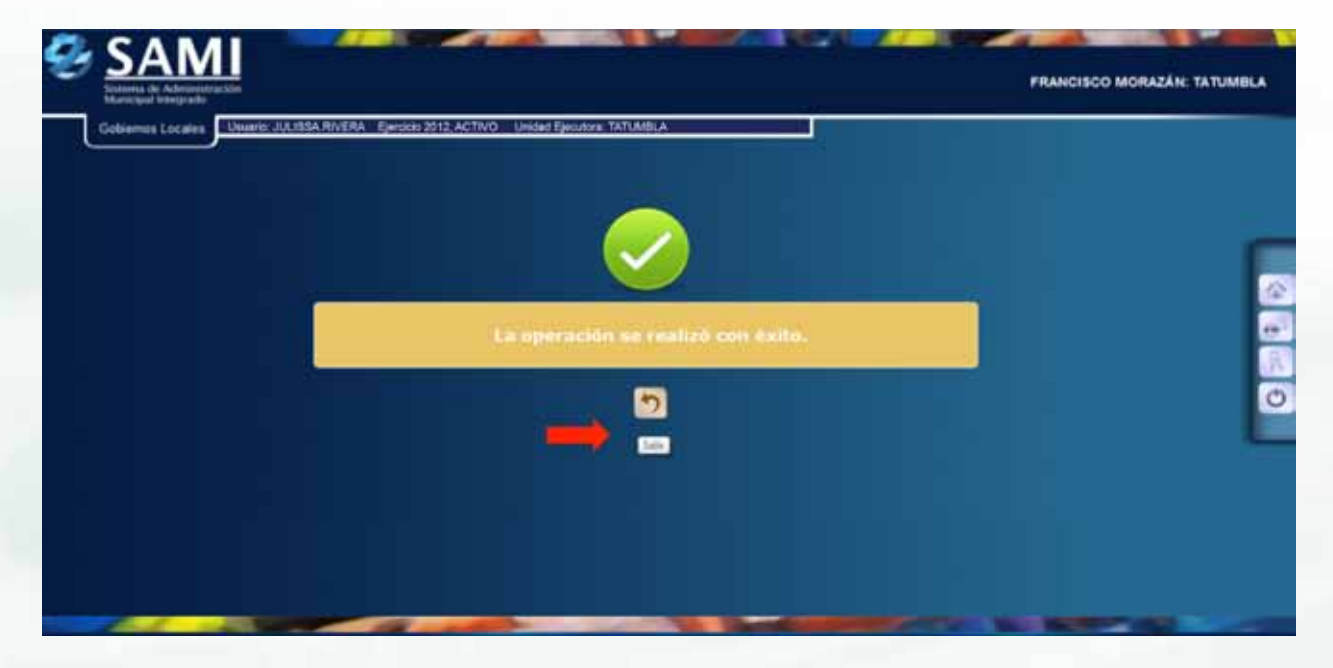

38. De la siguiente forma se visualiza la pantalla luego de ingresar el escenario. Luego se ingresa el Detalle en cada Escenario Presupuestario de Egresos. Seleccionar el escenario y posteriormente hacer click en "Detalle".

| Guterrus de Autorination Sin<br>Maritumo Integrado<br>Indriemos Locales | JULIOSA RIVERA - Ejecicio 2012, ACTIV | O Unided Ejecutore TATUMELA                                                  | FRANCIS                                 | CO MORAZÁN: TAT |
|-------------------------------------------------------------------------|---------------------------------------|------------------------------------------------------------------------------|-----------------------------------------|-----------------|
|                                                                         | Menu<br>Formulation -                 | de Opciones - Subsistema de Mot<br>Antoprovecto de Pretapoesta - Egresos - J | or Einanciero<br>Isignación de Recursos |                 |
| Copy 2 CSV 2 E                                                          | or States and                         |                                                                              |                                         | # Y             |
| Nostrar 10 💿 ermadas                                                    |                                       |                                                                              | Bul DETALLE                             |                 |
| Set. +                                                                  | Descripcion                           | Estado (C)                                                                   | Obsenaciones                            | 0               |
| EDCENANO PRES                                                           | UPUESTANIO DE EGREBOS 2               | DREADO PROVECCIÓN DE                                                         | ESCENARO PREBUPLIESTARO DE EGREBOS      |                 |
| Avetrarido 1 a 1 de 1 eveluda                                           |                                       |                                                                              | Present Attack 1 S                      | (many)          |
|                                                                         |                                       |                                                                              |                                         |                 |
|                                                                         |                                       |                                                                              |                                         |                 |
|                                                                         |                                       |                                                                              |                                         |                 |
|                                                                         |                                       |                                                                              |                                         |                 |
|                                                                         |                                       |                                                                              |                                         |                 |
|                                                                         |                                       |                                                                              |                                         |                 |
|                                                                         |                                       |                                                                              |                                         |                 |
|                                                                         |                                       |                                                                              |                                         |                 |

39. Se despliega la pantalla con el cuadro para ingresar el Detalle del Escenario de Egresos.

| Advancestration<br>International<br>Locales Universidad Electrons TATUARIUA |         |
|-----------------------------------------------------------------------------|---------|
| Detalle del Escenario de                                                    | Egresos |
| 01 - Actividades Contrates                                                  | 44      |
| 18. Sin Subprograma                                                         |         |
| 600 - Sin Propertie                                                         | 1 m l   |
| 001 - Corporación Municipal                                                 | 4.6     |
| 000 - Sin Otra                                                              | 2.0     |
| 81 00 000 001 000 11000 15-013-01-0180                                      |         |
| 01 00 000 001 000 14300 15-013-01-0110                                      |         |
| 01 00 000 001 000 21439 15-013-01-0110                                      | 3.0     |
| (H)2 - Alcattila Menicipal                                                  | (       |
| 000 - Sie Obra                                                              | 4.00    |
| 01 00 000 002 000 11100 15 013 01 0120                                      | 100     |
|                                                                             |         |

40. Ingresar los valores que se han presupuestado para cada actividad u obra. Automáticamente se van sumando dichos valores.

| i de Adorevité acción<br>al trés y ado                              | FRANCISCO MORAZÁN |
|---------------------------------------------------------------------|-------------------|
| UNAME UNITESA INVENA Egenolo 2012, ACTIVO United Egenolose TATUMELA | _                 |
| Detalle del Escenario de Egreso                                     |                   |
| 01. Arthologies Castrones                                           | 14000             |
| oli . En Schprograme                                                | 210,000,00        |
| 100 - Sin Propicts                                                  | 210,000,00        |
| 001 - Corporación Manicipal                                         | 42,048,94         |
| 000 See Obea                                                        | -40,000.00        |
| 01 00 000 001 000 11000 15 013 01 0110                              | 28,396,18         |
| 01 00 000 001 000 14300 15-013-01-0110                              | 17,000.00         |
| 81 08 000 001 800 21430 15-013-01-0110                              | 6,000.00          |
| 002 - Alconthe Menicipal                                            | 00,000,04         |
| 888- Sin Olma                                                       | 26246.09          |
| 91 00 000 002 000 11100 15-013-01 4120                              | 21,306.08         |
| 91 00 000 002 000 26210 15 913-91 9120                              | 98,000,00         |
| 84 DE 080 000 000 70400 15 041.0100                                 | 4,000,000         |

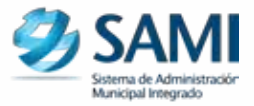

41. Una vez ingresados todos los valores, hacer click en "Salir".

| 002 - Construcción de Pouvio Rio Piedros Negros comunidades Tablio-Santa Cruz-Rio Hegro |                                |
|-----------------------------------------------------------------------------------------|--------------------------------|
| 000 - San Actividad                                                                     | AL. 604.50                     |
| 001 - Construcción de Pointe Nio Pietras Negras comunidades Tablós Santa Craz No Inegra | (                              |
| 14 00 002 000 001 47210 11-001-01-0380                                                  | 48.000.00                      |
| 001 - Supervisión de construcciones y engineza de literan de domaio público             | 1.001.05                       |
| 000 - Sin Obra                                                                          | 3.000.00                       |
| 14 00 082 091 000 47220 11 001 81 0200                                                  | 3,000.00                       |
| 92 Deads Publics                                                                        | . 01.000 00                    |
| 88 - Six Subprograma                                                                    | 95.000 m                       |
| 009 - Sin Propertie                                                                     | 44,000,000                     |
| 001 Ameritración privitamine sector privado conto plazo                                 | 44.444.54                      |
| 000 Sim Obra                                                                            | 00,000,00                      |
| 89.00 0mi 001 0mi 71120 31.003.31.0910                                                  | 64.000.00                      |
| 002 - Intervenen por présidament sector prévado corto plazo                             | 6.000.00                       |
| 000 - Sar Obra                                                                          | 5,000 00                       |
| 99 00 000 002 000 71220 11-001-01-0010                                                  | 5.000 00                       |
| Real                                                                                    | 410,000,00                     |
|                                                                                         |                                |
|                                                                                         | [Self]                         |
|                                                                                         | Statement in the second second |

42. Se visualiza en la pantalla "La operación se realizó con éxito". Hacer click en "Salir".

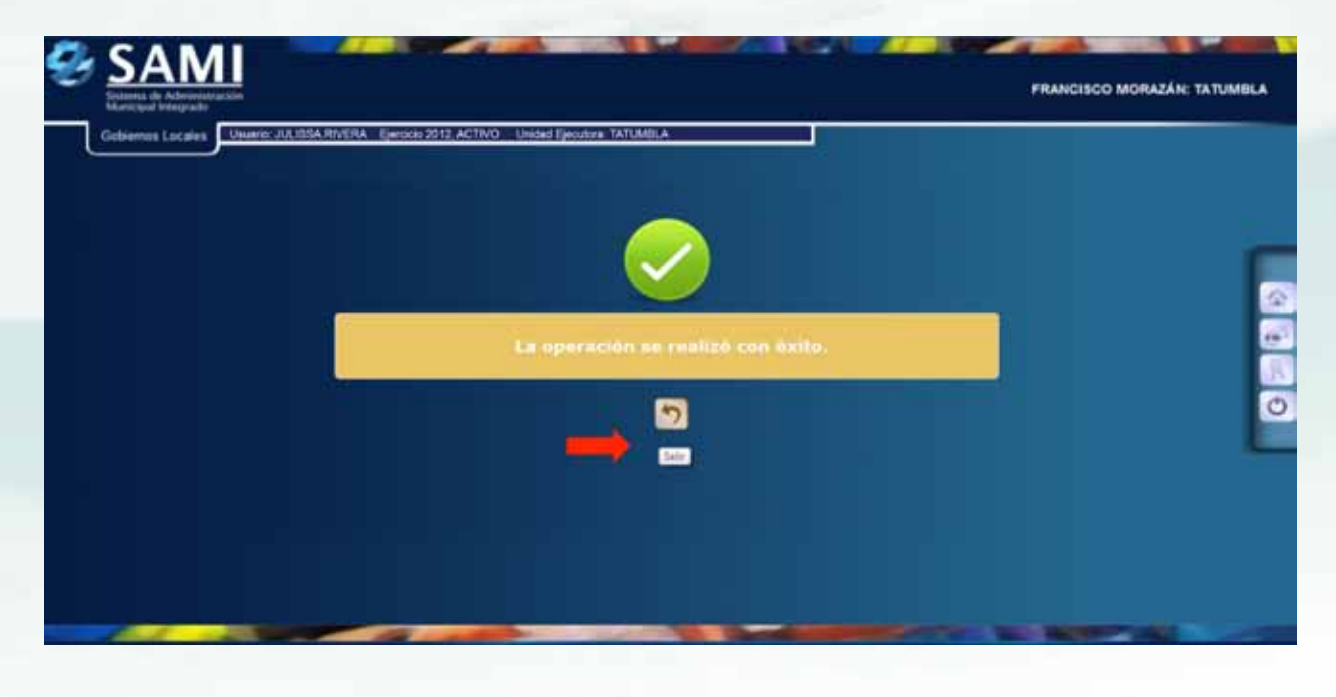

43. De la siguiente forma se visualiza la pantalla después de haber ingresado el Detalle del Escenario de Egresos.

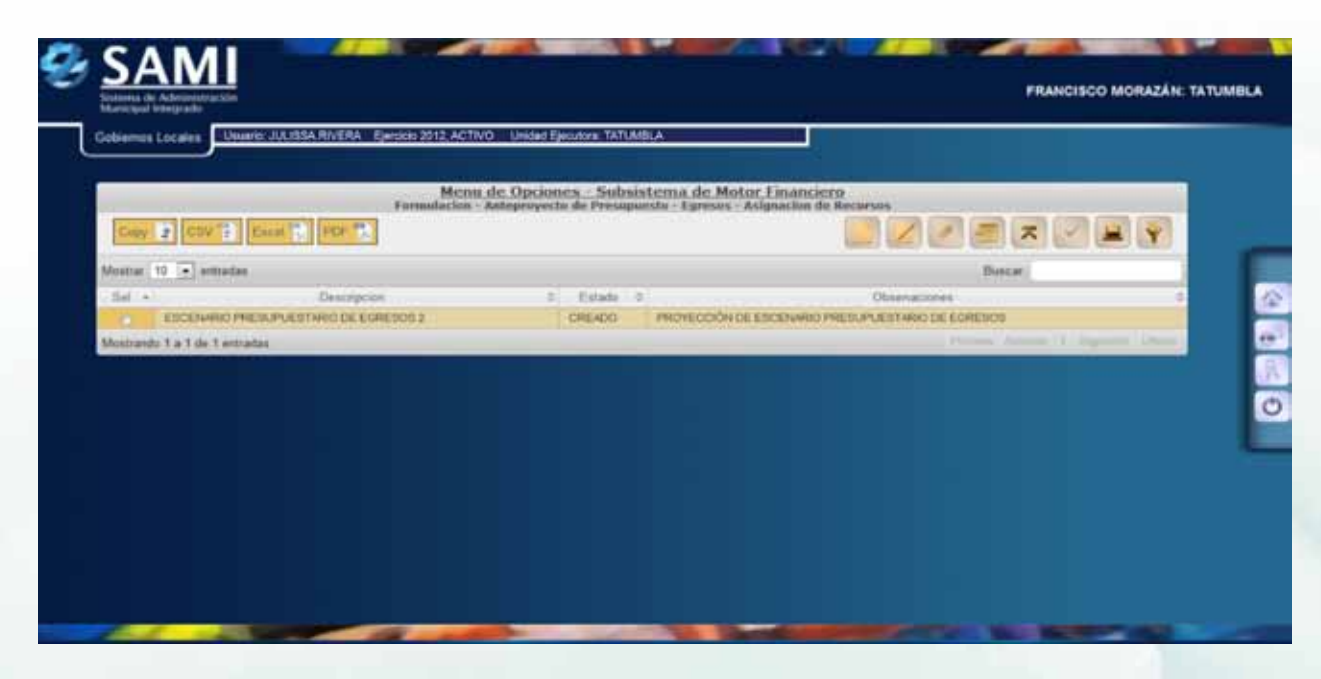

44. Para visualizar los Techos del Presupuesto de Egresos, hacer click en "Techos".

| Solaena de Administració<br>Maricipal Megnado<br>Gabiernos Locales | nuare: JULIESA RIVERA Ejeccio 2012, ACTR | O Unided Ejecutore TATUMILA                                           | FRA                                                   | ICISCO MORAZÁN: TATU |
|--------------------------------------------------------------------|------------------------------------------|-----------------------------------------------------------------------|-------------------------------------------------------|----------------------|
|                                                                    | Menu<br>Formulacion -                    | de Opciones - Subsistema de M<br>Asteprovecto de Presupuesto - Egreso | otor Einanciero<br>• Asignacion de Recursos           |                      |
| Copy 2 COV                                                         | Eacol T. PDP T.                          |                                                                       |                                                       |                      |
| Montriar 10 [+] entria                                             | Ant                                      |                                                                       | Bue 110HOS                                            |                      |
| ESCENAIBO                                                          | TREBURGESTAND DE EGRESOS 2               | Estate -<br>DREADO PROVECCIÓN                                         | Otemacones<br>+DE ESCENARIO PRESUPLESTARIO DE EGRESOS | -                    |
| Mostrando 1 a 1 de 1 e                                             | rtradas :                                |                                                                       | freed Advance                                         | U.Spines (Dim)       |
|                                                                    |                                          |                                                                       |                                                       |                      |
|                                                                    |                                          |                                                                       |                                                       |                      |
|                                                                    |                                          |                                                                       |                                                       |                      |
|                                                                    |                                          |                                                                       |                                                       |                      |
|                                                                    |                                          |                                                                       |                                                       |                      |
|                                                                    |                                          |                                                                       |                                                       |                      |
|                                                                    |                                          |                                                                       |                                                       |                      |
|                                                                    |                                          |                                                                       |                                                       |                      |

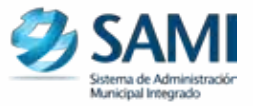

45. Se despliega la pantalla con los Techos ingresados anteriormente, hacer click en "Salir". Al volver se muestra la pantalla donde esta creado el escenario.

| Montrar 10 • entradies         Monitor         Entradies         Number (           FUENTE         • MONITO         © TATUMELA           11-0007-0007         200.000.00         200.000.00           15-0073-0007         210.000.00         210.000.00 | (SUR) |          |            |       |            |               |                      |
|----------------------------------------------------------------------------------------------------|-------|----------|------------|-------|------------|---------------|----------------------|
| FUENTE         MONTO         TATUMINA           11-3007-0001         205.000.00         200.000.00           15-0073-0001         215.000.00         215.000.00                                                                                          | 1200  | Durcar   |            |       |            | ertiales      | Montrar 10 (+) and   |
| 15-0015-0001         200,000.00         200,000.00           15-0015-0001         210,000.00         210,000.00                                                                                                    |       | TATUMENA | T el l     | MONTO | *1         | FUELDE        | Part administration  |
| 15-0913-0001 210,000.00 210,000.00                                                                                                    |       |          | 200,000.00 |       | 203.000.00 |               | 11-0001-0001         |
|                                                                                                    |       |          | 210,000.00 |       | 215,000.00 |               | 15-0013-0001         |
| TOTALES 415,000.00 415,000.00                                                                                                    |       |          | 410,000.00 |       | 410,000.00 |               | TOTALES              |
| Apatrando 1 a 3 de 2 estudas                                                                                                    | 0.0   |          |            |       |            | de 3 entradas | Asstrando 1.a 3 de 3 |
|                                                                                                    |       |          |            |       |            |               |                      |
|                                                                                                    |       |          |            |       |            |               |                      |
|                                                                                                    |       |          |            |       |            |               |                      |
|                                                                                                    |       |          |            |       |            |               |                      |
|                                                                                                    |       |          |            |       |            |               |                      |
|                                                                                                    |       |          |            |       |            |               |                      |

46. Seleccionar el Escenario Presupuestario que se desea aprobar. Hacer click en "Aprobar".

| SAMI<br>Manager Herenauter<br>Goldennes Locales | ric: JJ, 155A, RIVERA Serocko 2012, AC  | NO Unded Ejecutora TATUMBLA                                               |                                                             | FRANCISCO MORAZÁN                                                                                                    | TATUMBLA |
|-------------------------------------------------|-----------------------------------------|---------------------------------------------------------------------------|-------------------------------------------------------------|----------------------------------------------------------------------------------------------------|----------|
|                                                 | Mer                                     | u de Opciones - Subsistema de l<br>- Anteproyecto de Presupiento - Egresa | Antor Financiero<br>Is - Asignación de Recorsos             |                                                                                                    |          |
| Caty 2 Cav 3                                    | CHARTER POP TO                          |                                                                           |                                                             |                                                                                                    |          |
| Sel +                                           | Description<br>ENCHARTANKS DE ADMENOS 2 | 7 Estato 2<br>ORIADO PROTECCIÓ                                            | Obsendationes<br>N/DE Elicenseed Prestouris Inferio de Lice | BURENCE AFFCEAR                                                                                                    |          |
| Mostrando 1 a 1 de 1 entra                      | des))                                   |                                                                           | 10                                                          | States ( Spanne ( States                                                                                                    |          |
|                                                 |                                         |                                                                           |                                                             |                                                                                                    |          |
|                                                 |                                         |                                                                           |                                                             |                                                                                                    |          |
|                                                 |                                         |                                                                           |                                                             |                                                                                                    |          |
|                                                 |                                         |                                                                           |                                                             |                                                                                                    |          |
|                                                 |                                         |                                                                           |                                                             |                                                                                                    |          |
|                                                 |                                         |                                                                           |                                                             | And in case of the local division of the local division of the loc |          |

47. Se visualiza en la pantalla el mensaje: "La operación se realizó con éxito". Hacer click en "Salir".

| 8 |                                       |                                                          | FRANCISCO MORAZÁN: TATUMBLA |
|---|---------------------------------------|----------------------------------------------------------|-----------------------------|
|   | Gobiernus Locales Utuarie: UturitisA. | RIVERA Ejercicio 2912, ACTIVO Unidad Ejecutoris TATUMBLA |                             |
|   |                                       | La operación se realizó con éxito.                       |                             |
|   |                                       |                                                          |                             |
|   |                                       |                                                          |                             |
|   |                                       |                                                          |                             |

48. De la siguiente forma se visualiza la pantalla con el Escenario Presupuestario aprobado:

|                     | Mer                                                                         | u de Opcione     | s - Subsistema de Motor Financiero                                                                                |                                                            |
|---------------------|-----------------------------------------------------------------------------|------------------|----------------------------------------------------------------------------------------------------|------------------------------------------------------------|
| Cupy 2 CS           | V F Excel 1 FOP 1                                                           | e - Anleproyecto | de Presupuesta - Epresas - Asignacion de Recersos                                                                 |                                                            |
| nstrar 10 💌 i       | etradaa .                                                                   |                  |                                                                                                    | Dusta:                                                     |
| al (+)              | Description                                                                 | 1 Estade 1       | . Observaciones                                                                                                   | 4                                                          |
| ESCENAL<br>MUNICIPI | BO PRESUPLESTARIO DE EGRESOS DE LA<br>ILIDÃO DE TATUMBLA, FRANCISCO MORAZAN | AFRODADO         | EL ESCENARIO PREDUPLESTARIO DE EGRESOS DE LA MURICIPALI<br>MORAZAN TIENE ALGUNOS RUEROS DIN MONTO PARA SU USO POS | DAD DE TATUMER A FRANCISCO<br>TERIOR ESTA SUJETO A CAMBIOS |
| C ESCENA            | to PRESUPLIESTARIO DE EGRESIOS 2                                            | APROBADO         | PROYECCIÓN DE ESCENARIO PRESUPUESTARIO DE EGRESOS                                                                 |                                                            |
| istraridi 1 a 2 d   | e 2 entradas                                                                | 1                |                                                                                                    | Proved Address, 1. Diparent, 1966                          |
|                     |                                                                             |                  |                                                                                                    |                                                            |
|                     |                                                                             |                  |                                                                                                    |                                                            |

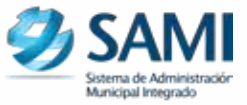

El siguiente proceso consiste en realizar la vinculación del Plan Operativo Anual y Metas con el Presupuesto de Egresos. Para la vinculación existe una serie de pasos:

49. Para realizar la vinculación del Plan Operativo Anual - Presupuesto: Gobiernos Locales - Subsistema de Motor Financiero - Formulación - Anteproyecto de Presupuesto - Egresos - Vinculación Plan-Presupuesto.

| e | SAMI<br>Merce de Adremantes<br>Merce de Adremantes<br>Mer | ARNERA Ejerticio 20 | 112. ACTIVO Unidad Ejecutores TATU | MBLA                    | FRANCISCO                         | MORAZÁN: TATUMBLA |
|---|----------------------------------------------------------------------------------------------------|---------------------|------------------------------------|-------------------------|-----------------------------------|-------------------|
|   | Parametrización s                                                                                                    |                     |                                    |                         |                                   |                   |
| 6 | Subsistema de Motor Financiero 🔹                                                                                                    | Formulacion +       | Apertura de Formulación            |                         |                                   |                   |
|   | Bubeistema de Gestión Financiera >                                                                                                    | Epicacion +         | Antegroyecto de Presupuesto +      | frigmann                |                                   |                   |
|   |                                                                                                    | Tesorena •          | Proyecta de Presupuesto            | Egresse                 | Estructure Programática del Geste |                   |
|   |                                                                                                    | Dressports: +       |                                    | Aprobación Antegroyecto | Asignación de Recursos            |                   |
|   |                                                                                                    |                     |                                    |                         | Vinculación Plan - Presupuesto    | 1 ( C )           |
|   |                                                                                                    |                     |                                    |                         | Vinculación Metas - Presupuesto   |                   |
|   |                                                                                                    |                     |                                    |                         |                                   | 0                 |
|   |                                                                                                    |                     |                                    |                         |                                   |                   |
|   | 1.1                                                                                                    | -                   |                                    |                         | Statements in the second          |                   |

50. Se despliega la pantalla que muestra al lado izquierdo los elementos del POA y al lado derecho la Estructura Programática del Egreso.

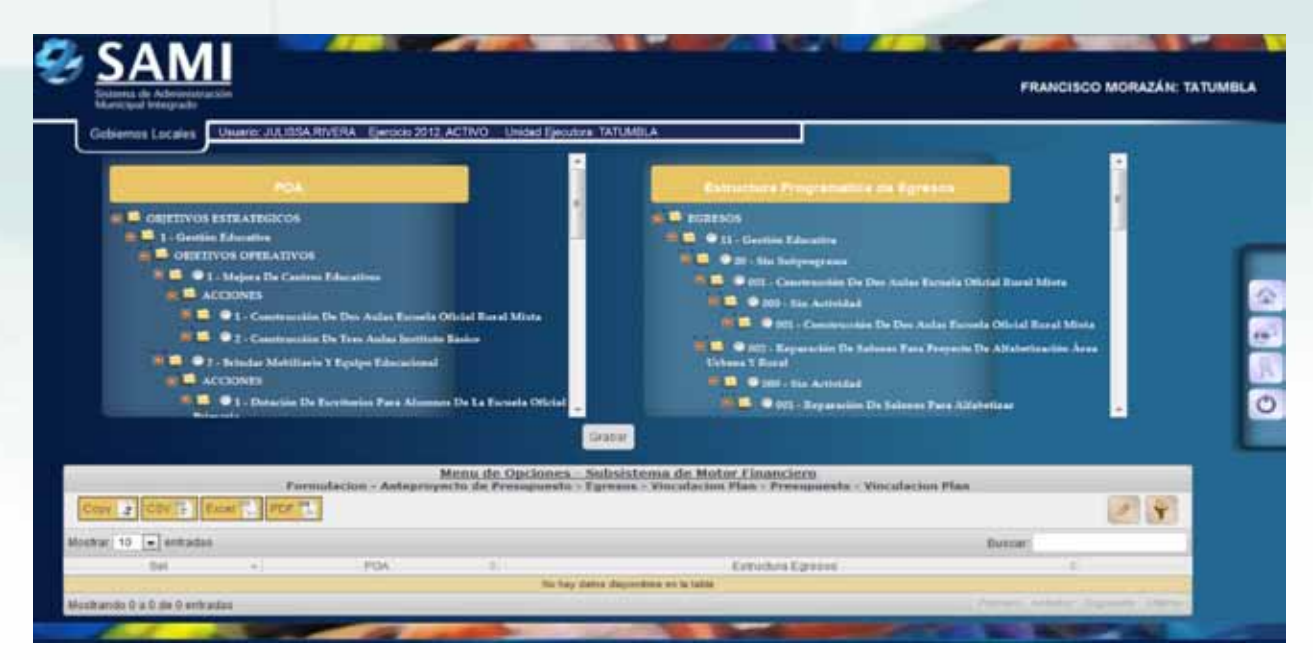

51. Seleccionar los elementos que se desean vincular. Hacer click en "Grabar". Solamente se puede crear una vinculación a la vez. Cabe mencionar que las vinculaciones se deben iniciar del nivel mas bajo, es decir, vincular las Acciones con Actividades/Obras y Objetivos Operativos con Programa, Subprograma y Proyecto.

| Internet States of the state of the state of                                                                                                    |                                                           |
|----------------------------------------------------------------------------------------------------|-----------------------------------------------------------|
| Desmail Loopers<br>Desmail Loopers<br>Control Destantion<br>Control Destantion<br>Control Dest | LAMINANE Programme del Egynetic                           |
| Dr<br>Menu de Opciones - N                                                                                                    | Astensa de Motar Financiero                               |
| Formulación - Antegroyecto de Presiguevia - Ed<br>Dezr - 2 0001 - 10011 - 10011                                                                                                    | Rens - Vincolation Plan - Prenagaanato - Vincolation Plan |
|                                                                                                    |                                                           |

52. Se visualiza en la pantalla "La Operación se realizó con Éxito". Hacer click en "Salir". Se realiza el mismo procedimiento para cada una de las vinculaciones por hacer.

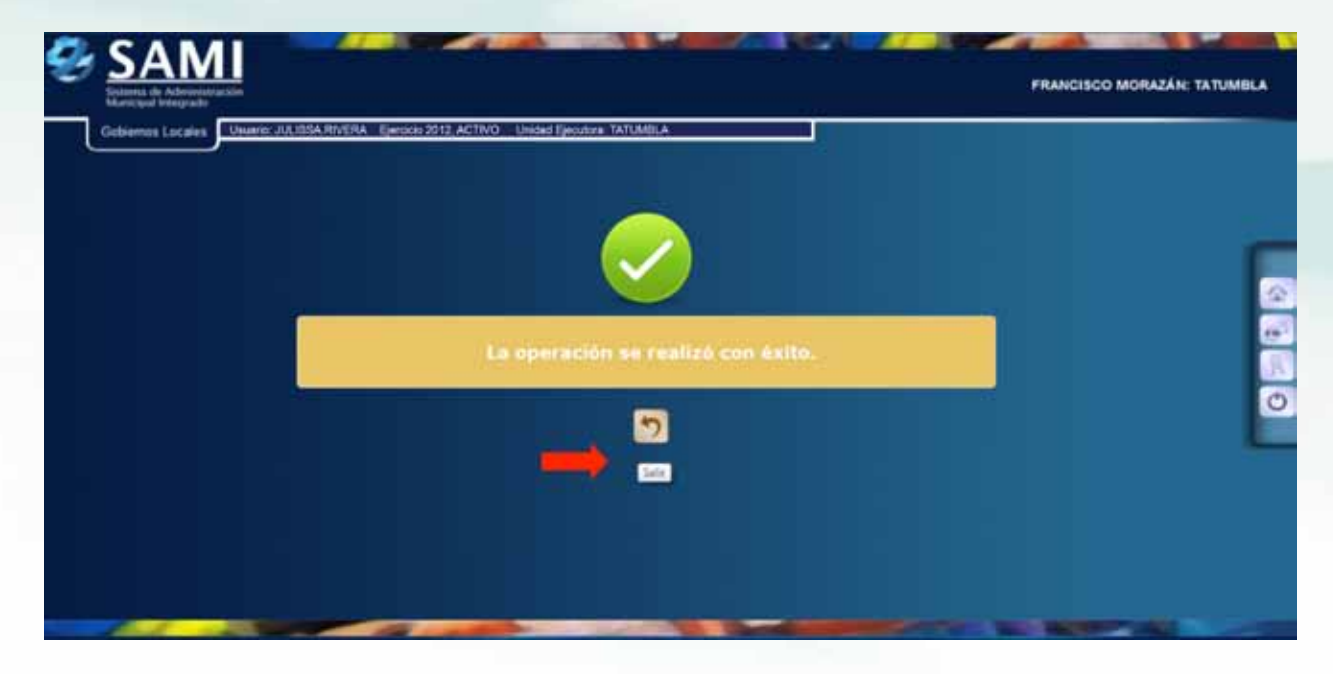

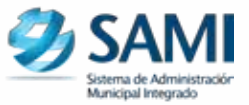

53. De la siguiente forma se visualiza la pantalla al realizar la vinculación. En la parte inferior se van ordenando a medida que se van vinculando.

|                                                                                                    | Extractors frogramming the Spectra                                                                                                    |
|----------------------------------------------------------------------------------------------------|----------------------------------------------------------------------------------------------------|
| CONCEIVOS ESTEATEDICOS  CONCEIVOS ESTEATEDICOS  CONCEIVOS ESTEATEDICOS  CONCEIVOS CONCEINATIVOS  CONCEIVOS CONCEINATIVOS  CONCEINATIVOS  CON | EXERCICE     Exercice     Exercice |
| Gun<br>Homa de Opciones - Sub<br>Fermulacius - Antepregecia de Presupuerio - Egen                                                                                                    | ar<br>sistema de Holor Financiery<br>nos - Visculacion Plan - Presupuesta - Visculacion Plan                                                                                                    |

54. Se observa que al realizar la vinculación, los elementos que ya han sido vinculados, no siguen desplegándose en la lista y en la parte inferior se muestran las vinculaciones realizadas.

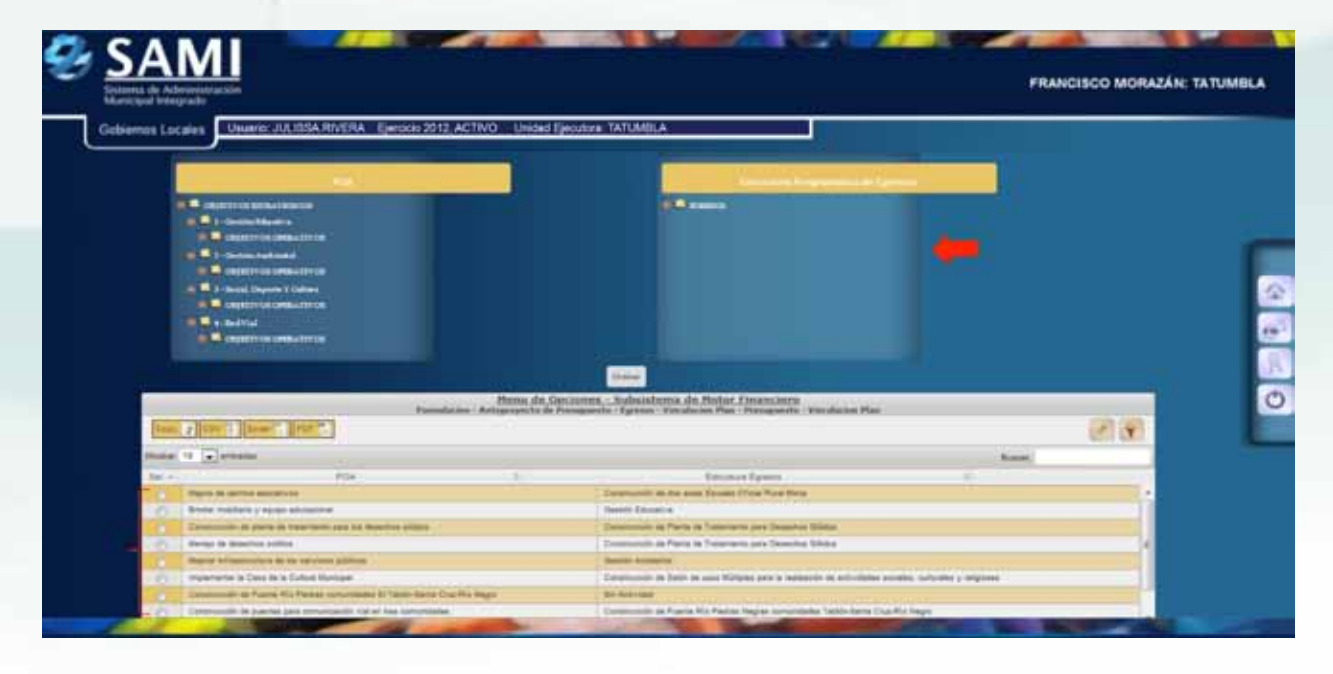

55. Para realizar la vinculación Metas - Presupuesto: Gobiernos Locales - Subsistema de Motor Financiero - Formulación - Anteproyecto de Presupuesto - Egresos - Vinculación Metas-Presupuesto.

|    | Representation of the second second se | Anteproyecto de Presupuesto a | Ingresos .              |                                                          |
|----|----------------------------------------------------------------------------------------------------|-------------------------------|-------------------------|----------------------------------------------------------|
|    | Tespreria •                                                                                                    | Proyecto de Presupuesto 🔸     | Egresos >               | Estructura Programática del Gasto                        |
| U. | Presupuesto >                                                                                                    |                               | Aprobación Anteproyecto | Asignación de Recursos<br>Vincutación Plan - Presupuesto |
|    |                                                                                                    |                               |                         | Vinculación Metas - Presupuesto                          |
|    |                                                                                                    |                               |                         |                                                          |
|    |                                                                                                    |                               |                         |                                                          |
|    |                                                                                                    |                               |                         |                                                          |

56. Se despliega la pantalla que muestra al lado izquierdo las Metas, y al lado derecho la Estructura Programática de Egresos.

| nie Administratistin<br>of Integradu<br>os Locales                                                                                                    | ISARIVERA E                                                                                                    | ierzicio 2012, ACTIVO LI                                                                                                    | nided Ejecutore TATU                            | MILA                                                                                                    | FRANCISCO                                                                                      | D MORAZÁN                                                                                                    |
|----------------------------------------------------------------------------------------------------|----------------------------------------------------------------------------------------------------|----------------------------------------------------------------------------------------------------|-------------------------------------------------|----------------------------------------------------------------------------------------------------|------------------------------------------------------------------------------------------------|----------------------------------------------------------------------------------------------------|
| <ul> <li>Mattaa</li> <li>Mattaa</li> <li>Matta</li></ul> | ter Deminstration For<br>in Die Techn Reput<br>To Politikering Het<br>Neuerise Stittler<br>Politikery att Stittler<br>Politikery att Stittler<br>Politikery att Stittler<br>war A The SPHE For L<br>in Sciences For For | Termela Distat Barat Mirida<br>nata Ca Termida Peteranta<br>Area Distana Remetalako Casa<br>mutan Malanga Jiwa Dalameta<br>mutaka A Termetaka Ca Dalameta<br>a Pakianian Jawati Ter Antoni<br>da Terdighama | Muranja<br>den<br>adm                           | Extension Programming 1 for Spectrum<br>© EXESSON<br>© E 1: Contine Education<br>© E 2: Contemposite De Des Anise Example<br>© E 2: Contemposite De Des Anise Example<br>© E 2: Contemposite De Des Anise Example<br>© E 2: Contemposite De Des Anise Example<br>© E 2: Contemposite De Des Anise Example<br>© E 2: Contemposite De Des Anise Example<br>© E 2: Expression De Desset Form | ia Ofisial Suisa Misis<br>Provide Oriela Rusal Misis<br>No De Altointeanine Asso<br>Altointean |                                                                                                    |
|                                                                                                    | Pormala                                                                                                    | Menu (<br>Con - Adoptoposta do P                                                                                                    | Cras<br>le Opclanes - Sale<br>resquesta - Oprov | ar<br>Historia (le Motor Elsandera)<br>14 - Vinculación Hafas - Presignicula - Vinculación Ma                                                                                                    | -                                                                                              | <b>P</b>                                                                                                    |
| monant 42 14 bugages                                                                                                    |                                                                                                    |                                                                                                    |                                                 |                                                                                                    | fluerar                                                                                        | _                                                                                                    |
| Bei 1                                                                                                    | (+)                                                                                                    | dietara.                                                                                                    | 1.0                                             | EXPLOSION                                                                                                    |                                                                                                | 1.4                                                                                                    |
| The same service services                                                                                                    |                                                                                                    |                                                                                                    | The hary shallow stille                         | perdense ari ta initia                                                                                                    |                                                                                                |                                                                                                    |
| Management of the local division of the second second                                                                                                    |                                                                                                    |                                                                                                    |                                                 |                                                                                                    |                                                                                                | Contraction of the local division of the local division of the loc |

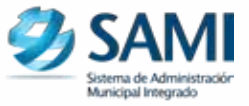

57. Seleccionar los elementos de ambas partes que se van a vincular. Hacer click en "Grabar". Solamente una vinculación a la vez.

| Storma de Motor Eleanciero  Storma de Motor Eleanciero  S |
|----------------------------------------------------------------------------------------------------|
|                                                                                                    |
| 1                                                                                                    |

58. Se visualiza en la pantalla "Se vinculó correctamente la meta con el egreso". Hacer click en "Salir". Se realiza el mismo procedimiento para cada una de las vinculaciones por hacer.

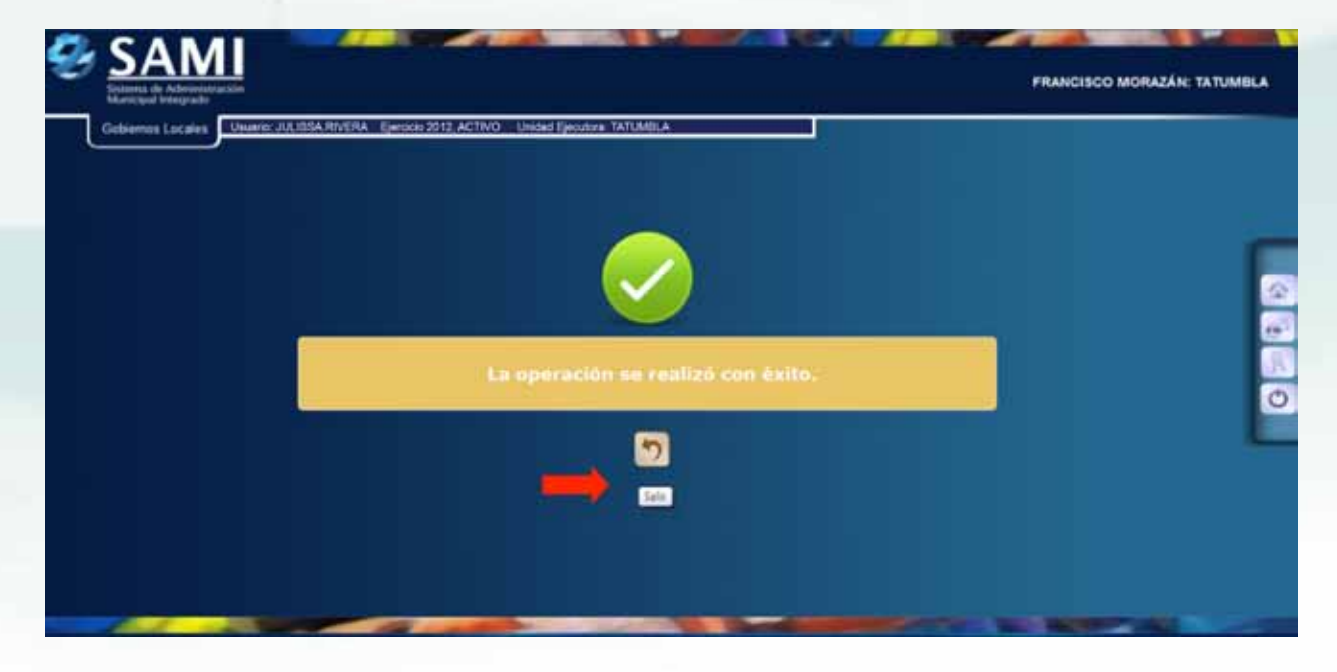

59. De la siguiente forma se visualiza la pantalla luego de vincular la meta con el egreso:

| HA de Admunistración<br>Ha de Admunistración<br>Hong Locales Dubarto: JULISA RIVERA Electico 2012 ACTIVO Unidad Elecutors TAT | FRANCISCO MORAZÁN: TJ                                                                     |
|----------------------------------------------------------------------------------------------------|-------------------------------------------------------------------------------------------|
|                                                                                                    | Extracatel Pregnandities di Egressie <ul> <li></li></ul>                                  |
| Menu de Opcinnes - Se<br>Formalacion - Anteproporte de Presapuesto - Epre                                                     | Anistoma de Mutar Financiera<br>ese - Vinculación Metes - Presigneste - Vinculación Metas |
| Bratar 10 entatat                                                                                                    | Better                                                                                    |
| Sale - Netro 2<br>Distance de latite Ingenetat de Calcado Presento<br>Mantenando II de Dar Antenando                          | Entradura Egresori al Alexidade Alexidade y new .                                         |

60. Se observa que al realizar la vinculación, los elementos que ya han sido vinculados, no siguen desplegándose en la lista y en la parte inferior se muestran las vinculaciones realizadas. Fin del proceso.

| SAMI                                                                                                    |                               |                                                                       | FRANCISC                                                                                                    | O MORAZÁN: TATUMBLA |
|----------------------------------------------------------------------------------------------------|-------------------------------|-----------------------------------------------------------------------|----------------------------------------------------------------------------------------------------|---------------------|
| Gebiernos Locales Usario: JU, 105A RTVERA Eperodo: 2012, ACTIVO                                                                                                    | ) Unided Electron TAT         | MillA                                                                 |                                                                                                    |                     |
|                                                                                                    | Parme del Casconers - Sul     | autema, de Motar, Financiero                                          |                                                                                                    |                     |
| Fundament Adda                                                                                                    | properto de Presignando - Ego | ere - Newalan par Person - Presignations - You electron Philips       | 0                                                                                                    | 2 (A)               |
| Mater 12 (a) evening                                                                                                    |                               |                                                                       | Read.                                                                                                    |                     |
| Set at 100                                                                                                    | 1.1                           | fatistics (great                                                      |                                                                                                    |                     |
| This plane a second singlifies afendate                                                                                                    |                               | Community y References in Anna in many works y summer at              | ter median                                                                                                    |                     |
| The Statement Institute on represent & tare order Calence Pump                                                                                                    | e Arma Carros Carrose 1       | Displaced in Family for Party Segue contribute Terminian C            | unitie teaper :                                                                                                    |                     |
| The second in make appears of Salary Prints                                                                                                    |                               | Represente de autores proc Pergente de Artenetación des interes y non |                                                                                                    |                     |
| (2)   Reading products of ensuing Drive Road Mate                                                                                                    |                               | Enversage in As age Envery Crist Rule Wate                            |                                                                                                    |                     |
| 25. 275 to be presente and that around hereficially are manual advances of the form                                                                                                    | antes arites                  | Community on Factor on Television part Department Million             |                                                                                                    |                     |
| Company and the state of the second second s | amountainer presignees        | Constraints in Bally in and Millyrin part is realisted in and channel | niceses, butween presponse                                                                                                    |                     |
| Manufacture of a State Provider                                                                                                    |                               | Contraction of Printerson, Alter & Second                             | And in case of the local division of the local division of the loc | -                   |
|                                                                                                    |                               |                                                                       |                                                                                                    |                     |

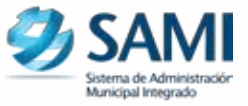

61. Para la Aprobación del Anteproyecto: Gobiernos Locales - Subsistema de Motor Financiero -Formulación - Anteproyecto de Presupuesto - Aprobación Anteproyecto.

| - | Sistema de Administración<br>Marricolar Integrado<br>Gobiernos Locales Unario: JULISSA | RNERA : Ejerskio 201 | 2, ACTIVO Unided Ejecutors: TATUM | BLA                |       | FRANCISCO MORAZÁN: TATUN | BLA |
|---|----------------------------------------------------------------------------------------|----------------------|-----------------------------------|--------------------|-------|--------------------------|-----|
|   | Parametrización +                                                                      |                      |                                   |                    |       |                          |     |
|   | Bubsistema de Motor Financiero                                                         | Formulation >        | Apentura de Formulación           |                    |       |                          |     |
|   | Bubsistema de Gestión Financiera +                                                     | Ejecution +          | Anteproyecto de Presupuesto a     | Ingresos           | × [   |                          |     |
|   |                                                                                        | Tesorena 🔸           | Proyecto de Presupuesto 🔹         | Egresos            | •     |                          |     |
|   |                                                                                        | Presupuesto +        |                                   | Aprobación Antepro | oyedb |                          | 1   |
|   |                                                                                        |                      |                                   |                    |       |                          |     |
|   |                                                                                        |                      |                                   |                    |       |                          |     |
|   |                                                                                        |                      |                                   |                    |       |                          | 1.0 |
|   |                                                                                        |                      |                                   |                    |       |                          | C   |
|   |                                                                                        |                      |                                   |                    |       |                          |     |
|   |                                                                                        |                      |                                   |                    |       |                          |     |
|   |                                                                                        |                      |                                   |                    |       |                          |     |
|   |                                                                                        |                      |                                   |                    |       |                          |     |
|   |                                                                                        |                      |                                   |                    |       |                          |     |
|   |                                                                                        |                      |                                   |                    |       |                          |     |
|   |                                                                                        |                      |                                   |                    |       |                          |     |
|   |                                                                                        |                      |                                   |                    |       |                          |     |

62. De la siguiente forma se visualiza la pantalla, donde se muestra los montos por fuente de ingreso y egresos cuadrados. Hacer click en "Aprobar".

| SAMI<br>Solama de Albouristación<br>Kamigual Integrado |                      |                       |                     |                                                                                                    | FRANCISCO     | D MORAZÁN: TAT | UMB |
|--------------------------------------------------------|----------------------|-----------------------|---------------------|----------------------------------------------------------------------------------------------------|---------------|----------------|-----|
| Gobierros Locales Unario: JULIOSA RIVERA Ejero         | Nensi de Optio       | nes - Subsistema      | de Motor Financier  | 9                                                                                                    |               |                |     |
| Car a Chill Exart. Port.                               | Commission - Anterry | Aurora and second and | INC APPENDICULATION | and for the                                                                                                    | -             |                |     |
| Mastrur 10 💽 entradias                                 |                      |                       |                     |                                                                                                    | Back          | [APROBAN]      |     |
| Fourte ingresos                                        | Morto Ingresos       | 200.000.00            | Fuerde Egresis      | 11-0001-0001                                                                                                    | Monto Egresor | 258 800 m      |     |
| Mostranto 1 a 2 de 2 ertratas                          |                      | -                     |                     | The state of the state of the s |               | 4              |     |
|                                                        |                      |                       |                     |                                                                                                    |               |                |     |
|                                                        |                      |                       |                     |                                                                                                    |               |                |     |
|                                                        |                      |                       |                     |                                                                                                    |               |                |     |
|                                                        |                      |                       |                     |                                                                                                    |               |                |     |
|                                                        |                      |                       |                     |                                                                                                    |               |                |     |
|                                                        |                      |                       |                     |                                                                                                    |               |                |     |
|                                                        |                      |                       |                     |                                                                                                    |               |                |     |

63. Se visualiza en la pantalla "La operación se realizó con éxito". Hacer click en "Salir".

| 8 | SAMI              |                                                                | PRANCISCO MORAZÁN: TATUMBLA |
|---|-------------------|----------------------------------------------------------------|-----------------------------|
| Ŋ | Gobiernus Locales | JJLISSA RIVERA Epersko 2012, ACTIVO Unidad Epiculora, TATUMBLA |                             |
|   |                   |                                                                |                             |
|   |                   | La operación se realizó con éxito.                             |                             |
|   |                   |                                                                |                             |
|   |                   |                                                                |                             |
|   | 1.1               |                                                                | STREET, MARKEN AND ADDRESS  |

64. De la siguiente forma se visualiza la pantalla luego de aprobar el Anteproyecto de Presupuesto. Fin del proceso.

|                              |              | Menu de Opcione<br>Formulación - Anteproyer | s - Solisistemo<br>to de Presigues | de Motor Financiero<br>Ia - Aprobacion Anteproy | ette:   |               |           |
|------------------------------|--------------|---------------------------------------------|------------------------------------|-------------------------------------------------|---------|---------------|-----------|
|                              |              |                                             |                                    |                                                 |         |               | P .       |
| Montai 10 💽 entratai         |              |                                             |                                    |                                                 |         | Buscar        |           |
| Fuerts ingrases              | 15-4001-2001 | - Michellignesse<br>2<br>2                  | 2<br>56.345.36<br>15.315.91        | Frientle Egymona                                | C       | Marta Egressa | 201.040 H |
| Mismands T a 2 de 2 entradas | Second March |                                             |                                    |                                                 | ameenav | (Tray         | Sauthar.  |
|                              |              |                                             |                                    |                                                 |         |               |           |
|                              |              |                                             |                                    |                                                 |         |               |           |

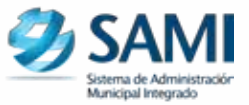

El siguiente proceso es el PROYECTO DE PRESUPUESTO, en esta parte, si hay algún cambio que realizar ya sea en la elaboración del POA, Presupuesto de Ingresos y Presupuesto de Egresos, en este punto se pueden realizar, caso contrario solo se procede a ejecutar la aprobación del POA y los escenarios presupuestarios. Para la aprobación a nivel de proyecto se siguen los siguientes procesos:

65. Para realizar la aprobación del POA a nivel de proyecto: Gobiernos Locales - Subsistema de Gestión Financiera - Planes - Proyecto de Plan Operativo Anual.

| e | SAM States States State | RA Ejerscis 2012, ACTIVO Unided Ejecutore TATUA | MBL/ |                                      | FRANCISCO MORAZÁN: TATUMBLA |   |
|---|----------------------------------------------------------------------------------------------------|-------------------------------------------------|------|--------------------------------------|-----------------------------|---|
|   | Parametrización +                                                                                                    |                                                 |      |                                      |                             |   |
|   | Bubsistema de Gestión Financiera >                                                                                                    | Planes                                          | 5    | Anteproyecto de Plan Operativo Anual |                             |   |
|   |                                                                                                    | Proyectas                                       | ٠    | Proyecto de Plan Operativo Anual     |                             |   |
|   |                                                                                                    | Ingenetics.                                     |      | Reportes                             |                             |   |
|   |                                                                                                    |                                                 |      |                                      |                             |   |
|   |                                                                                                    | Woldscaciones Presiaplestaria (Decretaria)      | -    |                                      |                             | 1 |
|   |                                                                                                    |                                                 |      |                                      | R.                          |   |
|   |                                                                                                    |                                                 |      |                                      |                             |   |
|   |                                                                                                    |                                                 |      |                                      |                             |   |
|   |                                                                                                    |                                                 |      |                                      |                             |   |
|   |                                                                                                    |                                                 |      |                                      |                             |   |
|   |                                                                                                    |                                                 |      |                                      |                             |   |
|   |                                                                                                    |                                                 |      |                                      |                             |   |
|   | the second                                                                                                    | the second second                               |      | The Owner of Concession, Name        | No. of Concession, Name     |   |

66. Se despliega la tabla que contiene el POA creado en el anteproyecto. Si no hay cambios a realizar, seleccionar y dar click en "Aprobar".

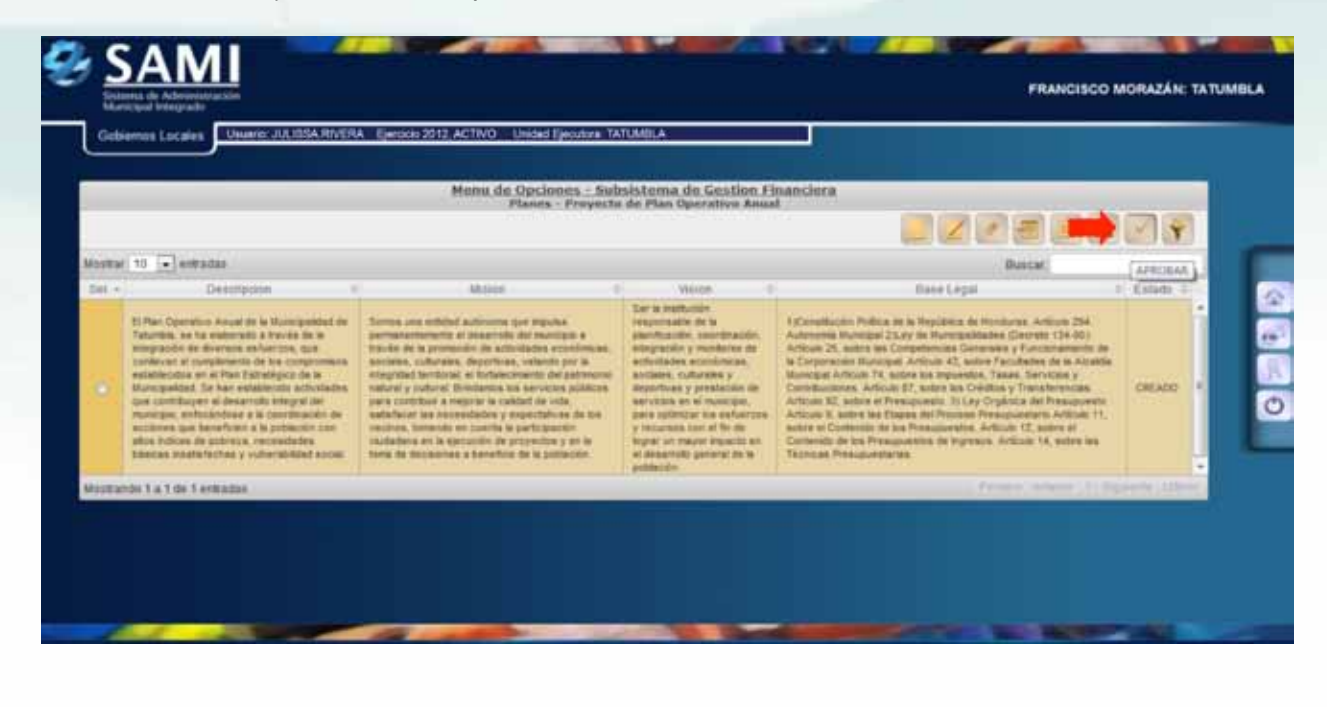

67. Se visualiza en la pantalla "La operación se realizó con éxito". Hacer click en "Salir".

|                                                                                           | FRANCISCO MORAZÁN: TATUMBLA |
|-------------------------------------------------------------------------------------------|-----------------------------|
| Gobiermes Locales Usuario: JULISSA RIVERA Ejerskio 2012, ACTIVO Unidad Ejecutora TATUABLA |                             |
|                                                                                           |                             |
| La operación se realiz                                                                    | o con éxito.                |
|                                                                                           | •                           |
|                                                                                           |                             |

68. Ahora se procede a la aprobación del presupuesto de ingresos a nivel de proyecto si no hay cambios que realizar. Gobiernos Locales - Subsistema de Motor Financiero - Formulación - Proyecto de Presupuesto - Ingresos - Escenarios Presupuestarios.

| Parametitación +                  |               |                               |                                       |                                                    |
|-----------------------------------|---------------|-------------------------------|---------------------------------------|----------------------------------------------------|
| Bubsistema de Notor Financiere 🕞  | Formulacion + | Apertura de Formulación       |                                       |                                                    |
| Bubsistema de Gestón Financiera » | Ejecucion •   | Anteproyecto de Presupuesto > |                                       |                                                    |
|                                   | Presurenze +  | Proyecto de Presupuesto       | ingresos .                            | Clasificador de Rubros de Ingreso para Formulación |
|                                   | Presupuenia 2 |                               | Aprobación de Provecto de Presupuerto | Excensions Processestation                         |
|                                   |               |                               |                                       |                                                    |
|                                   |               |                               |                                       |                                                    |
|                                   |               |                               |                                       |                                                    |
|                                   |               |                               |                                       |                                                    |
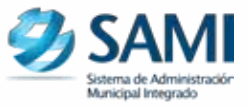

69. Se despliega la tabla que contiene el escenario del presupuesto de ingresos creado en el anteproyecto, si no hay cambios que realizar, seleccionar y dar click en "Aprobar".

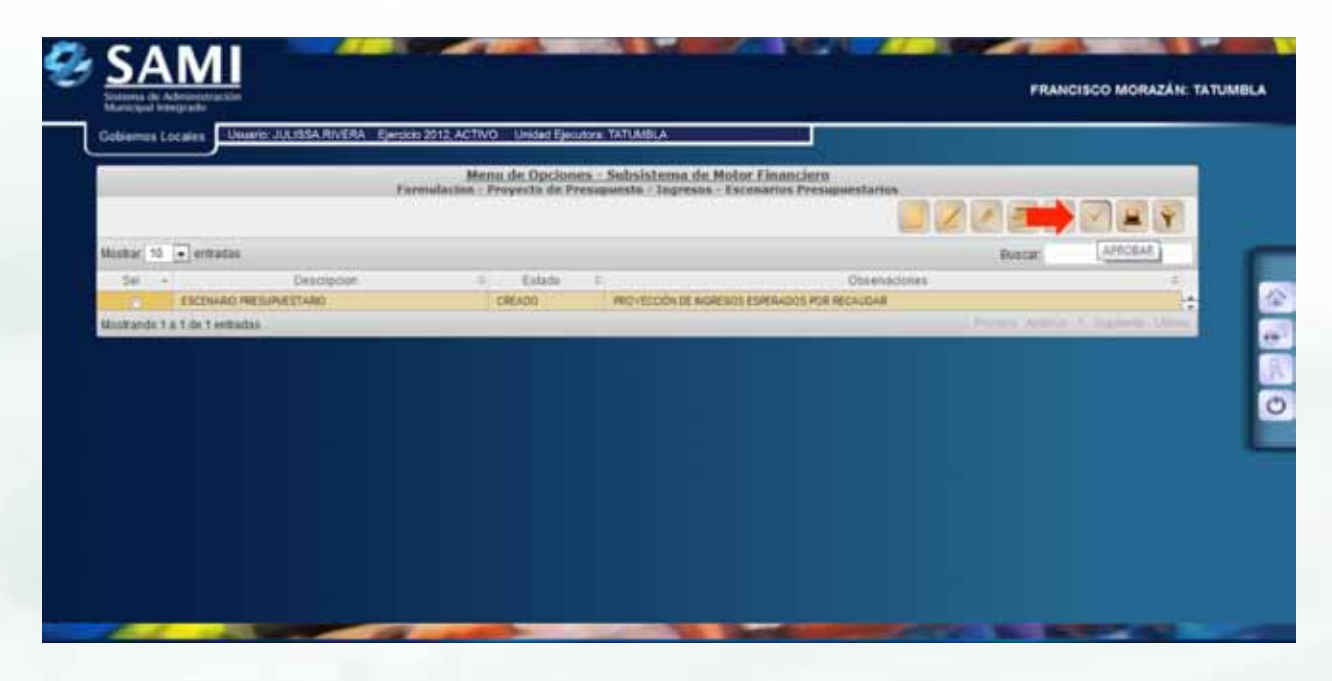

70. Se visualiza en la pantalla "La operación se realizó con éxito". Hacer click en "Salir".

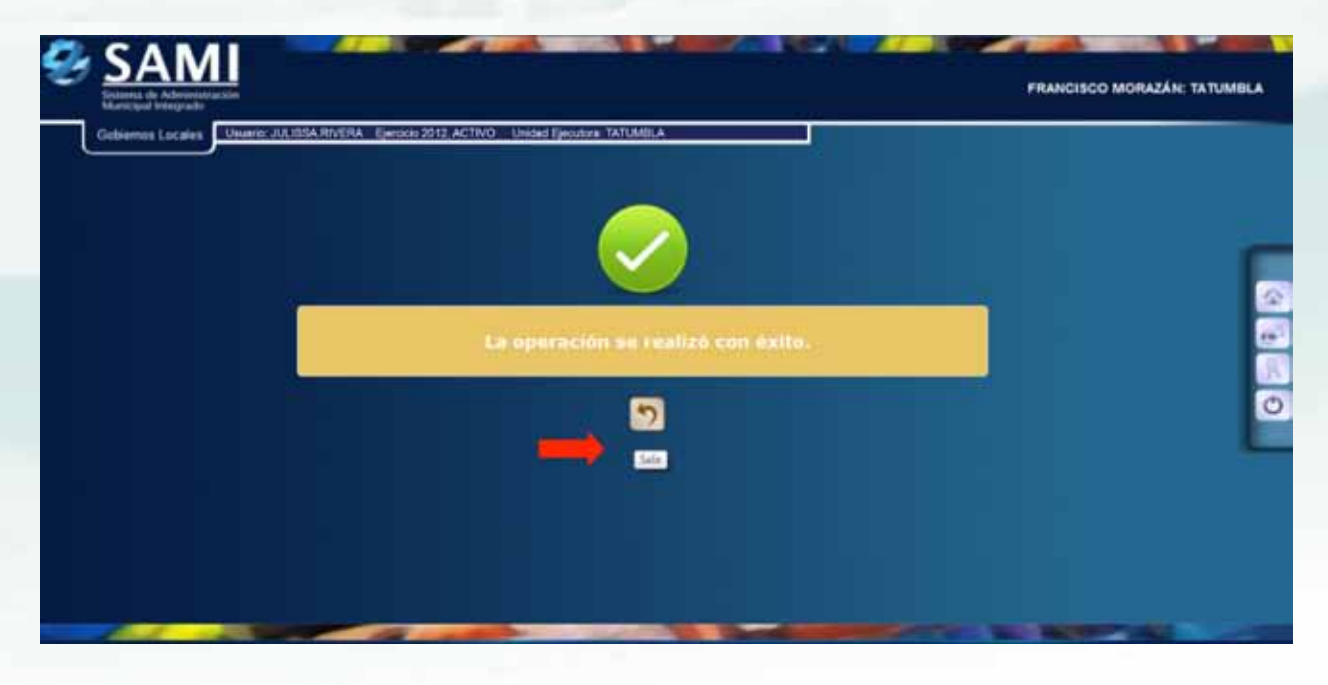

71. Ahora se procede a la aprobación del presupuesto de egresos a nivel de proyecto si no hay cambios que realizar. Gobiernos Locales - Subsistema de Motor Financiero - Formulación - Proyecto de Presupuesto - egresos - Asignación de Recursos.

| Parametrización                     | NERA Ejerskis 2012 | ACTIVO Unidad Ejecutora: TATUMBLA |                         |                                   |  |
|-------------------------------------|--------------------|-----------------------------------|-------------------------|-----------------------------------|--|
| Subeistema de Motor Financiero      | Formulacion +      | Apertura de Formulación           |                         |                                   |  |
| Bubeleterna de Gestión Financiera > | Kjecucion 🔸        | Anteproyecto de Presupuesto »     | Ingresos                |                                   |  |
|                                     | Tesoretta >        | Proyecto de Presupuesto 🔶         | Egresos >               | Estructura Programática del Gasto |  |
|                                     | Presupuesto >      |                                   | Aprobación Anteproyecto | Asignación de Recursos            |  |
|                                     |                    |                                   |                         | Vinculación Plan - Presupuesta    |  |
|                                     |                    |                                   |                         | Vinculación Metas - Presupuesto   |  |
|                                     |                    |                                   |                         |                                   |  |
|                                     |                    |                                   |                         |                                   |  |
|                                     |                    |                                   |                         |                                   |  |

72. Se despliega la tabla que contiene el escenario del presupuesto de egresos creado en el anteproyecto, si no hay cambios que realizar, seleccionar y dar click en "Aprobar".

| Conservers                 | NAME: JULINSA RIVERA Eperado 2012, / | CTIVO - Unided Epicutoza TATI                         | UMBLA                                           |                               |              |                      |  |
|----------------------------|--------------------------------------|-------------------------------------------------------|-------------------------------------------------|-------------------------------|--------------|----------------------|--|
|                            | Formula                              | Menu de Opciones - Sub<br>ación - Proyecto de Presapo | nistema de Motor Fin<br>mato - Egresos - Asigno | anciero<br>cian de Becarsas   | _            |                      |  |
|                            |                                      |                                                       |                                                 |                               | 1            |                      |  |
| Mostrar 10 - entradas      |                                      |                                                       |                                                 |                               | Buscar       | APROBAR              |  |
| Sel +                      | Destription                          | 5 Estado                                              | # 000                                           | Observaciones                 |              |                      |  |
| ESCENARO PRO               | SUPLESTAND DK CORESOS 2              | DREADO                                                | PROYECCON DE ESCEN                              | ARO PRESUPLIESTARO DE EGRESOS |              | 14                   |  |
| Mostrando 1 a 1 de 1 entra | 385                                  |                                                       |                                                 |                               | Phone Annual | The opposite Library |  |
|                            |                                      |                                                       |                                                 |                               |              |                      |  |
|                            |                                      |                                                       |                                                 |                               |              |                      |  |
|                            |                                      |                                                       |                                                 |                               |              |                      |  |
|                            |                                      |                                                       |                                                 |                               |              |                      |  |
|                            |                                      |                                                       |                                                 |                               |              |                      |  |
|                            |                                      |                                                       |                                                 |                               |              |                      |  |
|                            |                                      |                                                       |                                                 |                               |              |                      |  |

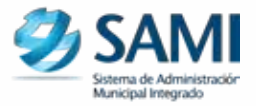

73. Se visualiza en la pantalla "La operación se realizó con éxito". Hacer click en "Salir".

| SAMI                           |                                                               | FRANCISCO MORAZÁN: TATUMBLA |
|--------------------------------|---------------------------------------------------------------|-----------------------------|
| Gobiernus Locales Ubusris: JUL | ISSA RIVERA Eperodo 2012, ACTIVO Ulimódel Ejecutora: TATUABLA |                             |
|                                |                                                               | E E                         |
|                                | La operación se realizó con éxito.                            |                             |
|                                |                                                               |                             |
|                                |                                                               |                             |
| A.4                            |                                                               | THE REPORT OF COMPANY       |

74. Ahora se procede a la Aprobación del Proyecto de Presupuesto. Gobiernos Locales - Subsistema de Motor Financiero - Formulación - Proyecto de Presupuesto - Aprobación Proyecto de Presupuesto.

| 8 | SAMI<br>Dutanta de Adoundetación<br>Aurocipad Integrado<br>Gobiernos Lacales<br>Utuario: JULIDSA.Phr | ERA Ejerocio 2012, | ACTINO Unided Ejecutore TATUMEL |                              |           | FRANCISCO MORAZÁN: TAT | UMBLA |
|---|----------------------------------------------------------------------------------------------------|--------------------|---------------------------------|------------------------------|-----------|------------------------|-------|
|   | Parametrización >                                                                                    |                    |                                 |                              |           |                        |       |
|   | Subsistema de Motor Financiero 🕠                                                                     | Formulation >      | Apertura de Formulación         |                              |           |                        |       |
|   | Subsistema de Gestión Financiera >                                                                   | Ejecucion •        | Anteproyecto de Presupuesto P   |                              |           |                        |       |
|   |                                                                                                    | Tesorena +         | Proyecto de Presupuesto 🔹       | Ingresos                     | •         |                        |       |
|   |                                                                                                    | Presupuesto >      |                                 | Egresos                      |           |                        | 2     |
|   |                                                                                                    |                    |                                 | Aprobación de Proyecto de Pr | asupuesto |                        |       |
|   |                                                                                                    |                    |                                 |                              |           |                        | 0     |
|   |                                                                                                    |                    |                                 |                              |           |                        |       |
|   |                                                                                                    |                    |                                 |                              |           |                        |       |
|   |                                                                                                    |                    |                                 |                              |           |                        |       |

75. De la siguiente forma se visualiza la pantalla, donde se muestra los montos por fuente de ingreso y egresos cuadrados. Hacer click en "Aprobar".

|              | Usuarie JULISSA RIVERA Ejecie | e 2012 ACTIVO Unided Ejectore TATUMBLA<br>Menu de Opciones - Subsistem<br>mulation - Proyecto de Presupuesto - Apro | n de Motor Financiero<br>discion de Preyecte de Presupueste |                  |              |
|--------------|-------------------------------|----------------------------------------------------------------------------------------------------|-------------------------------------------------------------|------------------|--------------|
| Manhael 10   | - annatas                     |                                                                                                    |                                                             | Europe -         |              |
| - Contribute | Founda berrangen              | Manto Internet                                                                                                    | Fuenda Forenza                                              | Marth Friday Co. | APROLAN .    |
|              | 11-8001-8001                  | 299,303,00                                                                                                    | 11-0005-0001                                                |                  | 295,502.00   |
|              | 15-9813-0081                  | 218.008.08                                                                                                    | 15-0013-0001                                                |                  | 210,000.00 - |
| Moshando.    | t a 2 de 2 entradas           |                                                                                                    |                                                             |                  |              |
|              |                               |                                                                                                    |                                                             |                  |              |
|              |                               |                                                                                                    |                                                             |                  |              |
|              |                               |                                                                                                    |                                                             |                  |              |
|              |                               |                                                                                                    |                                                             |                  |              |
|              |                               |                                                                                                    |                                                             |                  |              |
|              |                               |                                                                                                    |                                                             |                  |              |
|              |                               |                                                                                                    |                                                             |                  |              |
|              |                               |                                                                                                    |                                                             |                  |              |
|              |                               |                                                                                                    |                                                             |                  |              |

76. Se visualiza en la pantalla "La operación se realizó con éxito". Hacer click en "Salir".

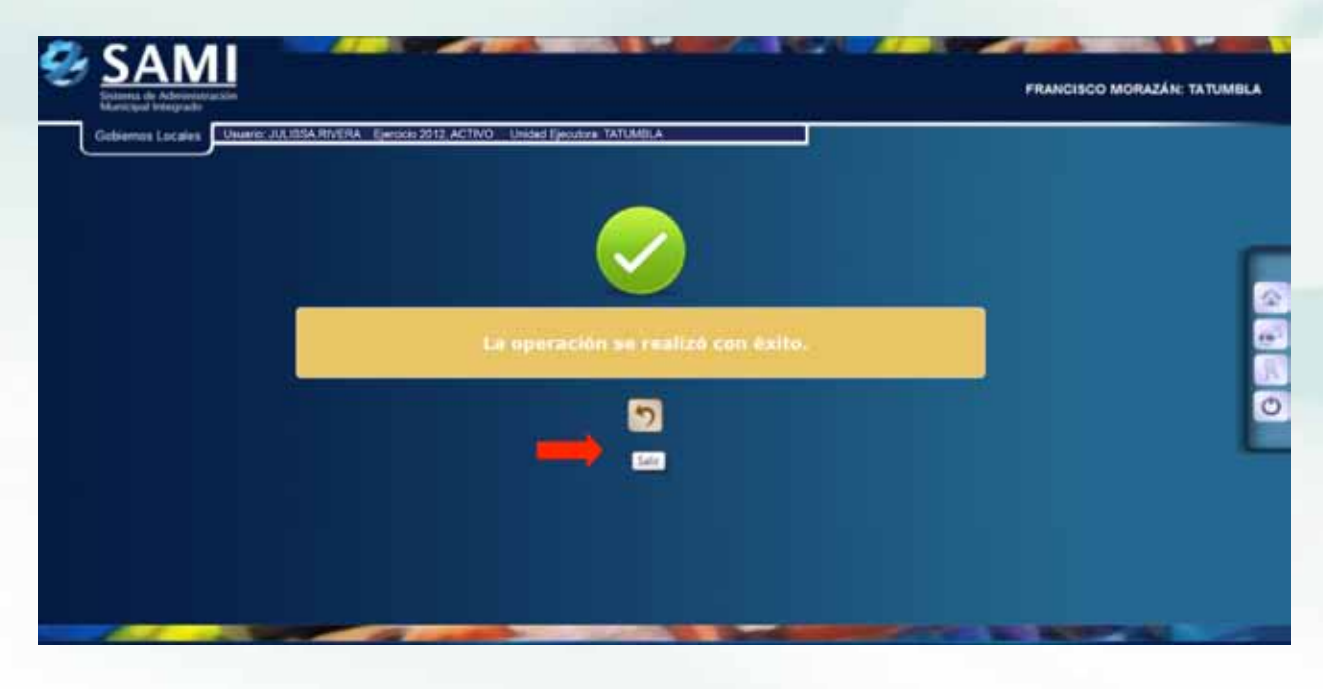

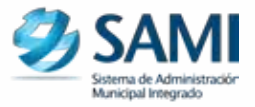

## NOTA IMPORTANTE:

En el caso de las vinculaciones, si se agregó algún proyecto o algún cambio en el POA o en las estructuras presupuestarias de un programa especifico, se deberá desvincular lo vinculado a nivel de anteproyecto para poder hacer las adiciones correspondientes y vincularlas de acuerdo a la nueva estructura programática a nivel de proyecto.

Al volver a inicializar el sistema ya aparecerá el nuevo ejercicio formulado y aprobado ya se muestra en estado ACTIVO. Esto indica que ya esta listo para iniciar la ejecución presupuestaria.

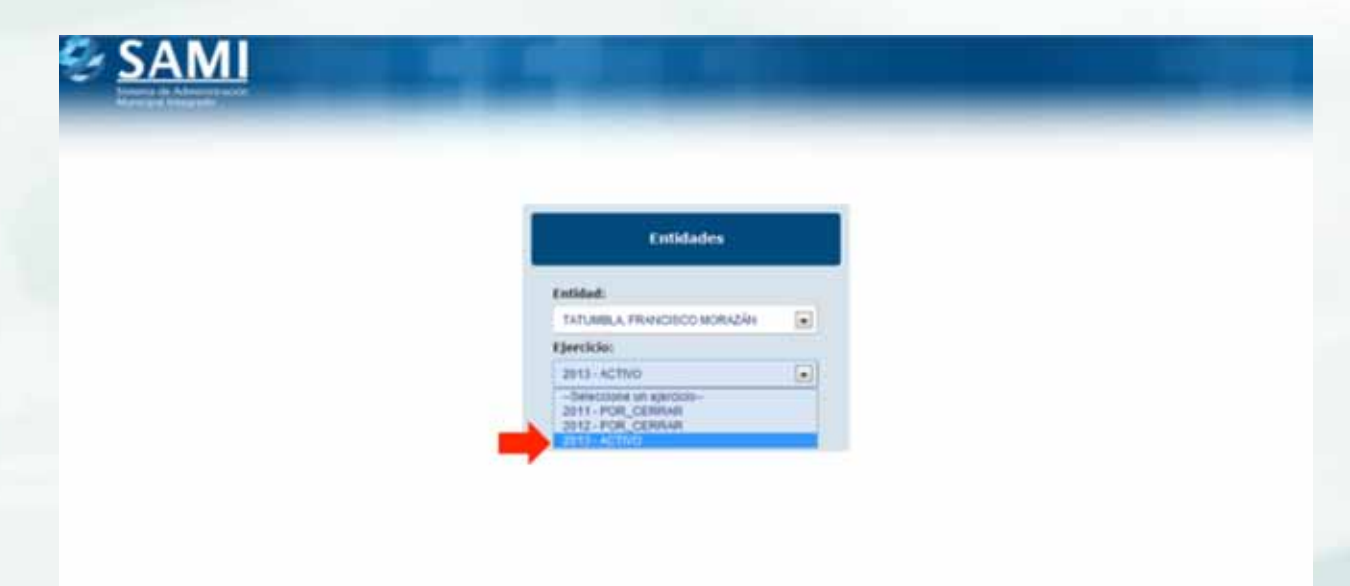

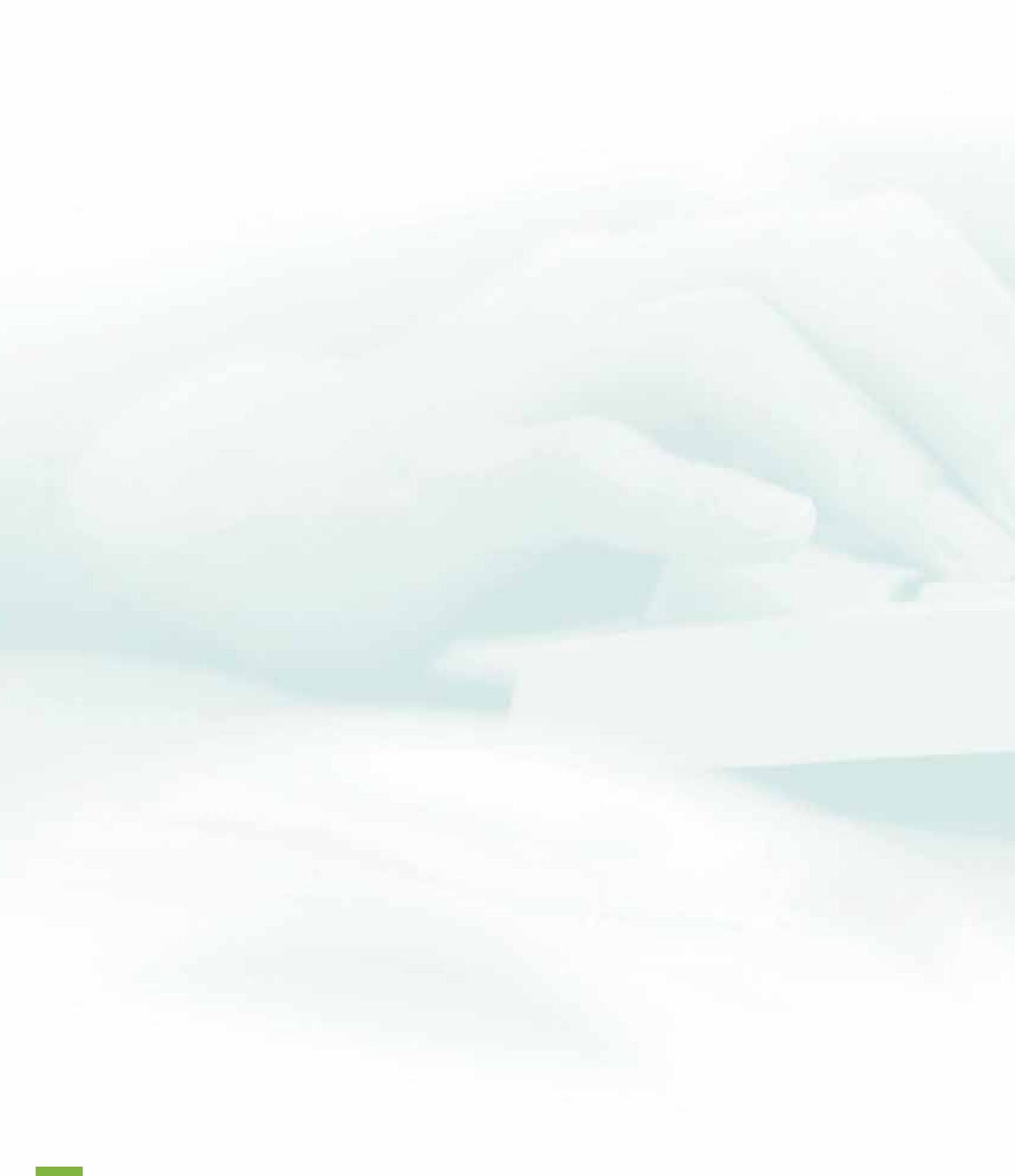

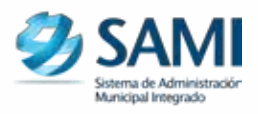

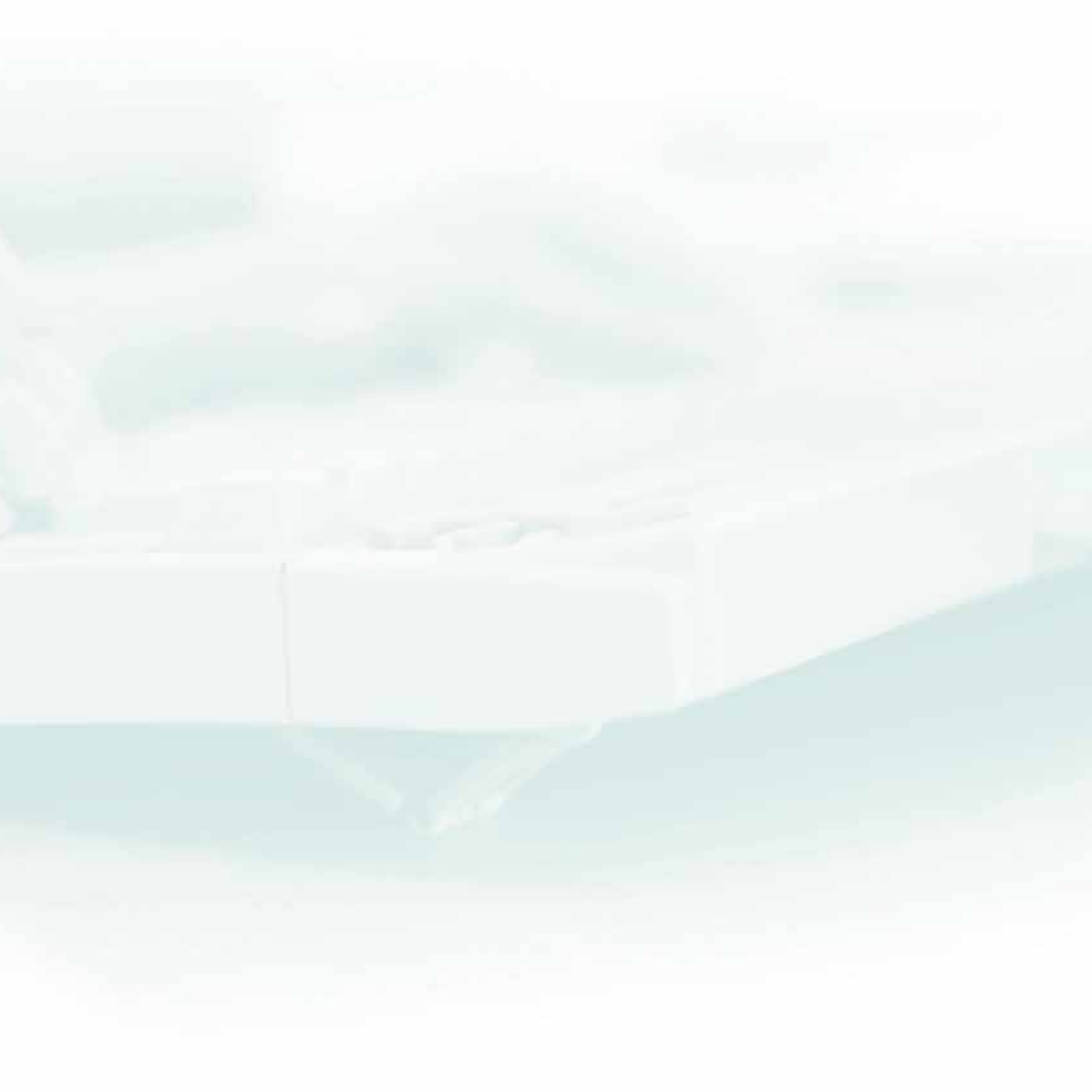

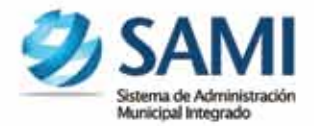